# **用户操作手册** v.1.01

无限易,让交易更简单

# 天限表 InfiniTrader

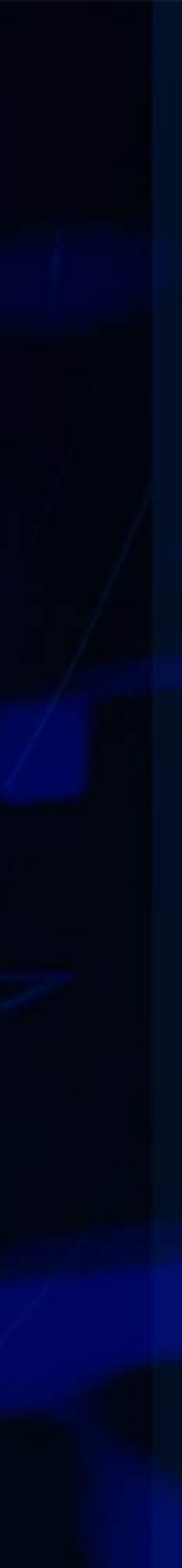

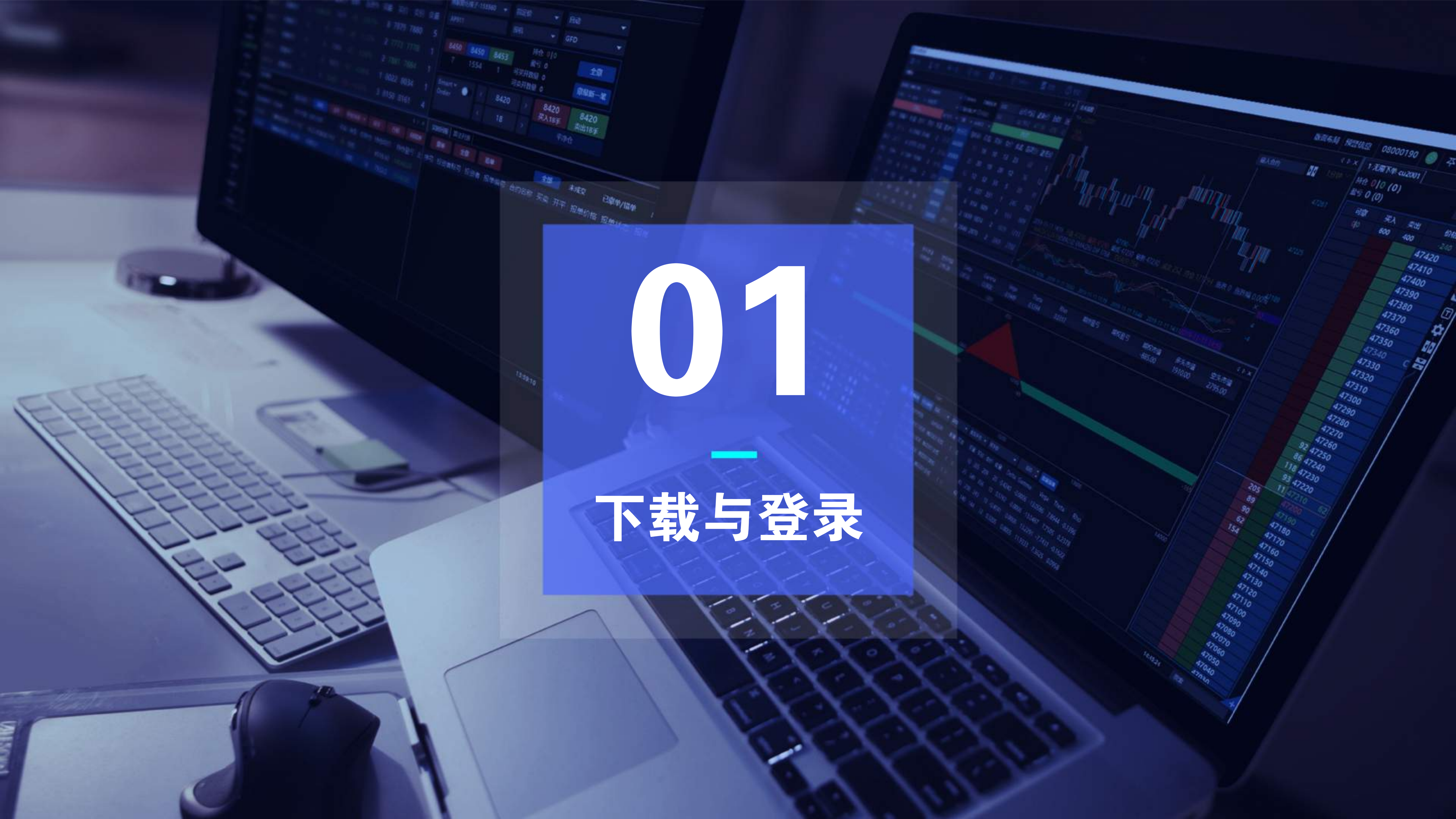

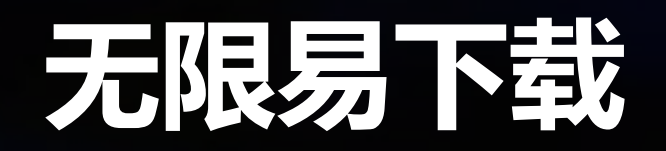

| 无限美國民主導    |               |               |         |             |          |             |               |                         |              |                    |         |      |           | -    | 0  |
|------------|---------------|---------------|---------|-------------|----------|-------------|---------------|-------------------------|--------------|--------------------|---------|------|-----------|------|----|
| or size 1  | 5.00          | 横山田           | Q.      | 100         | @ Python | 15 111      | () NI         |                         | 684          | AG 10000           | 10 15   | 3560 | <b></b> 7 |      | -  |
| ISTRACT.   | approval.     |               |         |             | 1008     | 0.4550      |               | 418                     | 12814        | APOUT              |         |      |           |      |    |
| 型电描7-1585+ | 2.0           | E 101         | 88.0    | a 180       | пахан (  | - Critical  | (WARRI)       | No COME                 | NUTCH        | 2-1521+            | He 0 (0 | 5    |           |      |    |
| 3.0        | STORES        | <b>608</b> 8  |         | <b>**</b> * | 会副节 最新的  | -           | mapping       | 1000                    |              | _                  | et 0 (0 | )    |           |      |    |
| in a fill  | MTHERE .      | there are     | DBM1011 |             | A 4578.4 |             |               |                         | * APORT      | •                  | नक      | RA   | Real of   |      |    |
| 027.567.43 | 10.1211       | 1023008       | R181211 |             | 0.4076.4 | 7434        |               | 0.00%                   | -            | -                  | ello.   |      |           | 8111 |    |
| TOES       | 101912        | 中(£500)       | 21912E  |             | 0 4629.4 |             |               | 673%                    | -            |                    |         |      |           | 8110 |    |
| 0          | H02003        | ¢4€500₿       | 982001  |             | 0 4725.6 |             |               | 1.45%                   | 1000 III 112 |                    |         |      |           | 8109 |    |
| HORS 0     | 102006        | 0575008       | am2006  |             | 0 4635.0 | 2766        | - 1 L H       |                         | 14 14        |                    |         |      | -         | 8107 |    |
| -1,610.00  |               |               |         |             |          | 1           | تهليطه فأسبعه | del data hande          |              | 4                  |         |      |           | 8106 |    |
|            |               |               |         |             |          | 11-11 21:00 | 100 90000 103 | 00011000 150000         | CLE          | 100                |         |      |           | 8105 |    |
| 0          | Rannie        |               |         |             |          |             |               | 4.8.8                   | HITA .       | (main)             | -       |      |           | 8104 |    |
| 0          | HABSER        | 1010.00       | - WARR  |             |          | ¥8 + 8      | 16 IVA 160    | He Health               |              | Contraction of the |         |      |           | 8102 |    |
| SPIRES.    | NOME:         | 1004          | 0.010   | -           |          | and mank    | HORT HART     | IL INCOMENT AN INCOMENT | THE OWNER OF | 12                 |         |      | -10       | 0101 | 22 |
| 0          | 101568        | In the second |         | stato       |          | 7 60061     |               |                         | HILLON.      |                    |         |      |           | 8100 | 4  |
| B.GATHE    |               |               |         | - Internet  |          |             |               |                         | 5014014B     | \$20101 *          |         | 110  | -         | 8098 | -  |
|            |               |               |         |             |          |             |               |                         | Smart.*      |                    |         |      |           | 8097 |    |
| ARREN      |               |               |         |             |          |             |               |                         | - Order      | 100                |         |      |           | 8096 |    |
| 10,510.50  | <b>KITTER</b> |               |         |             |          |             |               | 45.#                    |              |                    |         |      |           | 8095 |    |
| ANNES      |               | 10            |         |             | 15 +4    | S 5004/1    | an weathin we | K.B. (16) EXT.+         | 198 I.M      | 106                |         |      | -         | 8094 |    |
| 0          |               | 180 9.0       | -       | 5 ADA       | *        |             |               |                         |              |                    |         |      |           | 8092 |    |
| ABB        |               |               |         |             |          |             |               |                         | 1            |                    |         |      |           | 8091 |    |
|            |               |               |         |             |          |             |               |                         |              |                    |         |      |           | 8090 |    |
| 0          |               |               |         |             |          |             |               |                         |              |                    |         |      | -         | 8089 |    |
| imea       |               |               |         |             |          |             |               |                         |              |                    |         |      |           | 8087 |    |
|            |               |               |         |             |          |             |               |                         |              |                    |         |      |           | 0002 |    |

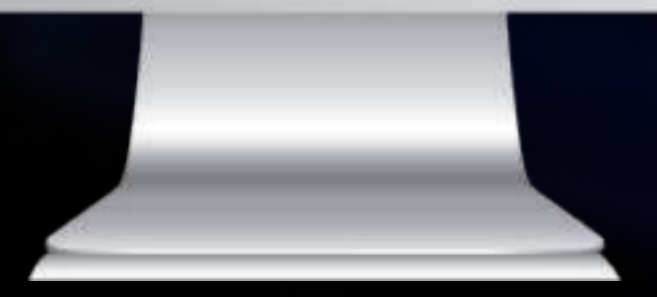

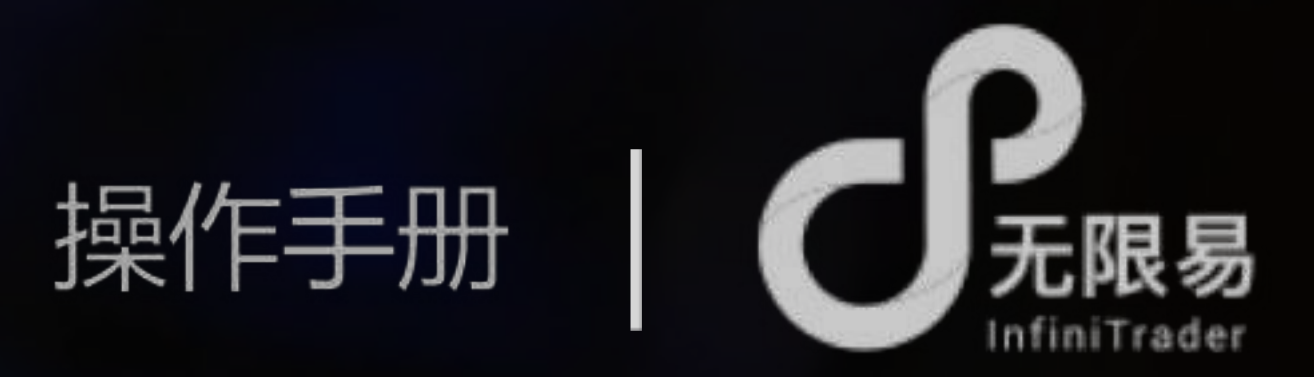

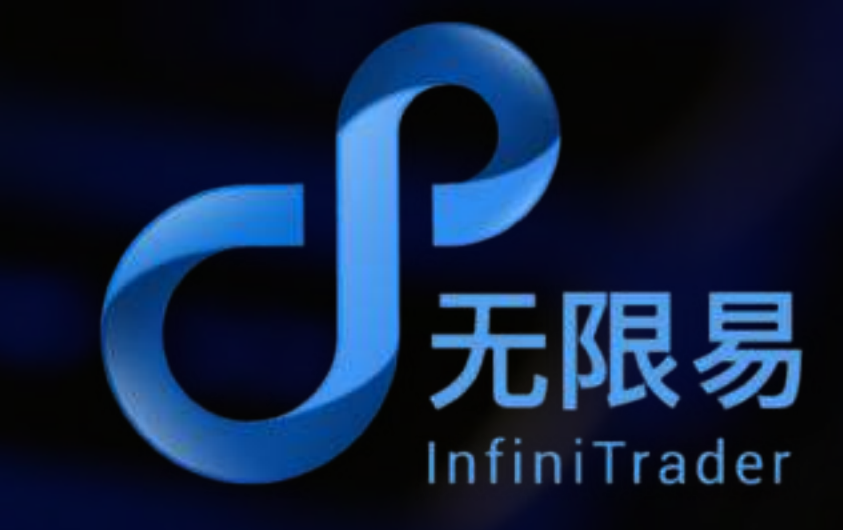

# 操作系统 | 仅支持windows操作系统

版本要求 | 个人商用版需 Windows 7 及以上版本 服务器版本需 Windows Server 2008R2 及以上版本。 如果您使用的是 Windows Server 2008 R2 Service Pack 1 的版本,可能需要手动安装 VC 2008 的运行库,地址: https://www.microsoft.com/zhcn/download/details.aspx?id=5582

下载地址 | 模拟版本 : http://infinitrader.quantdo.com.cn/

正式版本及其他:开户所在公司/机构官网

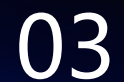

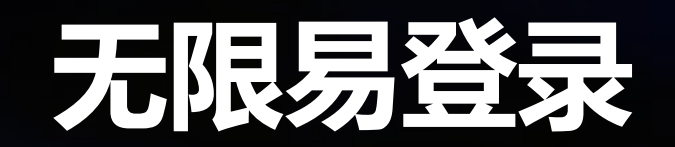

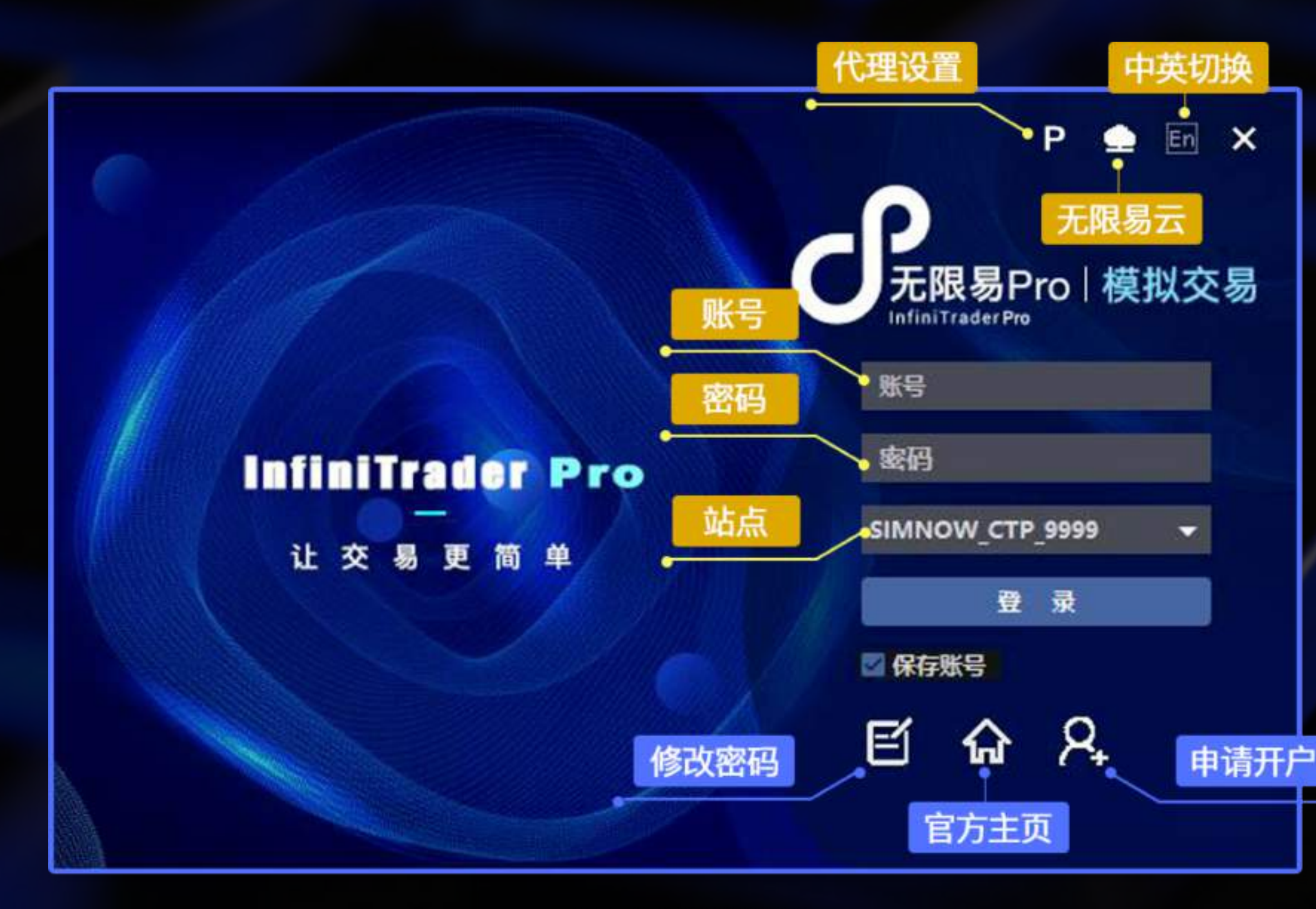

无限易登录界面

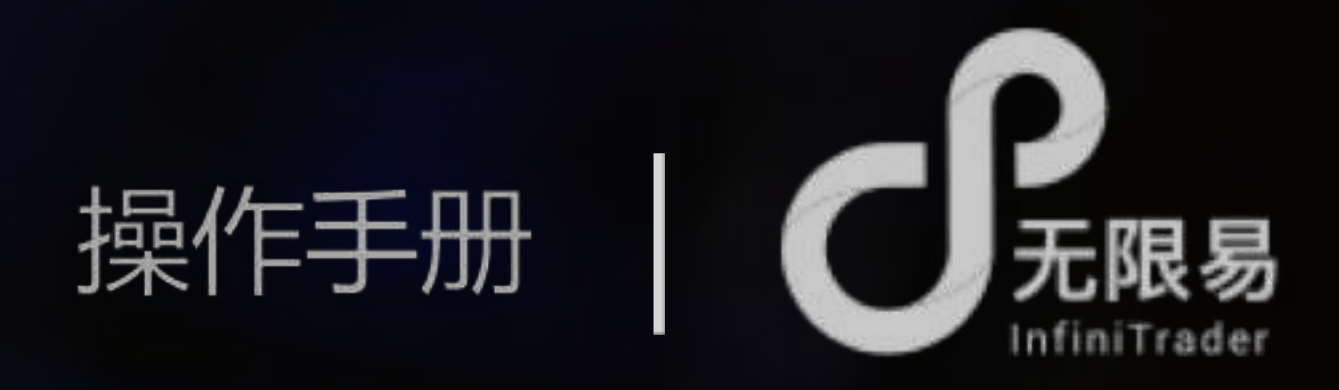

# 模拟交易账号申请

**QuantFair** (http://infinitrader.quantdo.com.cn/) 临时模拟账号8888888, 密码8888888; 个人模拟账号注册后隔日生效 可选站点: QuantFair-1 QDP: 盘中可用 | 国内期货+商品期权实时实盘行情 QuantFair-2 GTS : 盘中可用 | 国内期货 + 商品期权 + 国外期货实 时实盘行情

QuantFair-3 7\*24 QDP : 全天可用 | 国内期货复盘行情

Simnow ( http://www.simnow.com.cn/ ) 临时模拟账号089894, 密码888888; 个人模拟账号注册后当日生效 可选站点:

simnow CTP:盘中可用 | 国内期货实时实盘行情 simnow 7\*24 CTP: 非盘中可用 | 国内期货复盘行情

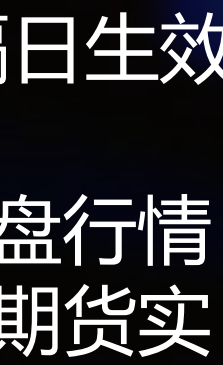

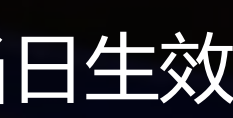

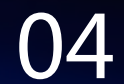

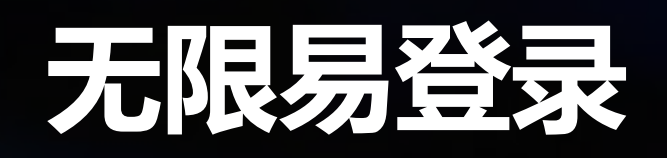

无限易云 (与QuantFair账号相同)

注册登录无限易云可将账户配置云储存,包括软件基本设置、自定义套利组合、窗口布局等信息,更换设备登录,账户配置信息不丢失

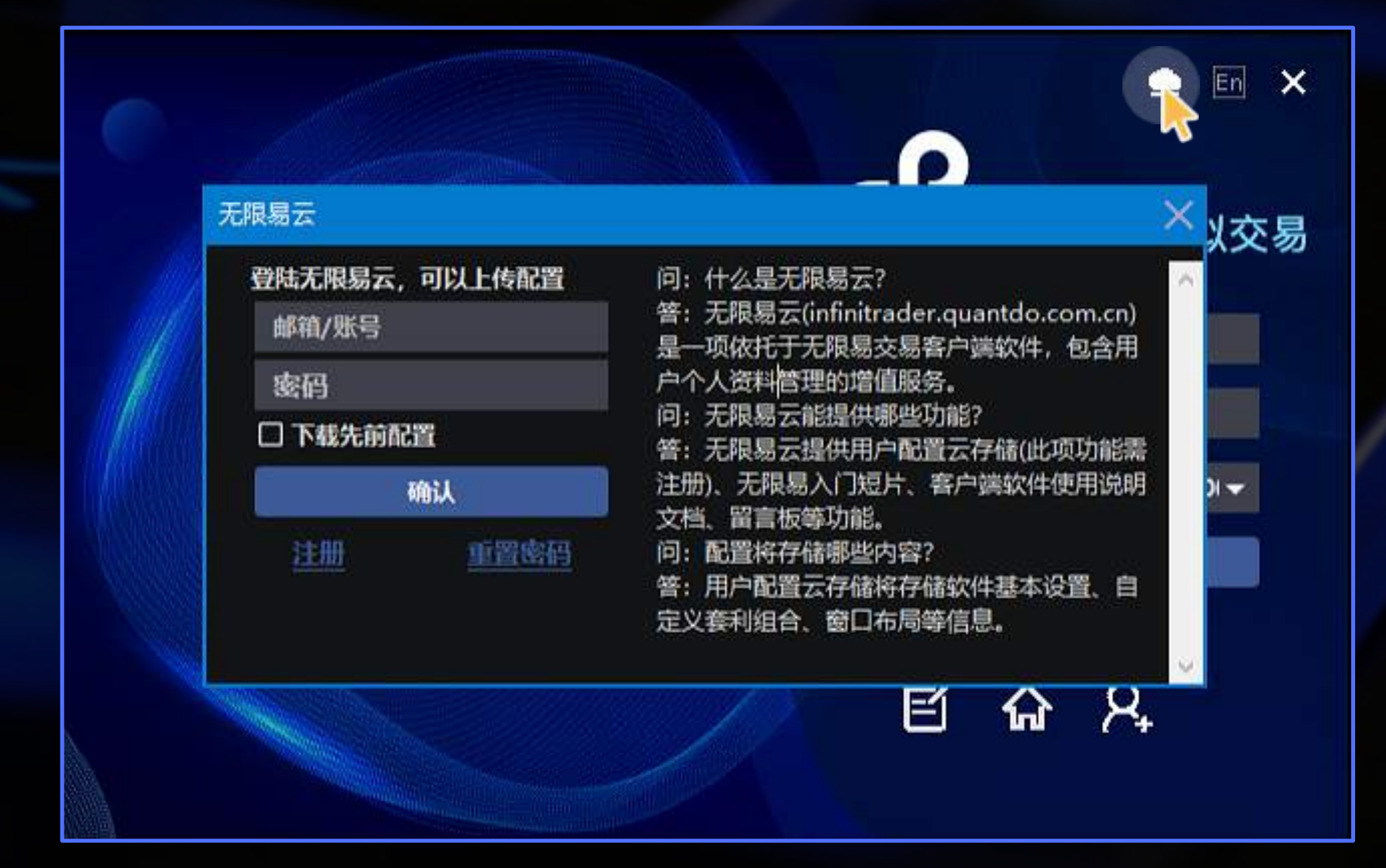

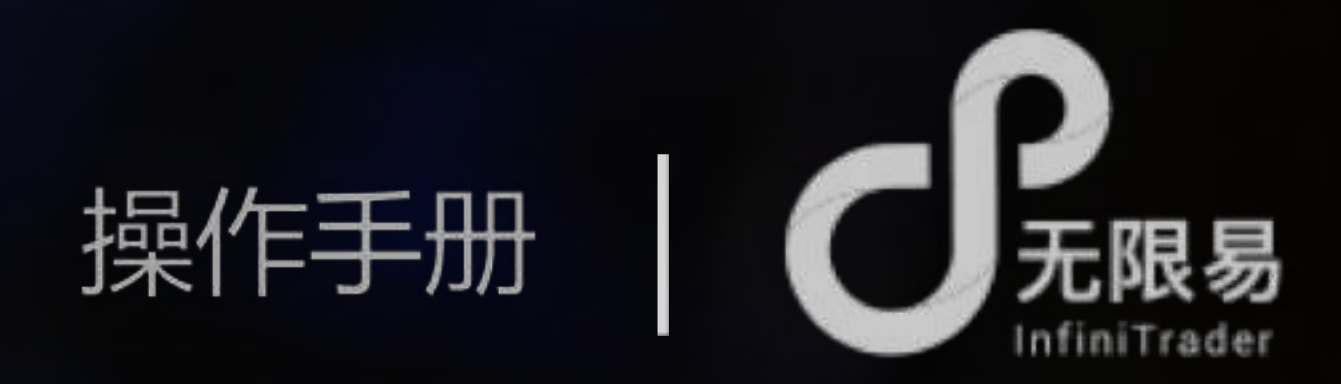

勾选下载先前配置 下载先前保存的云储存配置,应用到本次登录 未勾选下载先前配置 不使用保存的云储存配置,使用设备的本地账户配置

每次关闭无限易,选择是否将本地配置上传至云储存?

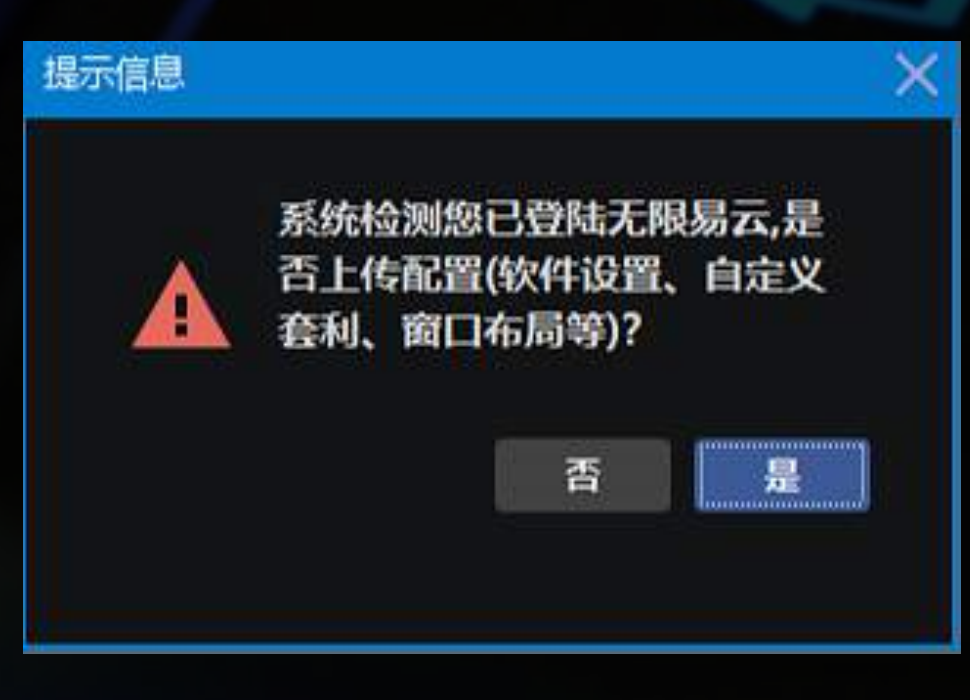

? 用户隐私保护声明:客户配置信息需用户主动保存,无限易云不主动采集任何用户信息和交易数据

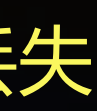

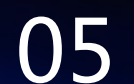

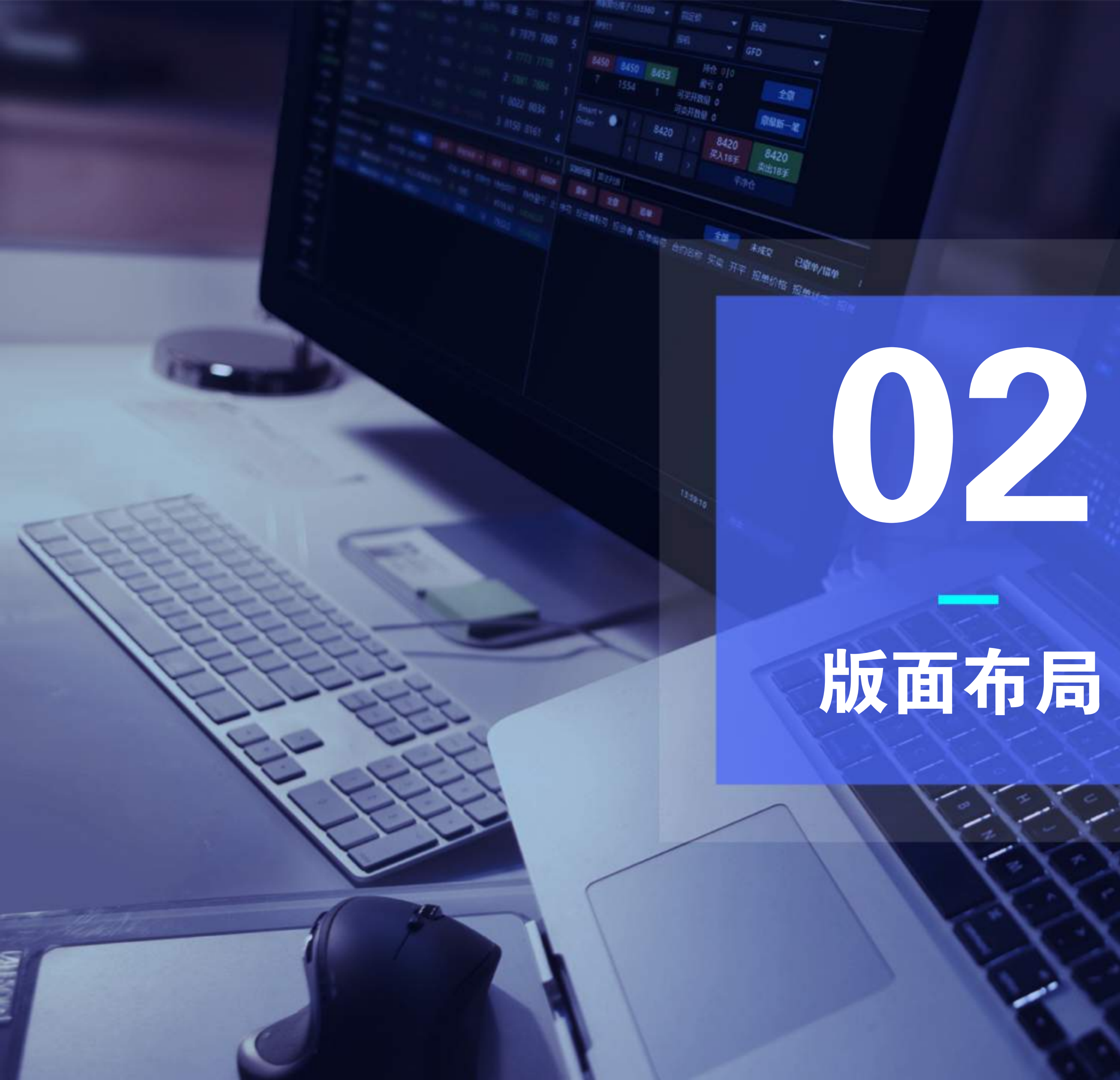

版面布局

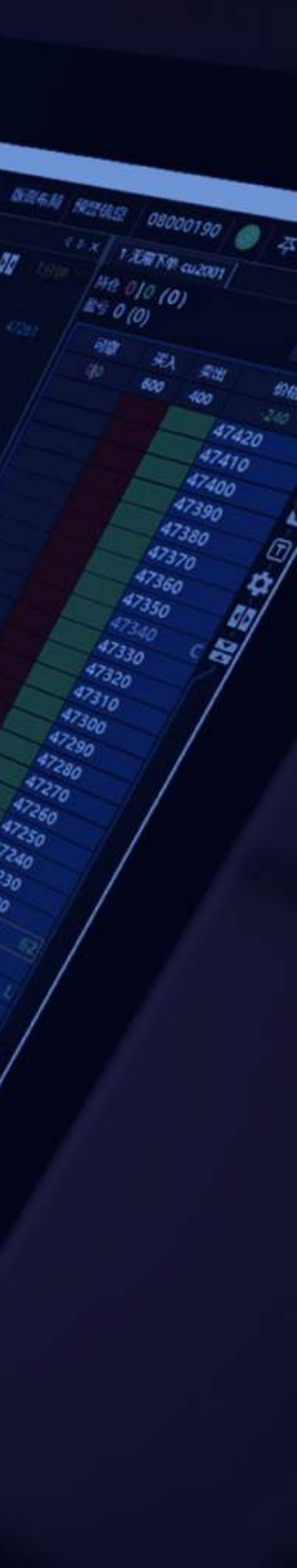

1966

# 呼出/创建窗口

# 点击最上方菜单栏下的所有子菜单栏均可呼出对应窗口,绝大部分窗口可无限量呼出/创建(例如下图:可开多个行情窗口) 关闭窗口可点右上角"x"

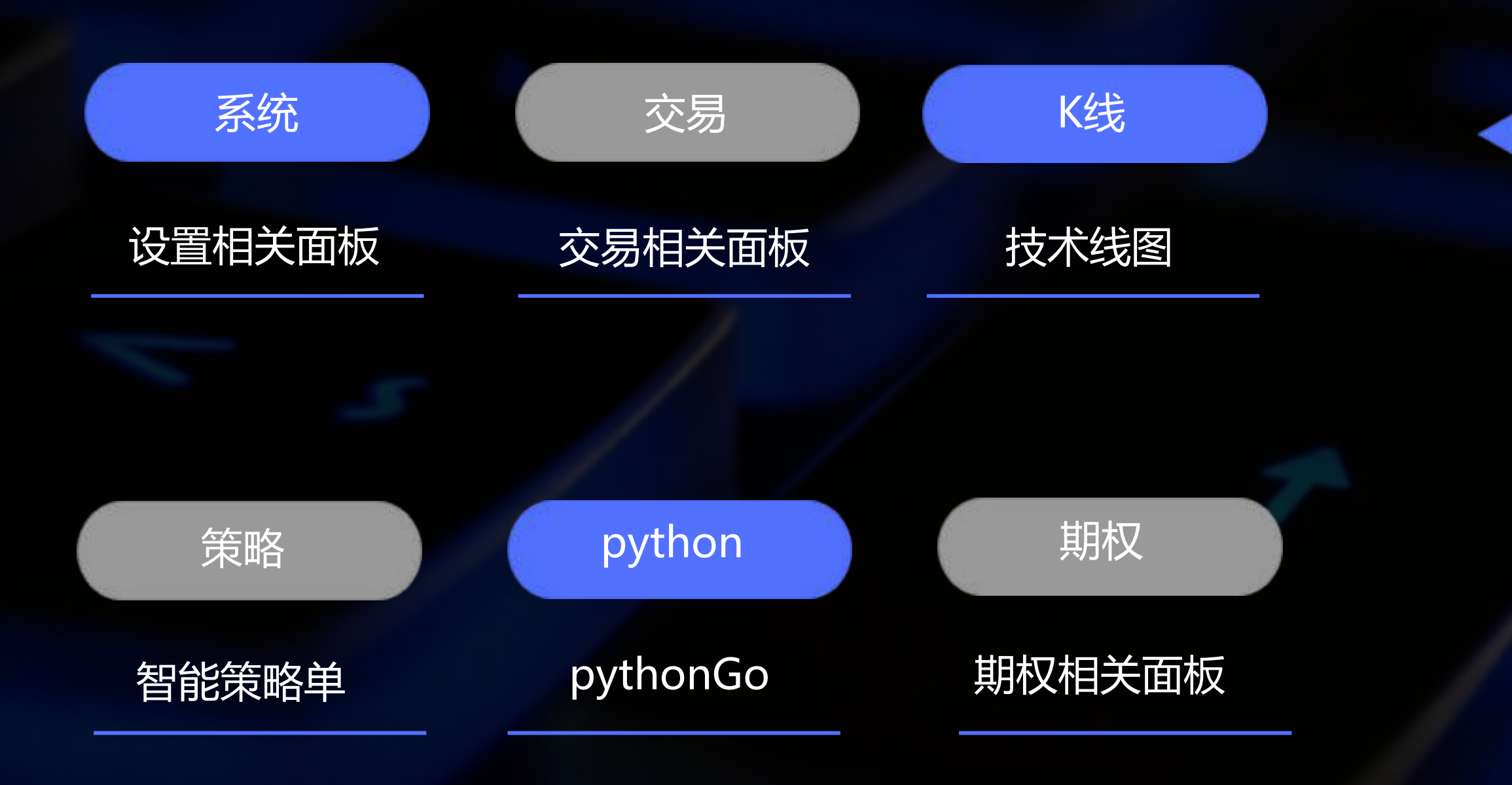

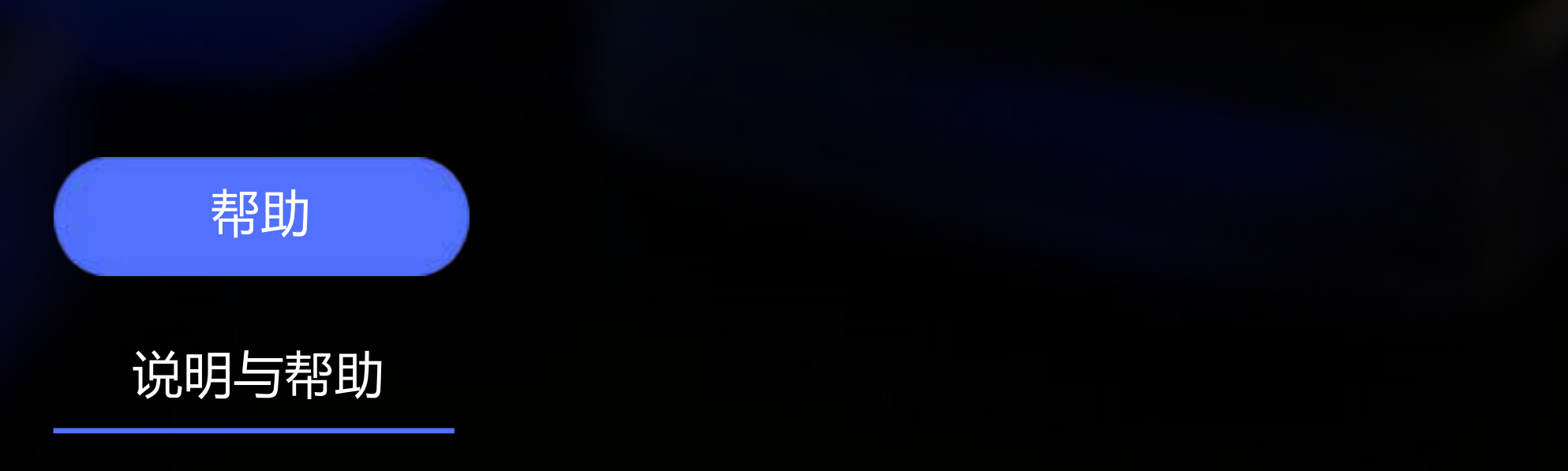

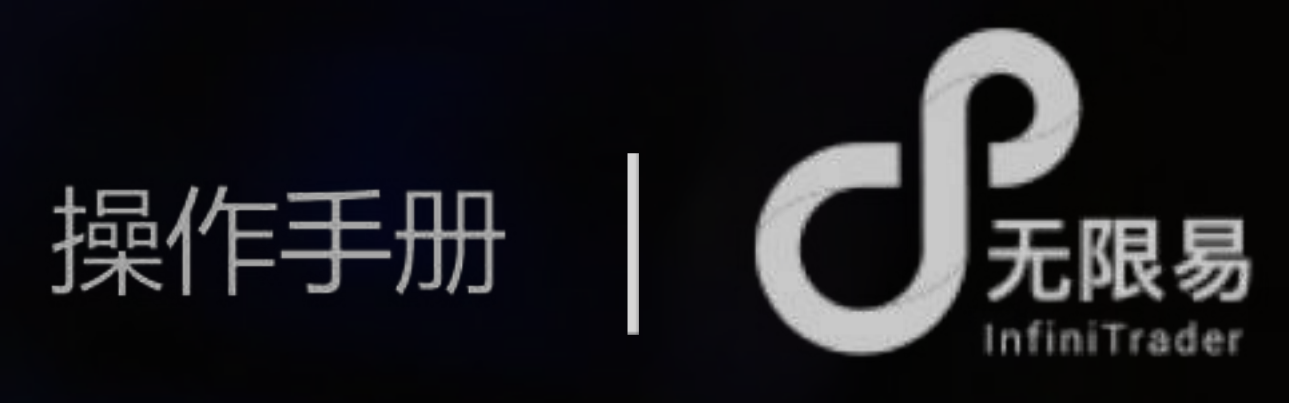

|                                                                                                    | 2003<br>2003<br>70 0 00 0 2070 0 00 0 00<br>15 0 0 0 0 0 0 0 0 0 0 0 0 0 0 0 0 0 0 0 |
|----------------------------------------------------------------------------------------------------|--------------------------------------------------------------------------------------|
|                                                                                                    | 2003-<br>70 Millio 2070 Allia 0 1940<br>14(9) 15<br>FFITTILLO                        |
| 2930 1 2930 1 2930 1 2930 2019-11-12 2868<br>28311 1 1 2930 2019-11-20 10:15 7F:st 20170 10:15 2870 10:15 2870 1                                                                                                    | TO 1015 2870 2870 1890 1810<br>14(9) 15                                              |
| -2870       2868       1       1       2930         2019-11-20 10:15       774: 2870       1       2947       -       -       2911         2019-11-20 10:15       774: 2870       1       2947       -       -       2912         2019-11-20 10:15       774: 2870       1       2845       -       -       2913         2019-11-20 10:05       774: 2870       1       2845       -       -       2913         2844       -       -       2914       -       -       2914         2845       -       -       2913       2019-11-20 10:05       774: 2870       10:487 2870       10:487 2870       10:487 2870       10:487 2870       10:487 2870       10:487 2870       10:487 2870       10:487 2870       10:487 2870       10:487 2870       10:487 2870       10:487 2870       10:487 2870       10:487 2870       10:487 2870       10:487 2870       10:487 2870       10:487 2870       10:487 2870       10:487 2870       10:487 2870       10:487 2870       10:487 2870       10:487 2870       10:487 2870       10:487 2870       10:487 2870       10:487 2870       10:487 2870       10:487 2870       10:487 2870       10:487 2870       10:487 2870       10:487 2870       10:487 2870       10:487 287                                                                                                    | 70 mm 2870 All 20 MM<br>EA(9) 15                                                     |
| 2019-11-20 10:15 ##2 2870 MHZ 2870 MHZ                                                                                                    | 70 1015 2870 2870 2870 1510<br>(A(9) 15                                              |
| 2019-11-20 10:05     2019-11-20 10:05     2019-11-20 10:05     2019-11-20 10:05     2019-11-20 10:05     2019-11-20 10:05     2019-11-20 10:05     2019-11-20 10:05     2019-11-20 10:05     2019-11-20 10:05     2019-11-20 10:05     2019-11-20 10:05     2019-11-20 10:05     2019-11-20 10:05     2019-11-20 10:05     2019-11-20 10:05     2019-11-20 10:05     2019-11-20 10:05     2019-11-20 10:05     2019-11-20 10:05     2019-11-20 10:05     2019-11-20 10:05     2019-11-20 10:05     2019-11-20 10:05     2019-11-20 10:05     2019-11-20 10:05     2019-11-20 10:05     2019-11-20 10:05     2019-11-20 10:05     2019-11-20 10:05     2019-11-20 10:05     2019-11-20 10:05     2019-11-20 10:05     2019-11-20 10:05     2019-11-20 10:05     2019-11-20 10:05     2019-11-20 10:05     2019-11-20 10:05     2019-11-20 10:05     2019-11-20 10:05     2019-11-20 10:05     2019-11-20 10:05     2019-11-20 10:05     2019-11-20 10:05     2019-11-20 10:05     2019-11-20 10:05     2019-11-20 10:05     2019-11-20 10:05     2019-11-20 10:05     2019-11-20 10:05     2019-11-20 10:05     2019-11-20 10:05     2019-11-20 10:05     2019-11-20 10:05     2019-11-20 10:05     2019-11-20 10:05     2019-11-20 10:05     2019-11-20 10:05     2019-11-20 10:05     2019-11-20 10:05     2019-11-20 10:05     2019-11-20 10:05     2019-11-20 10:05     2019-11-20 10:05     2019-11-20 10:05     2019-11-20 10:05     2019-11-20 10:05     2019-11-20 10:05 <td>70 10 2670 10 0 191<br/>EA(9) 15</td>                                                                                                    | 70 10 2670 10 0 191<br>EA(9) 15                                                      |
| MACD(12,26,9)EMA(12) EMA(26) DIF-2     XQEA(9) -1     #0:     0:     10:     10:     10:     10:     10:     10:     10:     10:     10:     10:     10:     10:     10:     10:     10:     10:     10:     10:     10:     10:     10:     10:     10:     10:     10:     10:     10:     10:     10:     10:     10:     10:     10:     10:     10:     10:     10:     10:     10:     10:     10:     10:     10:     10:     10:     10:     10:     10:     10:     10:     10:     10:     10:     10:     10:     10:     10:     10:     10:     10:     10:     10:     10:     10:     10:     10:     10:     10:     10:     10:     10:     10:     10:     10:     10:     10:     10:     10:     10:     10:     10:     10:     10:     10:     10:     10:     10:     10:     10:     10:     10:     10:     10:     10:     10:     10:     10:     10:     10:     10:     10:     10:     10:     10:     10:     10:     10:     10:     10:     10:     10:     10:     10:     10:                                                                                                    |                                                                                      |
| 2019-11-20 1000         2019-11-20 1005         2019-11-20 1005         2019-11-15 0920 2019-11-15 1420 2019-11-19 1           2019-11-20 1000         2019-11-20 1005         2019-11-15 0920 2019-11-15 1420 2019-11-19 1           2019-11-20 1000         4 > ×         12,4568           2019-11-20 1000         4 > ×         12,4568           2019-11-10 1005         2019-11-15 1420 2019-11-15 1420 2019-11-19 1           2019-11-10 1005         2019-11-10 1005           2019-11-10 1005         2019-11-15 1420 2019-11-15 1420 2019-11-19 1           2019-11-10 1005         2019-11-10 1005           2019-11-10 1005         2019-11-10 1005           2019-11-10 1005         2019-11-15 1420           2019-11-10 1005         2019-11-10 1005           2019-11-10 1005         2019-11-15 1420           2019-11-10 1005         2019-11-10 1005           2019-11-10 1005         2019-11-10 1005           2019-11-10 1005         2019-11-10 1005           2019-11-10 1005         2019-11-10 1005           2019-11-10 1005         2019-11-10 1005           2019-11-10 1005         2019-11-10 1005           2019-11-10 1005         2019-11-10 1005           2019-11-10 1005         2019-11-10 1005           2019-11-10 1005         2019-11-10 1005                                                                                                    |                                                                                      |
| 2011年1月1日<br>1月1日日<br>1月1日<br>1月1日<br>1月1日<br>1月1日<br>1月1日<br>1月1日<br>1月1日<br>1月1日<br>1月1日<br>1月1日<br>1月11日<br>1月111日<br>1月111日<br>1月111日<br>1月111<br>1月111<br>1月111<br>1月111<br>1月111<br>1月111<br>1月1111<br>1月1111<br>1月1111<br>1月1111<br>1月1111<br>1月1111<br>1月11111<br>1月11111<br>1月11111<br>1月111111 | 20 201011-1011222019-1                                                               |
| READY SHITTER STATE                                                                                                    |                                                                                      |
|                                                                                                    | 输入力的                                                                                 |
| - MA(5,10,20,30,60) MAS: 29151 MA10: 29404 MA20: 20151                                                                                                    | 2983-                                                                                |
| 1905 1950 1950 1950 1950 1950 1950 1950                                                                                                    |                                                                                      |
| 2017                                                                                                    |                                                                                      |
| 2015                                                                                                    |                                                                                      |
| 2019-11-20 10:05 开盘 2070 展亮 2670 最低 2870 最新 2870                                                                                                    | . <b> .</b>                                                                          |
| 2870 VOLUME(5,10,20,30,60) 5MV 1 10MV 1 20MV 0                                                                                                    | 70                                                                                   |
|                                                                                                    | 70 EFF 2870 ASS 0 191                                                                |

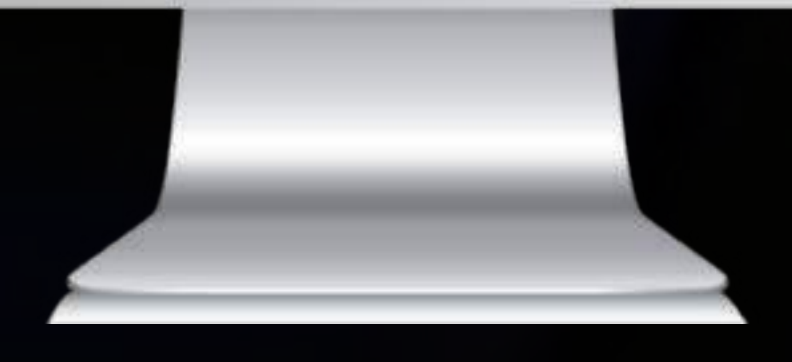

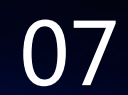

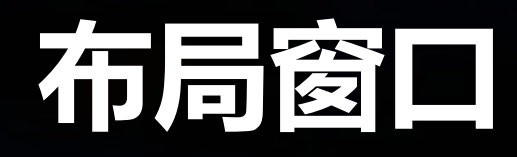

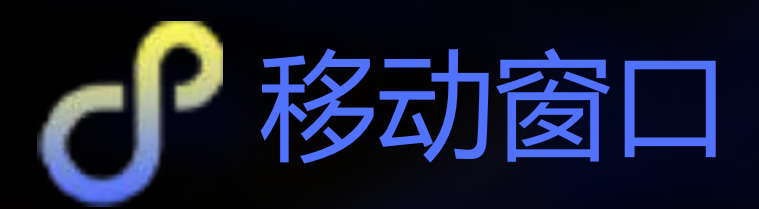

长按鼠标点击左上角窗口名称,可拖动窗口,窗口大小可 随意调节

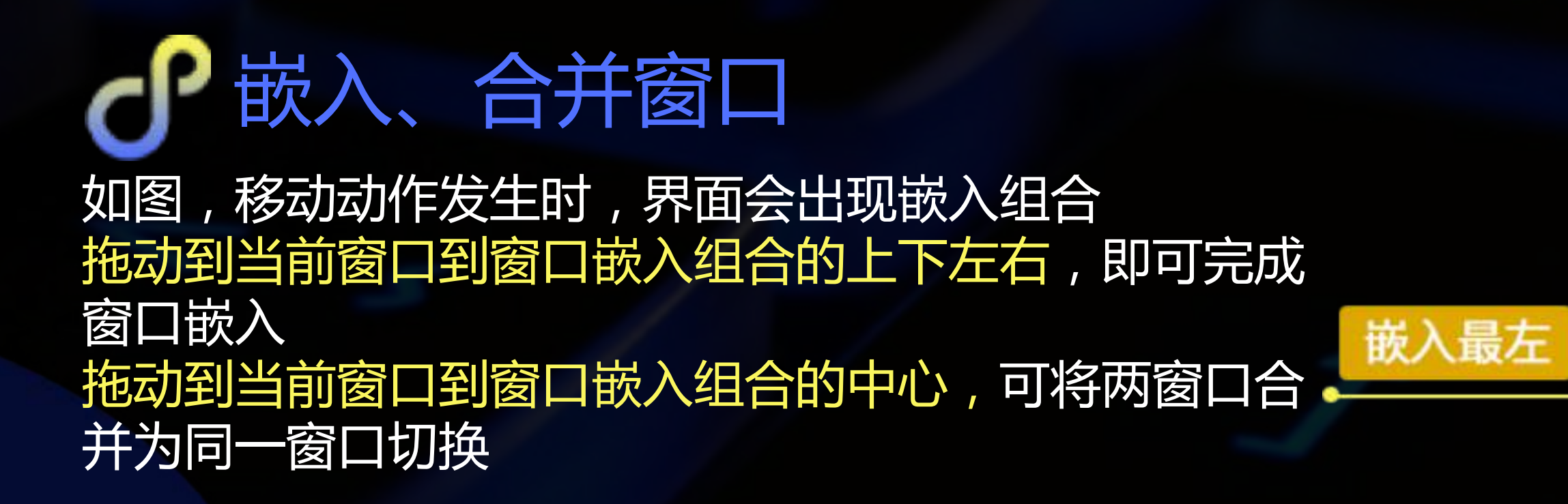

全局嵌入组合

分布于整个界面的上、下、左、右组合,对应可将窗 口嵌入到整个界面的最上、最下、最左、最右

#### 窗口嵌入组合

悬浮于鼠标所在位置的上、下、左、右、中心组合, 对应可将窗口嵌入到当前窗口的上、下、左、右,也 可拖动窗口至中心将两窗口合并

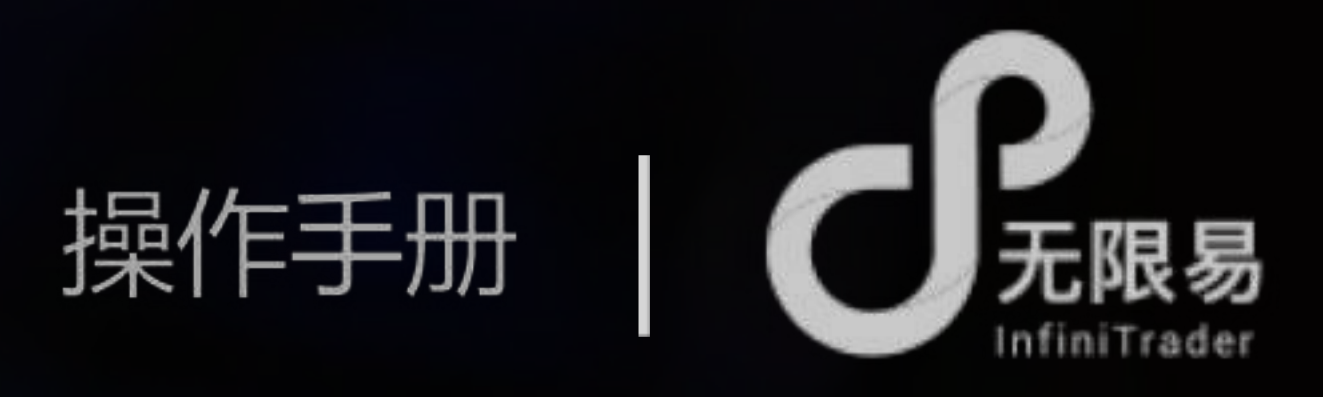

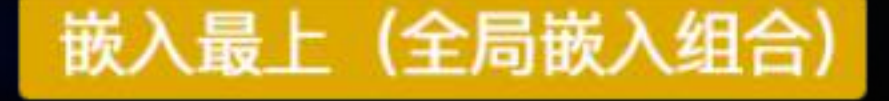

| 20 元用用模拟正地           |             |           |          | <u>.</u>         |                | 2010     |           | 10     | -       |        |           |                  | Language and Language |                |
|----------------------|-------------|-----------|----------|------------------|----------------|----------|-----------|--------|---------|--------|-----------|------------------|-----------------------|----------------|
| 🗘 35.62              | <b>2</b> 28 | 開天田       |          | Q 1636           | C Pyt          | non      | - E (     | 10     | 帮助      |        |           | 版图布局             | 预偿信息 15356            | 이 🔵 주 🕯        |
| 投资教账号                | 实制行错        |           |          |                  |                |          |           |        |         |        | 4 Þ 🗙     | 12:#3588         |                       |                |
| <b>阿歐愛吃橘子-1535</b> ▼ | 主力          | R荣 春村     | 现实       | RB N             | té nexe        | 195 C    | IFFEX     |        |         |        |           | PG (C1911        | 19                    | k入合约           |
| RIC<br>RHITH -       | 合约代码        | 合约名称      | 4        | 1 <del>9</del> 6 | 持合盈亏           | 最新价      | 激跌        | -      |         | 207    | 奥价        | 4910.8           |                       |                |
| 静念校論                 | IC1911      | 中证500     | 股指19     | 11 0             | 0              | 4864.4   | -13.0     | -0.27% | 1       | 4864.2 | 4864.4    | 4877.4           |                       |                |
| 2,026,027.43         | IC1912      | 中证500     | 設備191    | 12 0             | 0              | 4810.2   | -17.0     | -0.35% | 1       | 4810.0 | 4810.4    | 18607 An Mr.     | alman and             |                |
| 平仓最亏                 | 101010      | inter son | -        |                  |                | 0000     |           | 0.000  |         | 2000 6 | 2001.2    | Pure A           | N"                    | man Mus        |
|                      | 161911      | 1-7K300   | Beim 1.3 | 11 0             | U              | 5900.8   | -3.0      | -0.23% |         | 3900.0 | 3901.2    | 4011.0           |                       |                |
| -1,120.00            | IF1912      | 沪深300     | 股指19     | 12 0             | 0              | 3897.0   | -9.2      | -0.24% | 1       | 3896.8 | 3897.0    | 344              | 10.21.5               |                |
| <b>FIGH</b>          | IH1911      | 上证50部     | 28191    | 1 0              | 0 /            | 2969.6   | -1.8      | -0.06% | - 1     | 2969.6 | 2969.8    | 11-13 9:30:00    | **** 故ノ               | \最右            |
| 0                    | Sater       | Take      |          |                  |                |          |           |        |         |        |           |                  |                       |                |
| 这些手续要                | -           |           |          |                  | <b>EXAMPLE</b> |          |           |        |         | -      | ara s     | 10 0024 141.65   | THE R. LEWIS          | Bauezon        |
| 0                    | Concernance |           |          |                  |                |          |           |        |         |        |           |                  |                       | encie and a    |
| 权利金收支                | 序号 投资       | 「古外号」 役」  |          | 165 白江           | 的名称《天史》        | 开平日路     | [496] 165 | 服命状态   | 服用数     | 2 成交均  | 6) (EQ80) | 皇·鬼州政皇·利令政皇·服州3) | 间接型时间着往               | 关闭 新和编码 1      |
| 0                    |             |           | 201      | \$G              |                |          |           |        | 10      |        | ET.       |                  |                       |                |
| 0                    |             |           | 将仓       | 11               | 120.00         | kAntile) |           | 1 ±1   | /       | -      | -         | 56 8404 HC       | HONE BOHO             |                |
| 占用保证金                |             |           | 1010     |                  | 17 M           | a corces | Ata       |        |         |        |           |                  | ) /// 0               | 1111-25-12     |
| 10,433.50            |             |           | 1620     |                  | References of  | 84001    | (Fation)  | 1. 25  | $Y_{-}$ |        |           | 囱 山 砍            | 入组合                   | (ヨ則日           |
| <b>表结保证金</b>         |             |           | 1997     | 00 P1            |                | in in it | and on    |        | 1       |        |           |                  | -                     | and in case of |
| 0                    |             |           | _        |                  |                |          |           |        | -2      | -      |           |                  |                       |                |
| 入会会課                 |             |           |          |                  |                |          |           |        |         |        |           | <b>XI</b>        |                       |                |
| 0                    |             |           |          |                  |                |          |           |        |         |        |           |                  |                       |                |
| *****                |             |           |          |                  |                |          |           |        |         |        |           |                  |                       |                |
| Ellipo de            |             |           |          |                  |                |          |           |        | -       |        |           |                  |                       |                |
|                      |             |           |          |                  |                |          |           |        | 5       |        |           |                  |                       |                |
|                      |             |           |          |                  |                |          |           |        |         | 11 A   |           |                  |                       |                |
|                      |             |           |          |                  |                |          |           |        |         |        |           |                  |                       |                |
|                      |             |           |          |                  |                |          |           |        |         |        |           |                  |                       |                |
|                      |             |           |          |                  |                |          |           |        |         |        |           |                  |                       |                |
|                      |             |           |          |                  |                |          |           | 世      | こへ      | 最      |           |                  |                       |                |

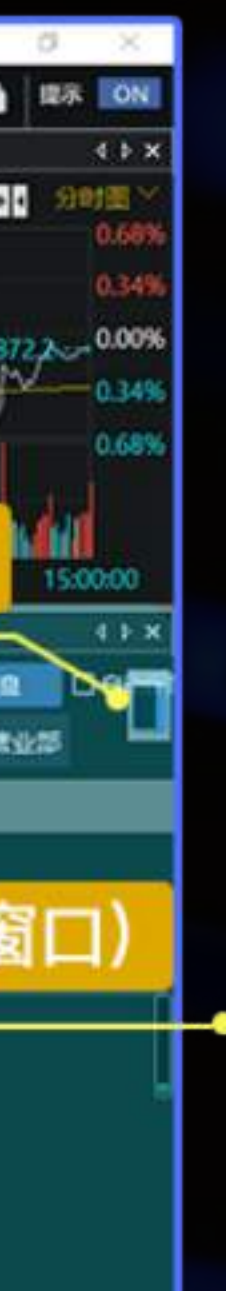

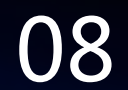

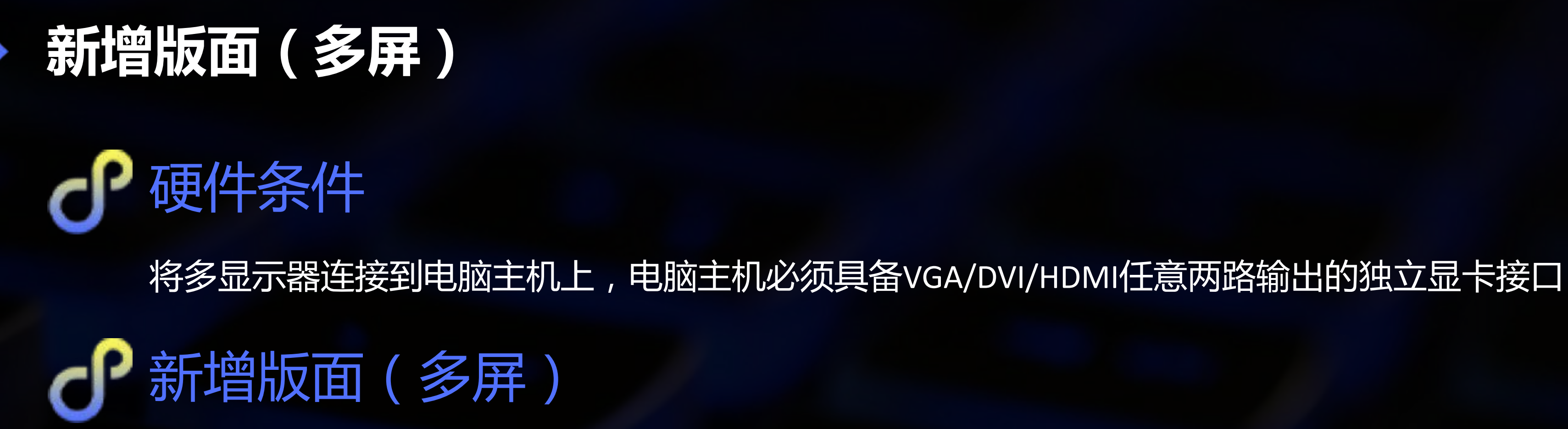

主菜单-版面布局-新增版面,将窗口拖动嵌入到打开的新增版面中,拖动新增版面到其他显示屏即可

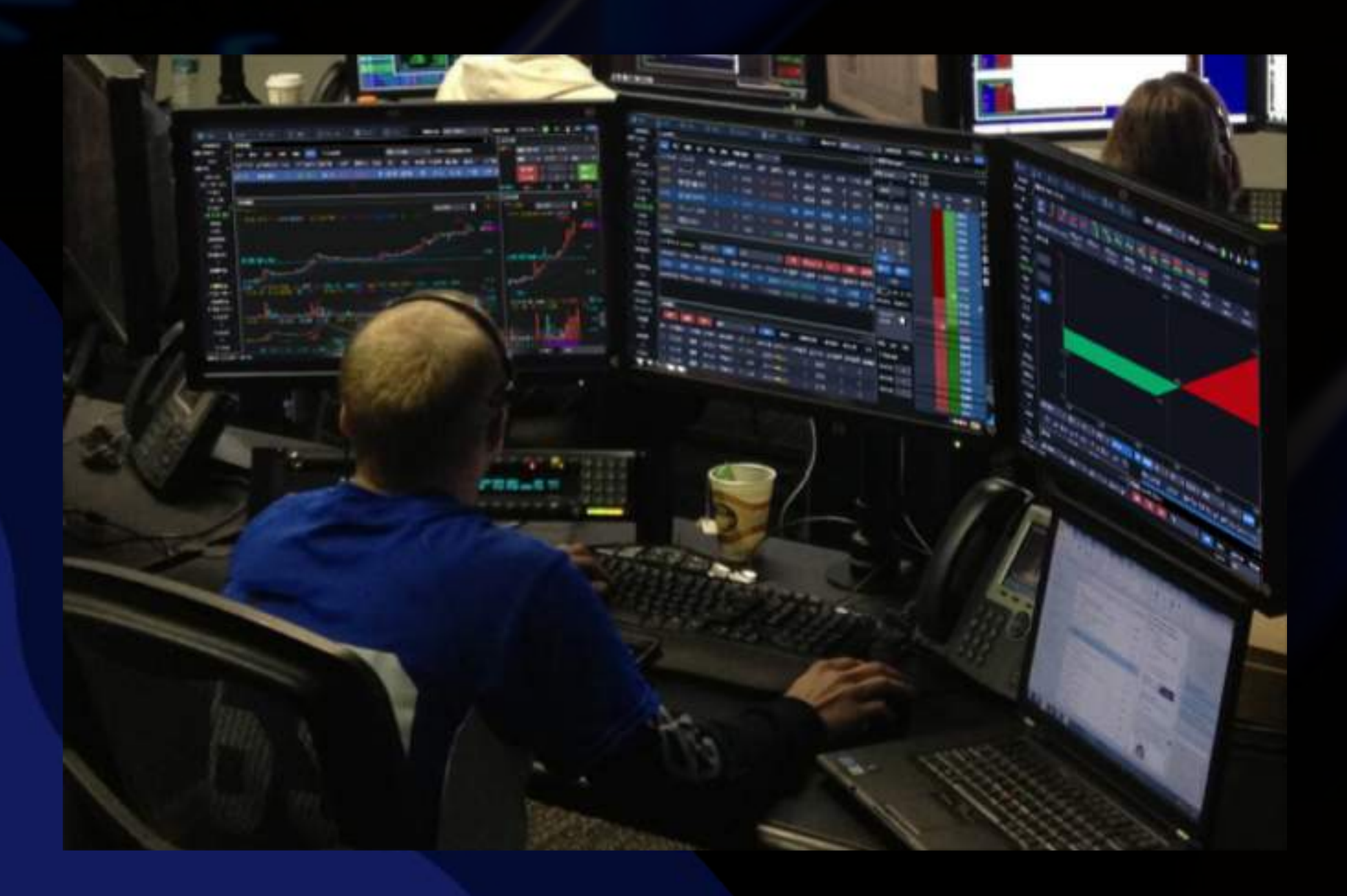

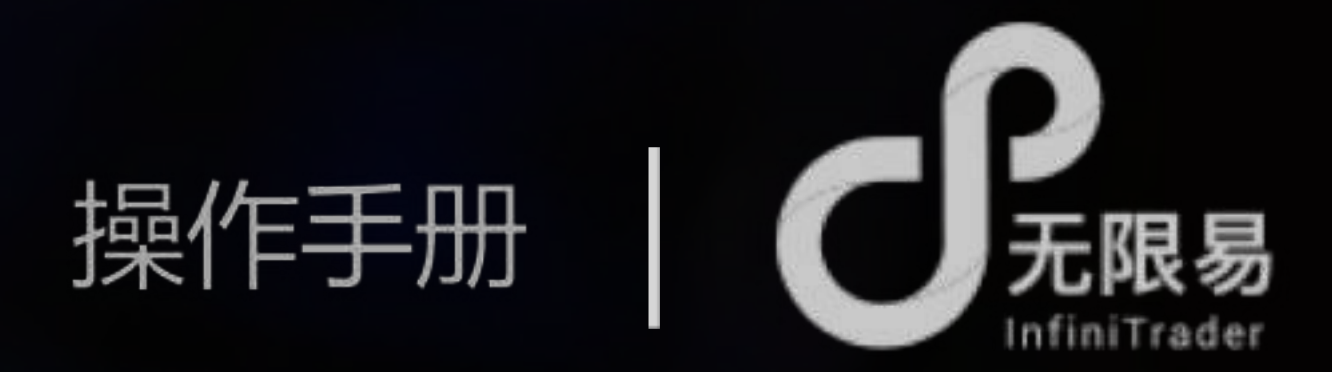

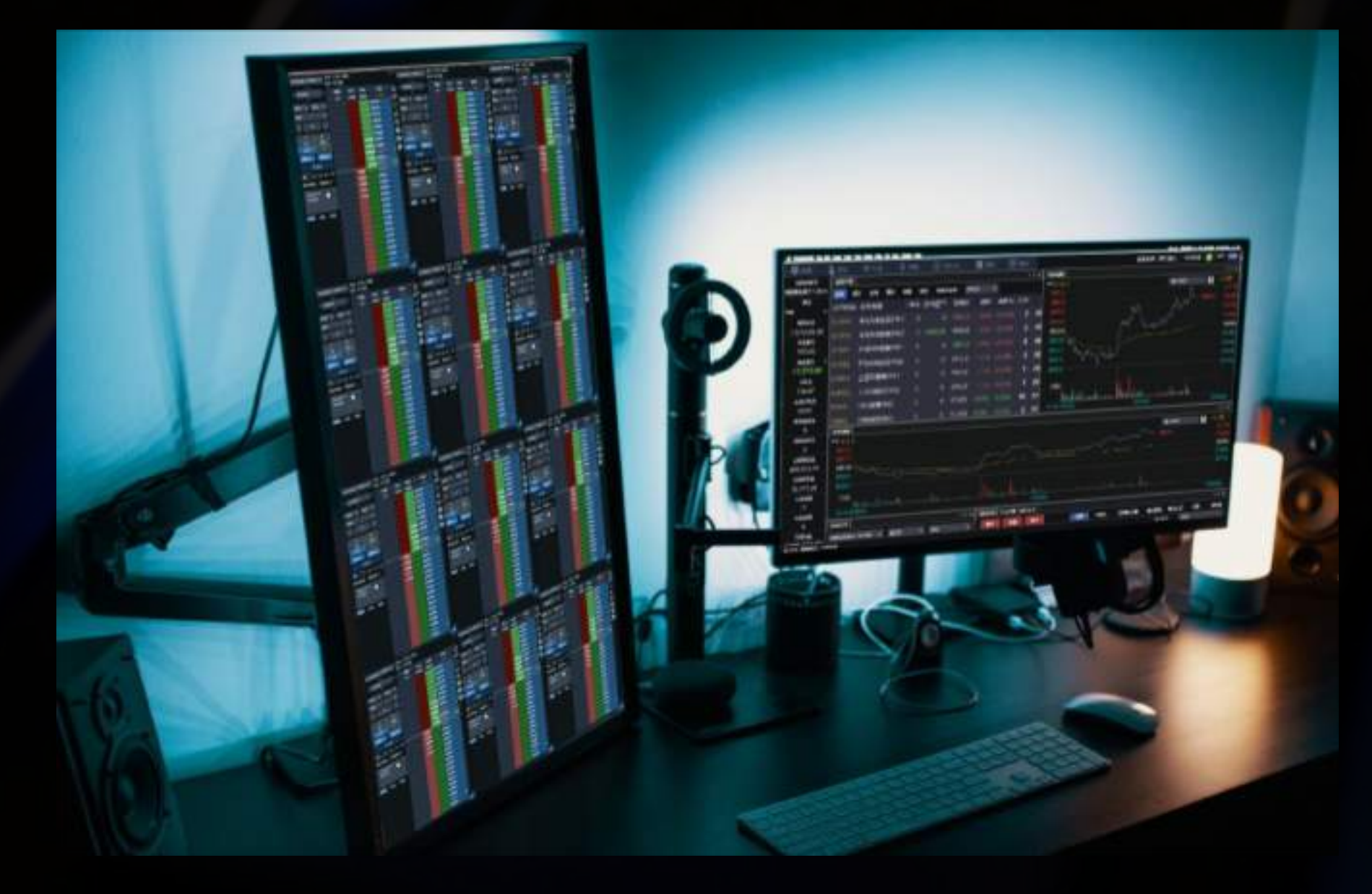

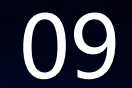

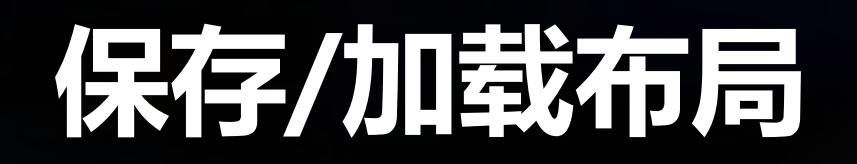

### P 加载布局

点击菜单栏-版面布局 系统默认预设了9种布局组合可选 加载布局可打开保存的自定义布局

唐僧-15356C 版面布局 新增版面 保存布局 加载布局 期货组合1 期货组合2 期货组合3 期货组合4 期货组合5 期权组合1 期权组合2 看盘组合 日内交易

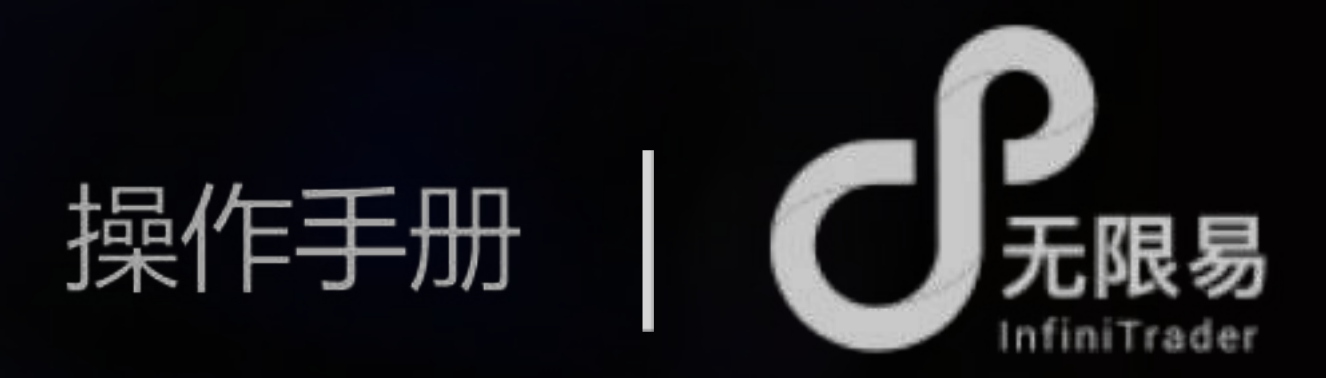

# 自定义布局

#### 调整好布局 点击菜单栏-版面布局-保存布局 ,即可保存自定义布局 可设置多个自定义布局

| 保存布局       |                   | ×  |
|------------|-------------------|----|
| 文件名称       | 时间                |    |
| Tian1      | 19/10/21 17:22:51 |    |
| Tian2      | 19/11/13 16:30:16 |    |
| Ħ          | 19/11/12 19:20:28 |    |
|            |                   |    |
|            |                   |    |
|            |                   |    |
|            |                   |    |
| 4          |                   |    |
| 文件名: Tian1 |                   | -  |
|            | 保存 删除             | 取消 |
|            |                   |    |

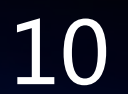

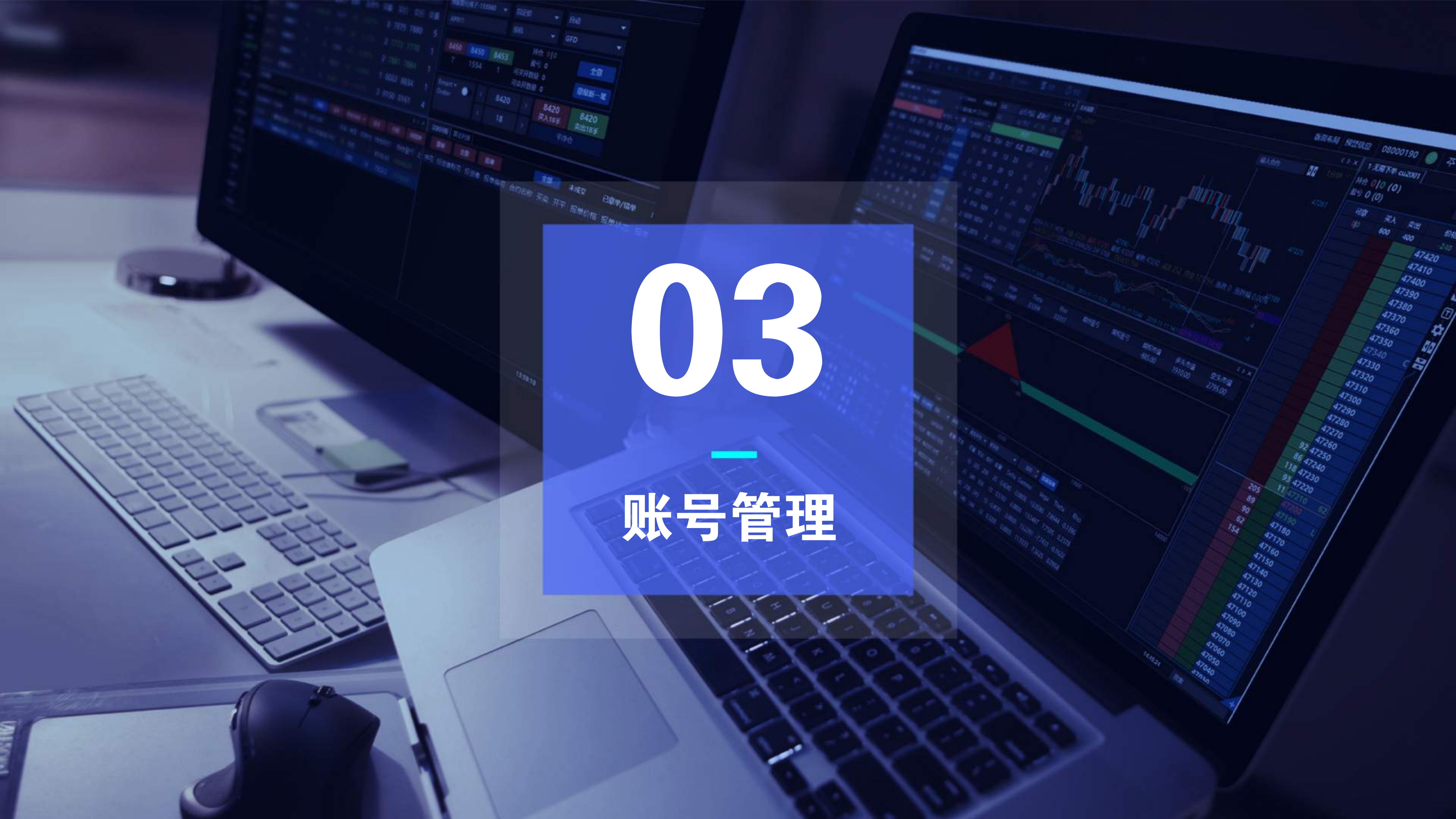

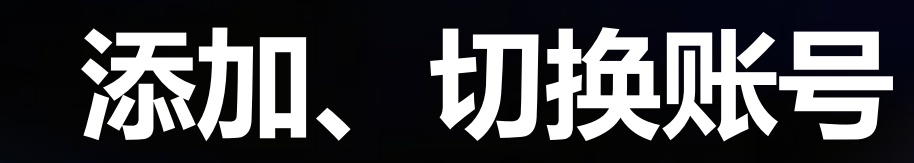

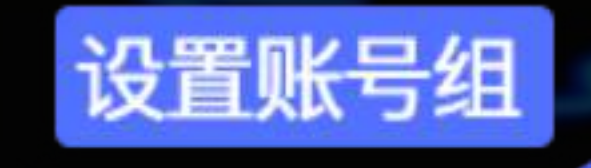

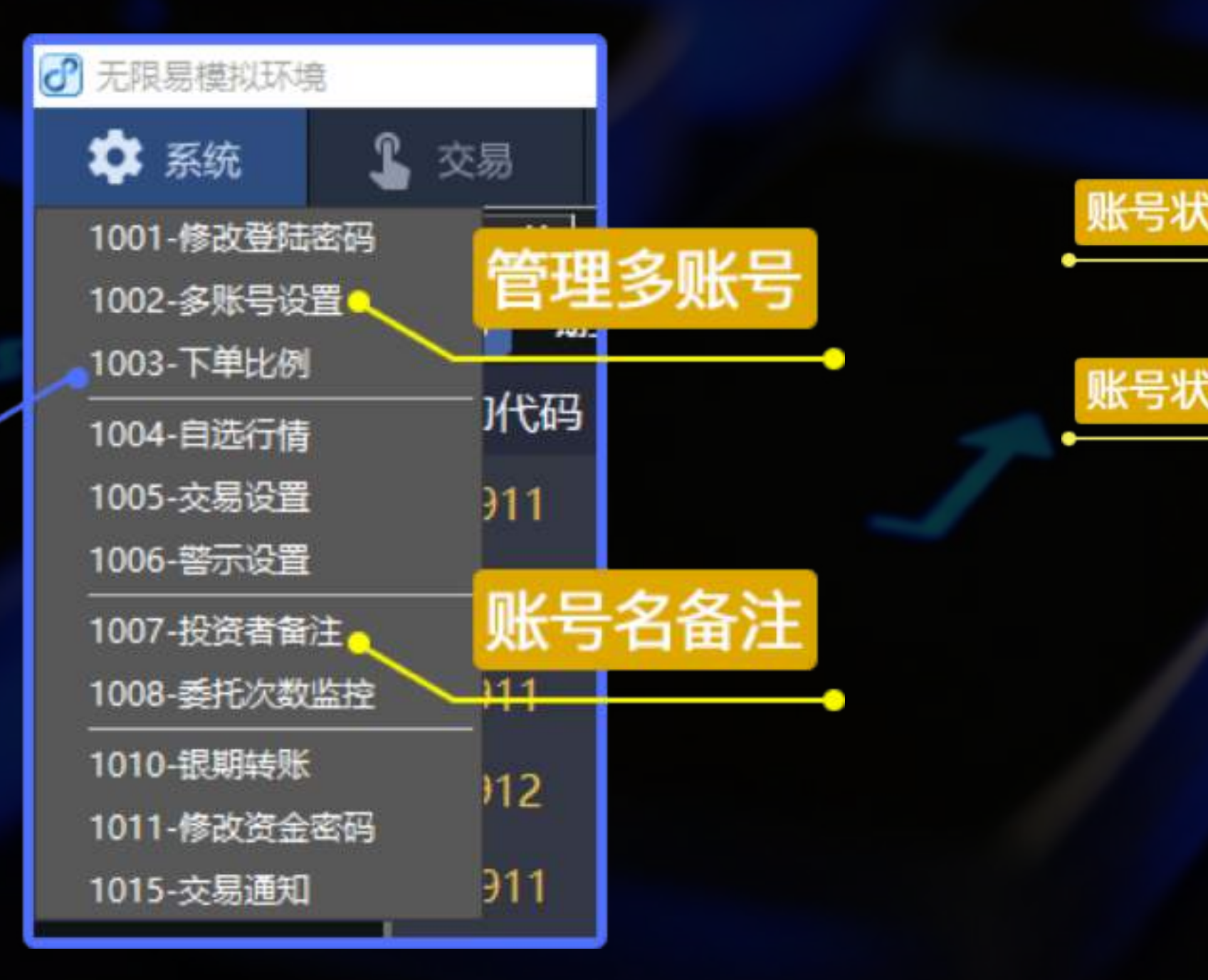

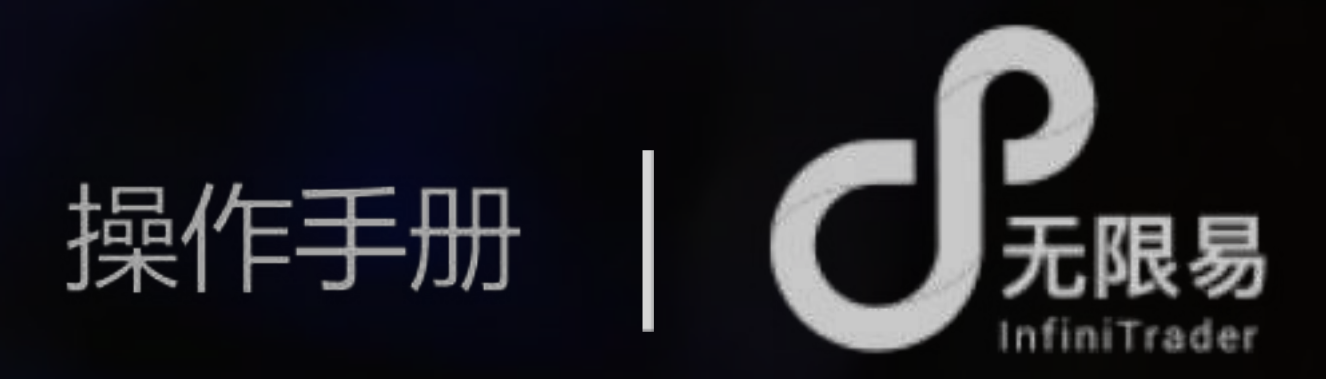

# 了添加账号

### 系统-多账号设置 组长为当前登录账号,可添加已注册账号作为组员

|          | 组别    |        |        |                            |          |         |                |
|----------|-------|--------|--------|----------------------------|----------|---------|----------------|
| 太正世      | 多账号设置 |        |        |                            |          |         | <u>力</u> 选用于行槽 |
| TENTE IN | 组长    | 账号     | 密码     | 城点                         | 市场属性     | 行情      | 列起亚小111月       |
|          | 1     | 153560 | *****  | SIMNOW_CTP_9999            | 国内期货     |         |                |
| 太已世      | 組员    | 账号     | 密码     | 站点                         | 市场属性     | 行情      |                |
| ውታተተው    | 0 1   | 996111 | ****** | QuantFair-3_7*24 _QDP_0001 | 国内期货     |         |                |
|          | 2     | 089894 | *****  | QuantFair-1_QDP_0001       | 国内期货     |         |                |
|          |       |        |        |                            | litto IN | 10-1    | -              |
|          |       |        |        |                            | 19/14 22 | AK 1924 |                |

### JP 切换账号及账号组

总体连动切换:主菜单-帐号下拉框 单模块切换:每个窗口的账号下拉框

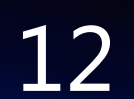

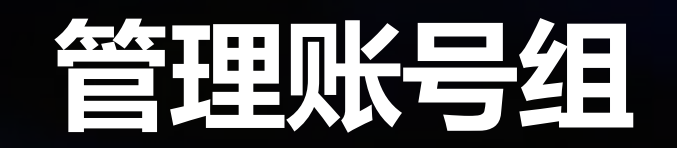

# 添加账号组(下单)

系统-下单比例 账号组委托类型有两种 分仓:账号组下单时,账号报单手数=总手数x 跟单:账号组下单时,账号报单手数=总手数×账号比例

下单比例 编辑分组 分组 委托类型 分仓 🔻 保存 输入组名 投资者账号跟单 増加 删除 投资者账号 比例 新增/删除组 组名 唐僧-153560 100.00 唐僧-153560 西湖记 孙悟空-qdp996111 孙悟空-qdp996111 3.00 八仙 何仙姑-qdp666666 吕洞宾-qdp777777

### 委托类型

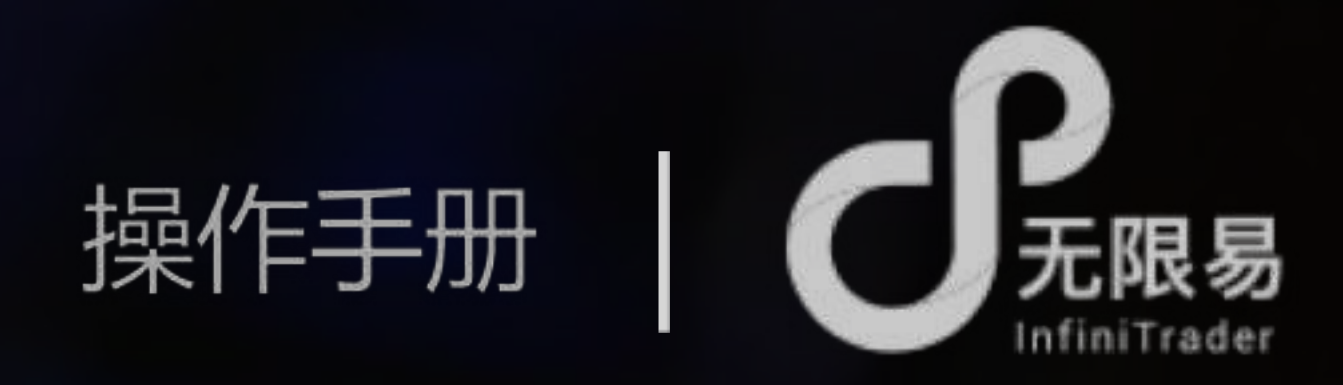

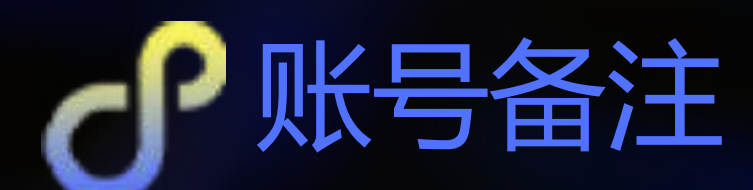

### 系统-投资者备注 可为账号备注昵称,便于管理、分组

投资者备注 X 投资者账号 序号 投资者别名 153560 唐僧 孙悟空 qdp996111 2 何仙姑 qdp666666 qdp777777 吕洞宾 4 4 确认

账号比例 -所 有账号比例之和

账号设置

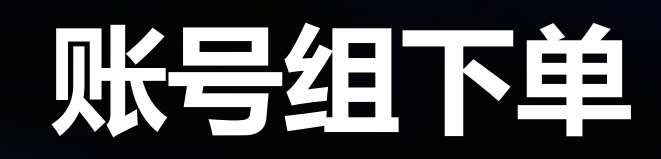

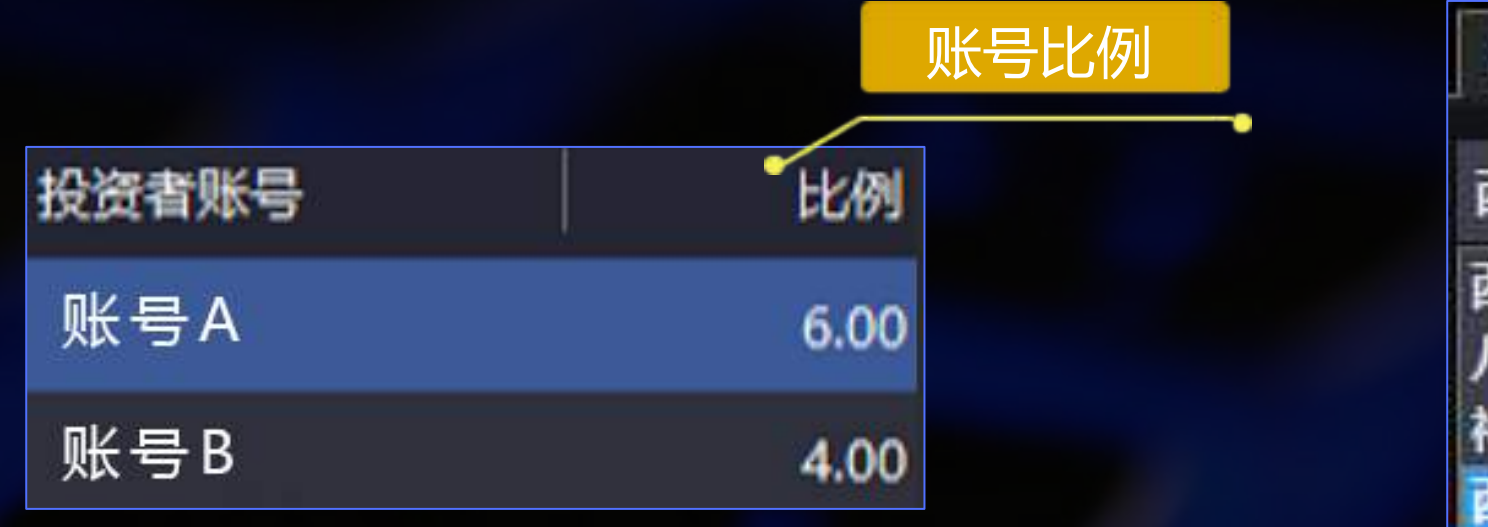

| 1-尢限卜单-a20     |  |
|----------------|--|
| 西游记-分仓         |  |
| 西游记-分仓         |  |
| 八仙-分仓<br>神仙-分仓 |  |
| 西游记2-跟单        |  |

# 在系统-下单比例中,设置账号组 例:账号A比例输入6,账号B比例输入4 在下单面板的账号一栏中选择账号组,若以委托手数为10手报单 分仓状态下,将手数按比例分给组内账号 账号A将会报单6手,账号B将会报单4手,总手数为10,A手数:B手数=6:4 跟单状态下,组内账号报单手数=手数乘以比例倍数 账号A将会报单60手,账号B将会报单40手,A手数=10x6,B手数=10x4

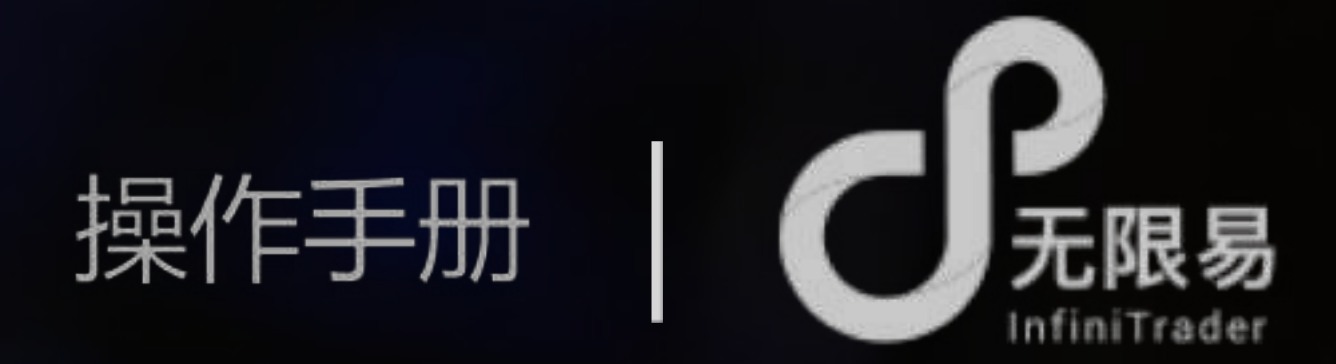

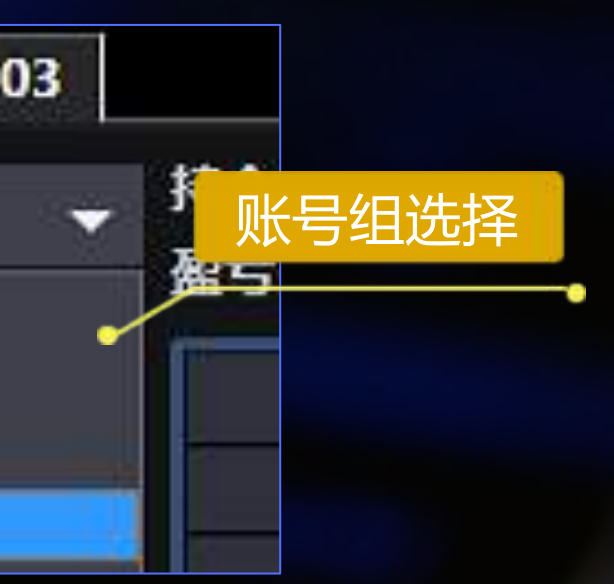

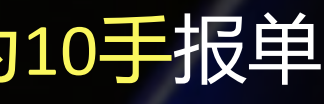

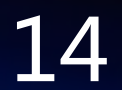

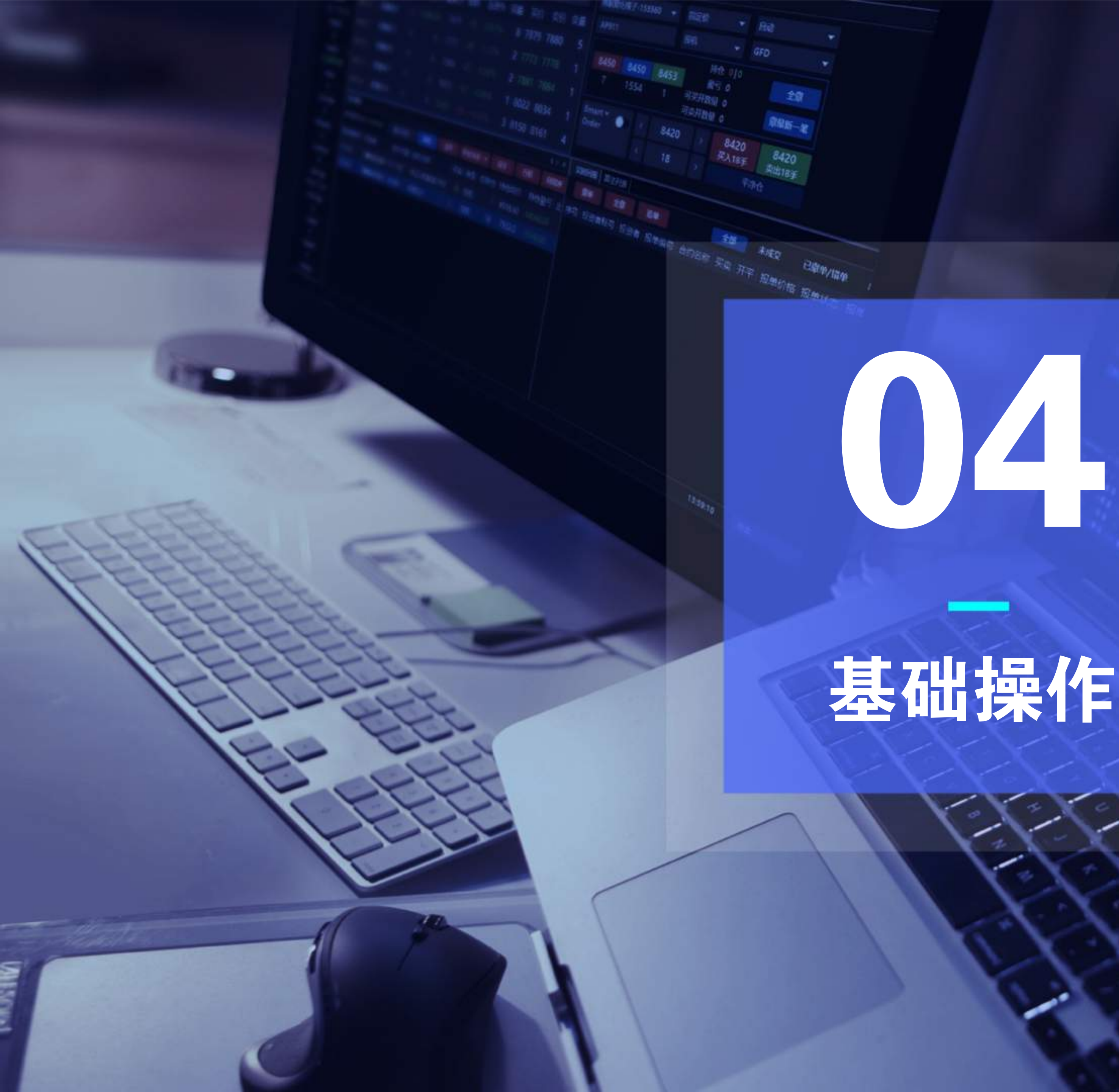

# 基础操作

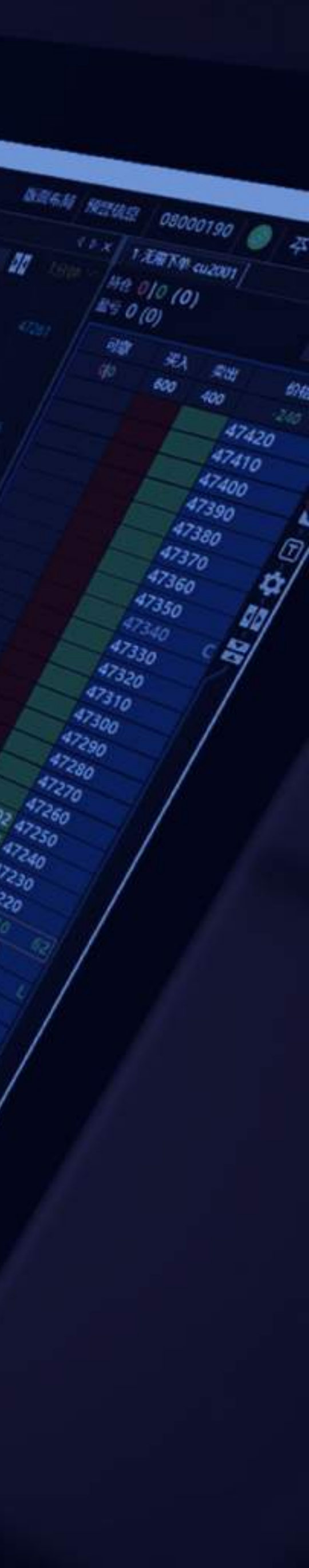

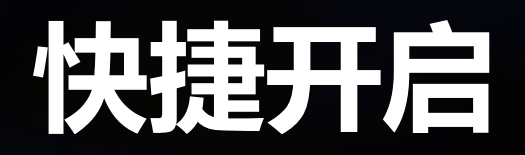

# 快捷开启技术线图

双击行情中的合约,可快速打开该合约的技术线图

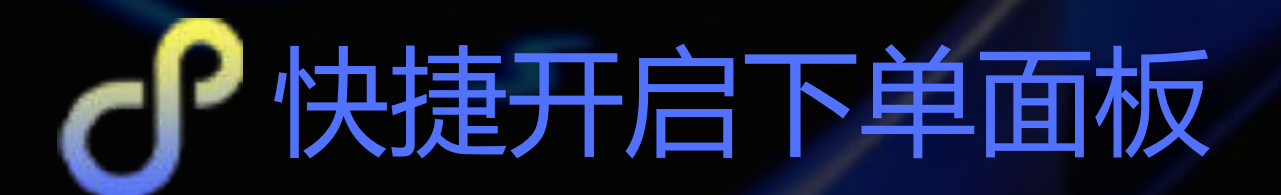

1、双击持仓中的合约

2、双击行情中的买价或卖价

3、在行情合约上单击右键,呼出右键菜单开启

默认下单窗口的设置(系统-交易设置-常规设置-选择双击行情弹 出的下单方式)

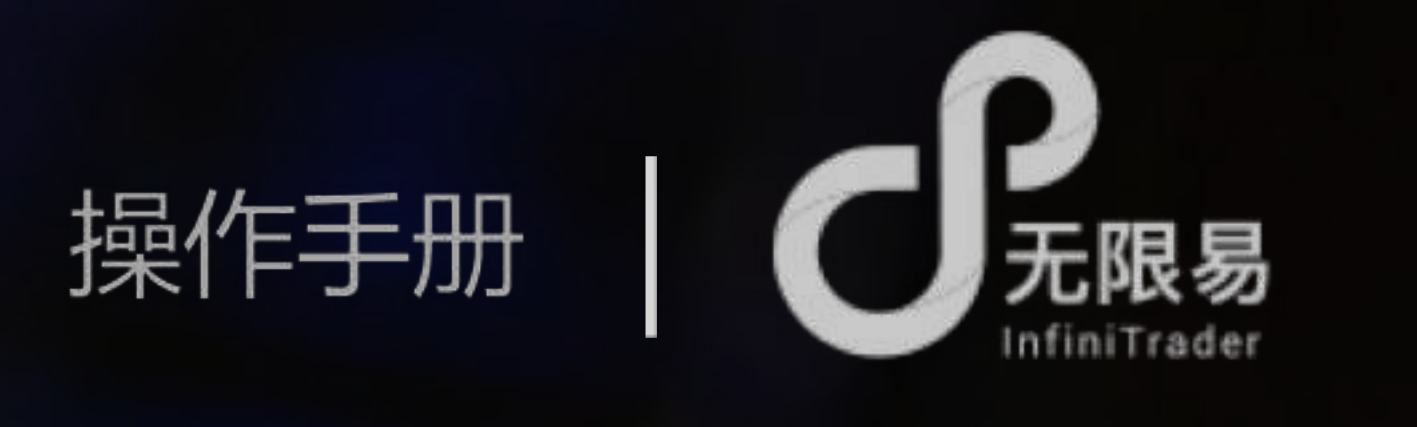

| 实时行情      |              |               |                             |       |    |      |        |       |      |     |      |      | 4 ۵  | ×     |
|-----------|--------------|---------------|-----------------------------|-------|----|------|--------|-------|------|-----|------|------|------|-------|
| 主力 期约     | き 音利         | 现货            | 自选                          | 持仓    | Ē  | 定义套  | 利S     | HFE   |      | •   |      |      |      |       |
| 合约代码      | 合约名和         | 尔 🔺           | 净仓                          | 持仓盈   | 时  | 最新   | 价      | 涨跌    | 涨    | 跌%  | 买量   | ł    | 买价   | î     |
| rb2005    | 螺纹钢2         | 2005          | 0                           |       | 0  | 33   | 94     | +5    | +0.1 | 5%  | 7    | 0    | 3394 |       |
| ni2001    | 镍2001        |               | 0                           |       | 0  | 1133 | - 00   | 2000  | -1.7 | /3% |      | 3 11 | 3290 | )     |
| ni2002    | <b>氊2002</b> |               | - <del>\</del> <sub>0</sub> |       | 0  | 1131 | 40 -   | 1860  | -1.6 | 52% | 1    | 1 11 | 3130 | ) Ţ   |
| 实时持仓      |              |               |                             |       |    |      |        |       |      |     |      |      | 4 Þ  | ×     |
| 持仓盈亏汇总    | 350.00       | - <b>10</b> . | 入合约                         | 銷     | 选  | 孙悟   | 空-qdp9 | 96111 |      | •   | 全    | F I  | 平仓2月 | f   • |
| 投资者账号     | 投资者          | 合约代           | 合约                          | 名称 3  | 天卖 | 类型   | 总持仓    | 持仓    | 均价   | 持仓  | 盈亏   | 浮动盔  | 55 L | L损    |
| qdp996111 | 孙悟空          | AP003         | 苹果                          | 003 🍯 | Ę  | 投机   | 17     | 78    | 86.0 | 34  | 0.00 | 340  | 00.  | i     |
| qdp996111 | 孙悟空          | sn2005        | 锡20                         | 05 3  | Ę  | 投机   | 2      | 1333  | 55.0 | 1   | 0.00 | 10   | 00.  | 1     |
|           |              |               |                             |       |    |      |        |       |      |     |      |      |      |       |

ALL AND ADDRESS OF ADDRESS

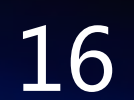

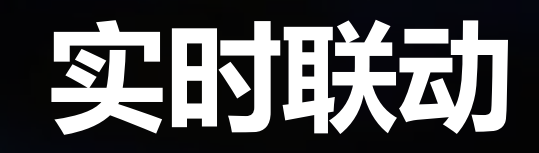

# **の**实时连动

单击实时行情与实时持仓中的合约, 可立马将快捷下单、对价下单、无限 下单、五档下单、技术线图切换为切 换为当前合约数据

无限下单、五档下单、技术线图可选择关闭连动,连动开关:

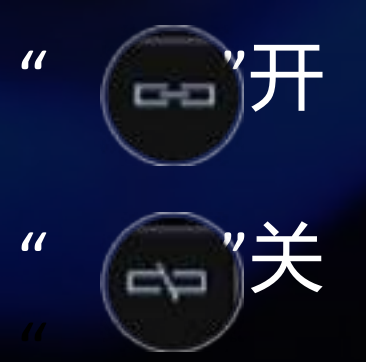

| 实时行   | 情    |     |      |     |    |
|-------|------|-----|------|-----|----|
| 主力    | 關步   | ŧ   | 音利   | ţ į | R  |
| 合约代   | 码    | 合   | 约名   | 称   | -  |
| rb200 | 5    | 螺纹  | (文钢) | 200 | 5  |
| ni200 | 1    | 镍.  | 2001 |     |    |
| ni200 | ?    | 镇;  | 2002 |     |    |
| 实时持   | ê    |     |      |     |    |
| 持仓盈   | うに总  | 350 | 0.00 |     |    |
| 投資者   | 账号   | 授   | 資者   | A   | 约  |
| qdp99 | 6111 | 孙   | 悟空   | AP  | 00 |
| qdp99 | 6111 | 孙   | 悟空   | sn  | 20 |
|       |      |     |      |     |    |

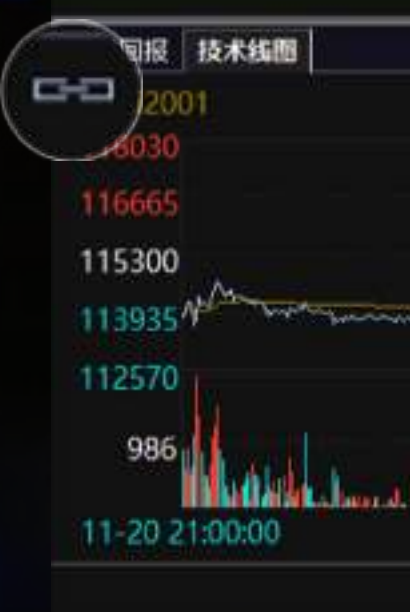

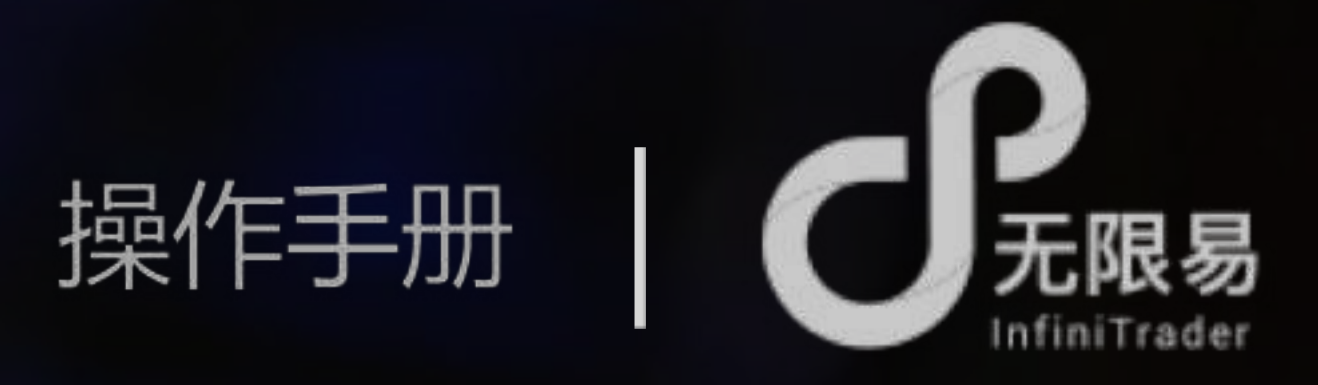

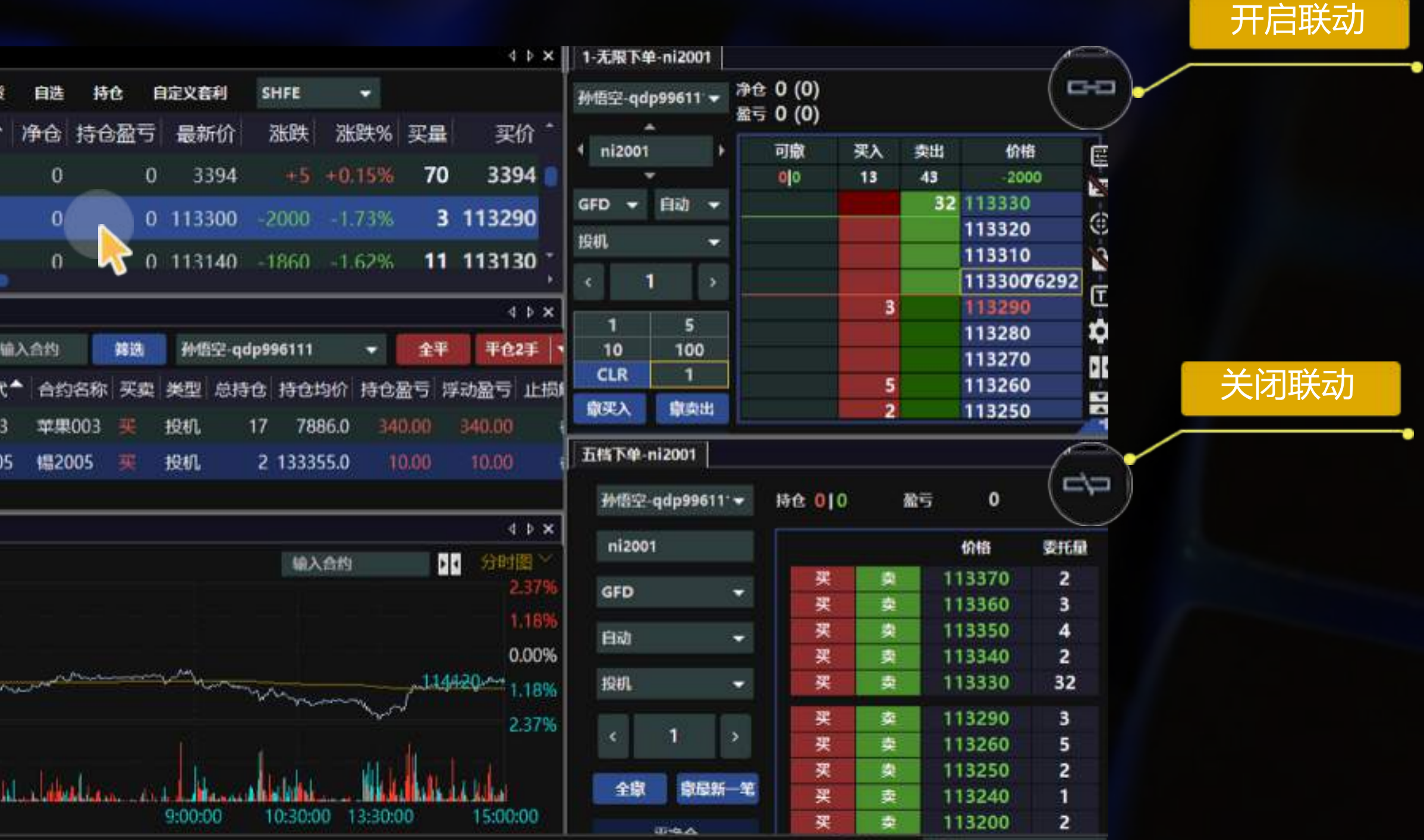

15:40:33

招索

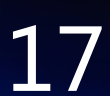

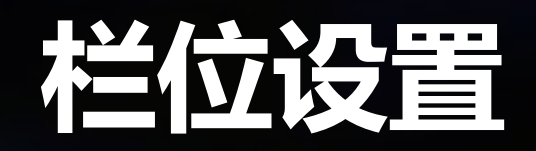

# ・社位设置

### 右键点击界面中的列表可进行栏位设置,根据需求选择显示和隐藏的列表字段

| 实时行情                       |              | ~        |
|----------------------------|--------------|----------|
| 主力 期货 套利 现货 自选 持仓          | 自定义套利 SHFE 🔫 | √        |
| 合约代码 合约名称 净仓 持个 平          |              | ✓<br>✓   |
| ag2002 白银2002 0            | 五档下单         | ~        |
| ag2006 白银2006 0            | 无限下单<br>对价下单 | ✓<br>✓   |
| -14040 /日4040 / 0          | 技术线图         | <b>√</b> |
|                            | 行情明细         | Ż        |
| 持仓盈亏汇总 350.00 输入音到         | 自选行情         | V        |
| 投资者账!▼ 投资者 合约代码 合约名私       | 导出动态数据到Excel | ~        |
| qdp996111 孙悟空 ni2001       | 栏位设置         | ~        |
| qdp996111 孙悟空 AP003 苹果003  | 自动适配列宽       | ~        |
| qdp996111 孙悟空 sn2005 锡2005 | 弹出           | ✓<br>✓   |
|                            |              |          |

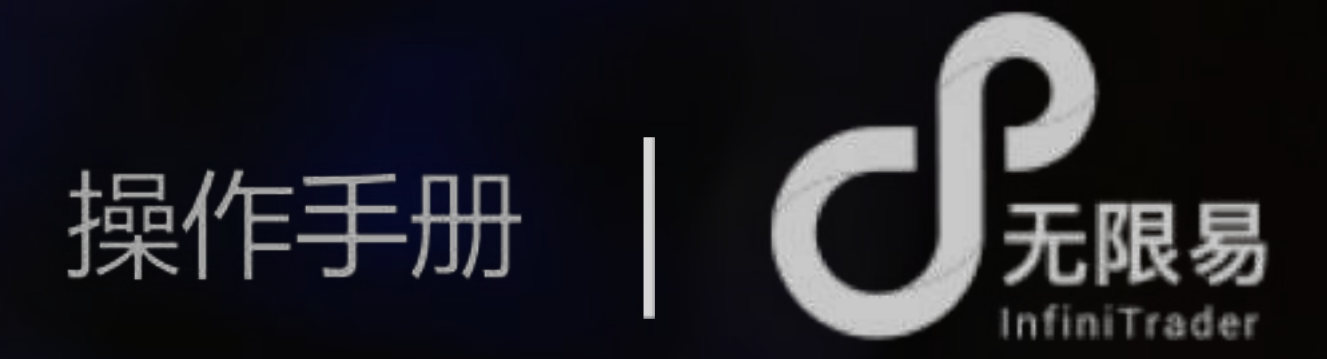

| 持仓盈亏  | 4     |
|-------|-------|
| 最新价   |       |
| 涨跌    |       |
| 涨跌%   | 卖     |
| 买量    | 41    |
| 买价    | 10    |
| 卖价    | 42    |
| 卖量    | 20    |
| 今开盘   | 4     |
| 最高价   |       |
| 最低价   | b4434 |
| 成交量   | K/XC  |
| 持仓量   | 设     |
| 持合量变化 | 设     |
| 涨停价   | 铅     |
| 跌停价   |       |

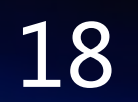

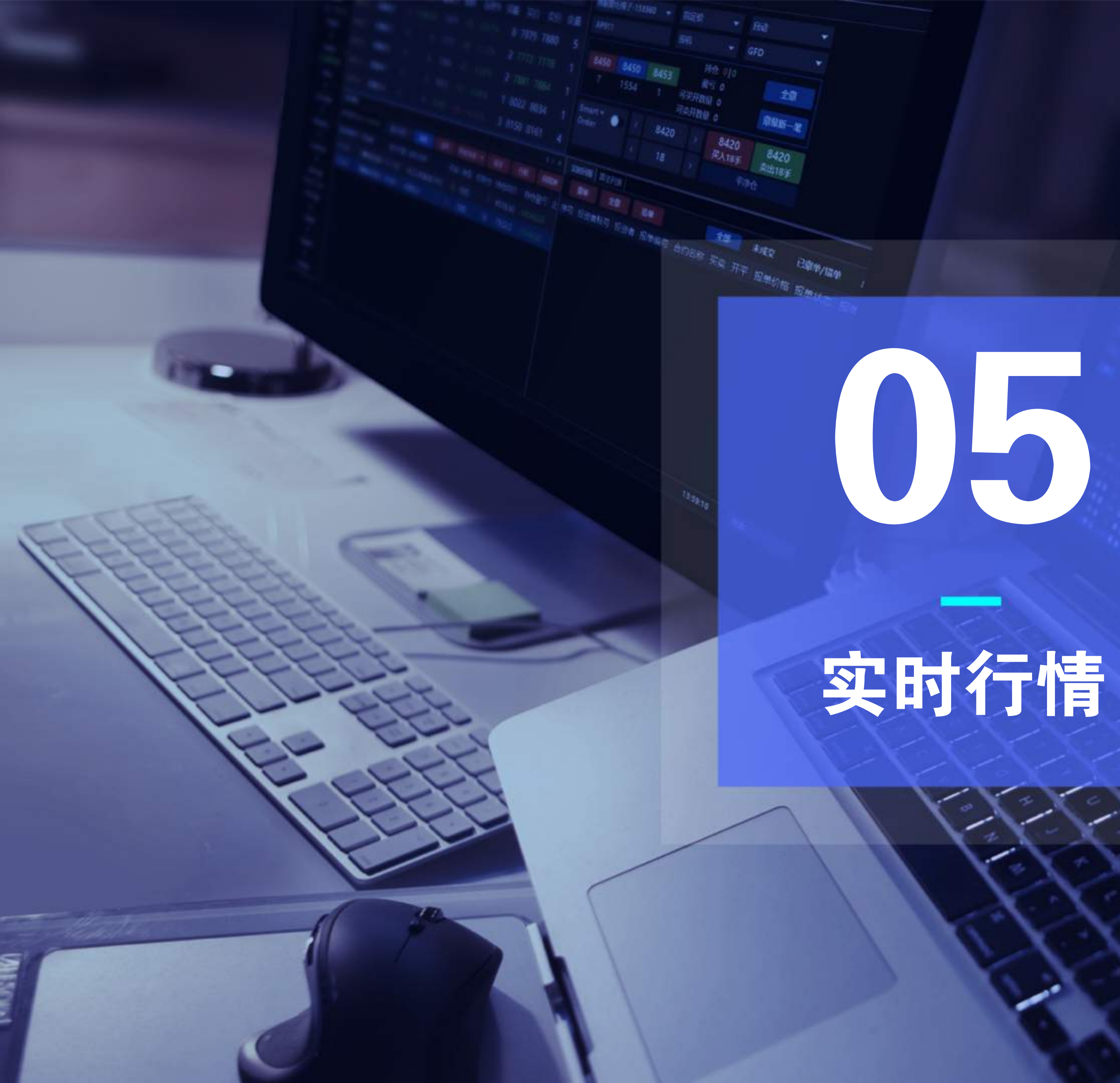

实时行情

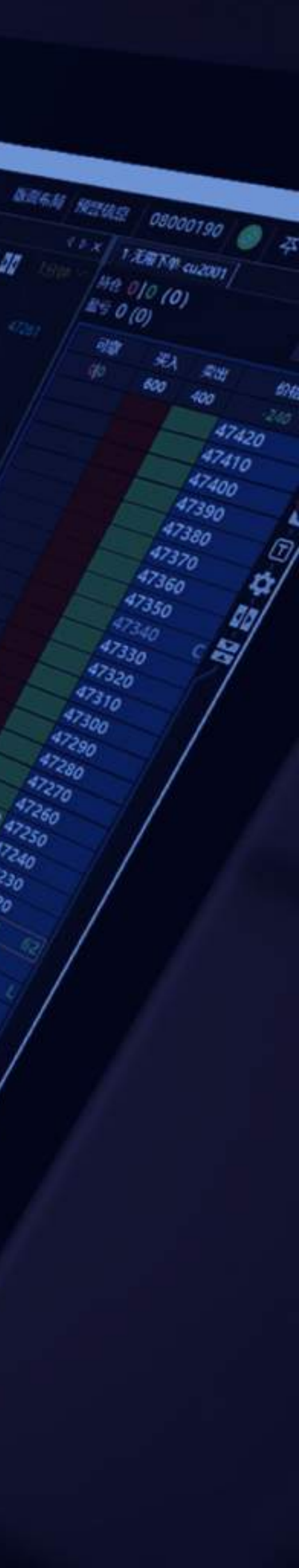

1966

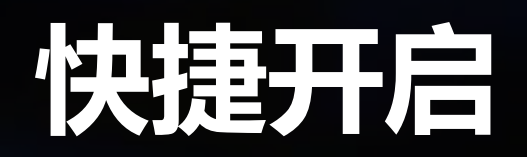

# 了开启技术线图

双击实时行情中的合约,可快速打开该合约的技术线图

### 了 开启下单面板

1、双击实时行情中的买价或卖价

2、在实时行情合约上点击右键,呼出右键菜单开启

默认下单窗口的设置(系统-交易设置-常规设置-选择双击行情弹 出的下单方式)

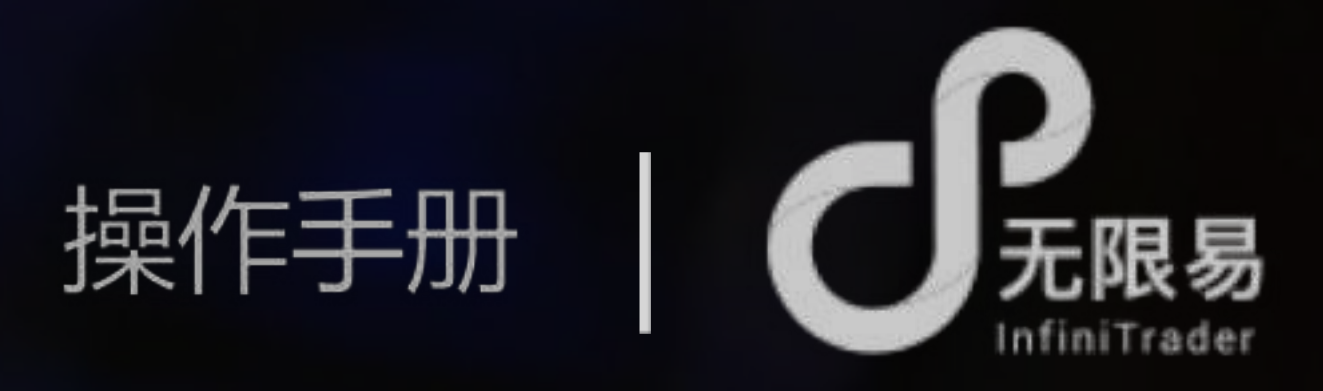

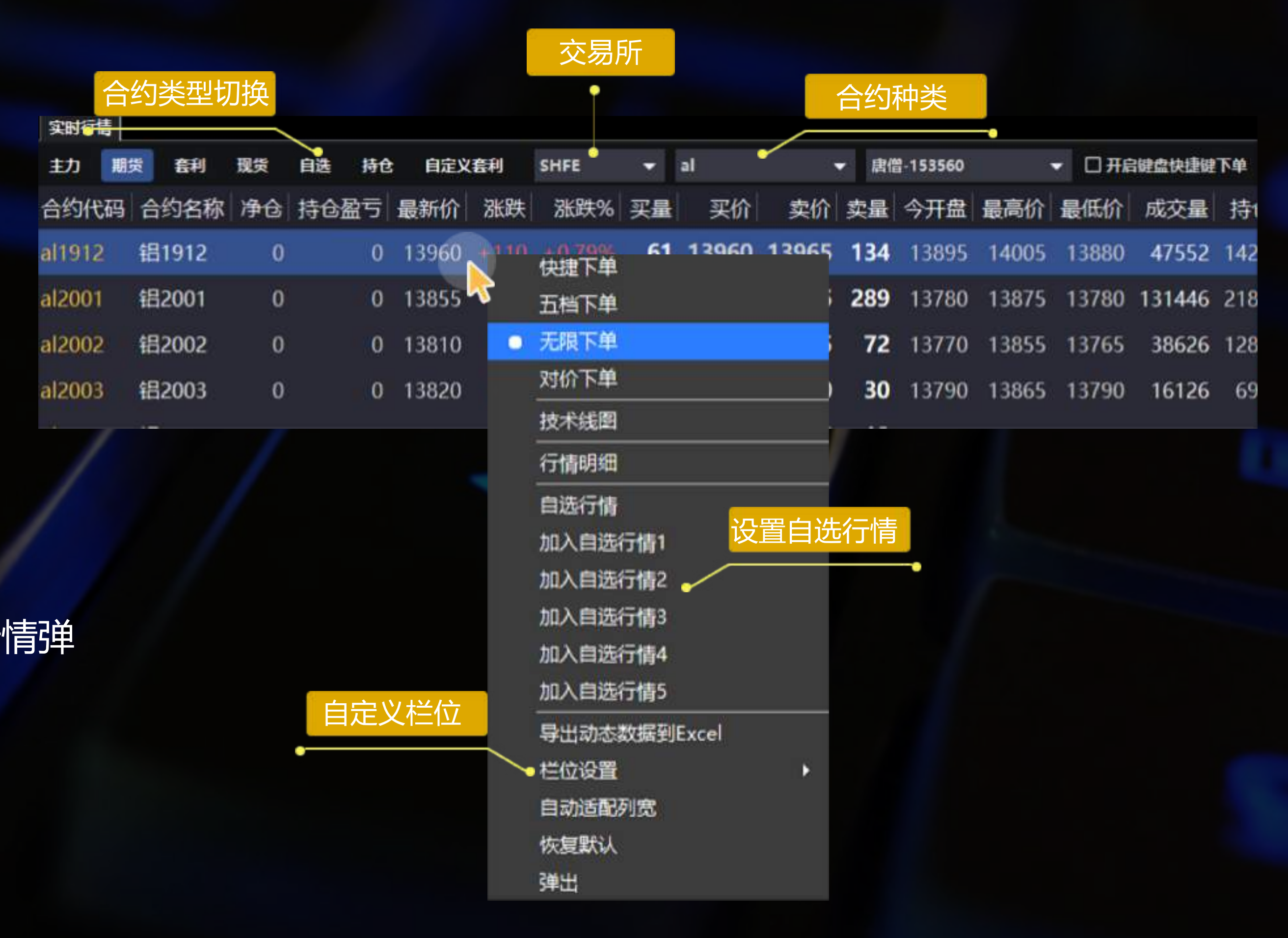

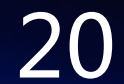

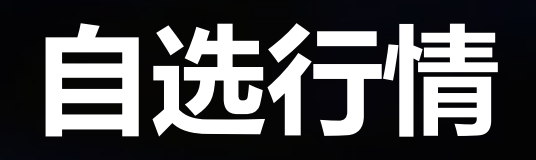

| 自选行情  |        |       |      | >  | <      |
|-------|--------|-------|------|----|--------|
| 输入合约  | 加入     |       | 取消   | 保存 | 自选行情组合 |
| 交易所   | 合约代码   | 自选    | 訂情1  | ~~ |        |
| CFFEX | sc2006 | ≥ ag1 | 1912 |    |        |
| CZCE  | sc2007 | AP(   | 001  |    |        |
| DCE   | sc2008 | ≥ a20 | 005  |    |        |
| INE   | sc2009 | sc2   | 006  |    |        |
| SHFE  | sc2010 |       |      |    |        |
|       | sc2011 |       |      |    |        |
|       | sc2012 |       |      |    |        |
|       | sc2103 |       |      |    |        |

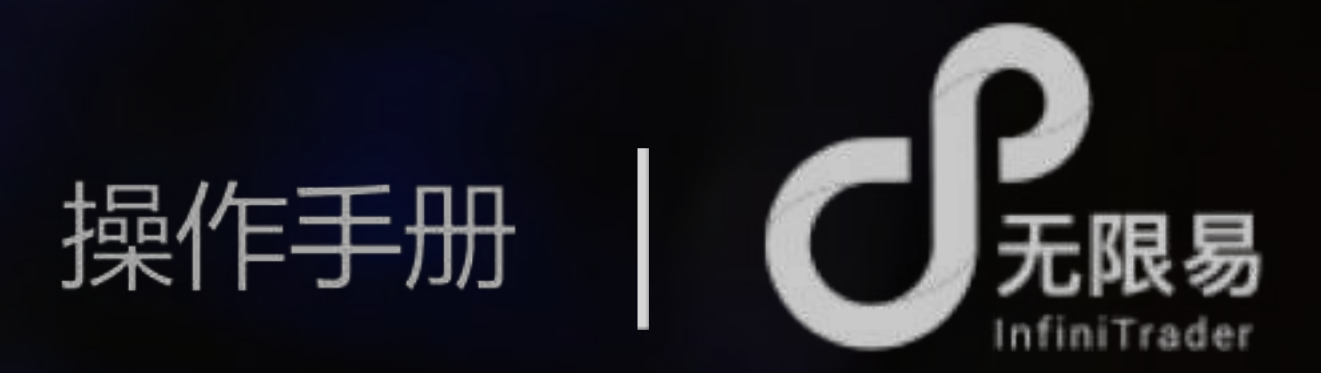

# **小**添加自选行情

# 可自定义5组自选行情,实时行情中切换至"自选"可查看

| 实时行情   |           |     | 自选行情      |                    |                 |              |   |
|--------|-----------|-----|-----------|--------------------|-----------------|--------------|---|
| 主力 期的  | 货 套利 现货   | 自选  | 持仓 自定     | 义套利                | 自选行情            | 1 👻          | 唐 |
| 合约代码   | 合约名称      | 净仓  | 持仓盈亏      | 最新价                | 自选行情:<br>自选行情:  | 2            | 买 |
| ag1912 | 白银1912    | 0   | 0         | <mark>41</mark> 36 | 自选行情:<br>自选行情·  | 3<br>4       | 8 |
| AP001  | 苹果001     | -45 | -43650.00 | 8185               | 自选行情:<br>  + ソ/ | 5<br>+ 1.20% | 1 |
| a2005  | 黄大豆1号2005 | 0   | 0 1       | 3686               | +2              | +0.05%       | 2 |
| sc2006 | 原油2006    | 0   | 0         |                    |                 |              |   |

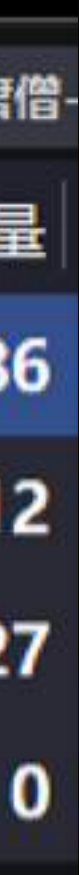

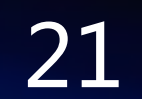

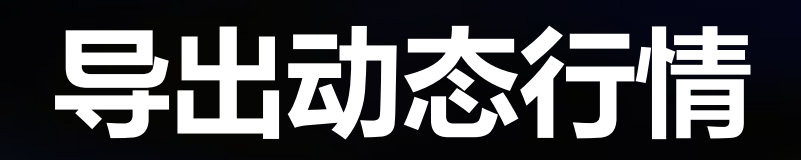

实时行情上单击右键呼出菜单,选择导出动态数据到Excel, 即可将复制当前列表的全部行情

|             |          |          |            |       | 送        | 择   | 行情   |                                    |             |        |         |
|-------------|----------|----------|------------|-------|----------|-----|------|------------------------------------|-------------|--------|---------|
| 实时行情        | 5        |          |            | •     |          |     |      | •                                  |             |        |         |
| 主力          | 期货       | : 套利     | 现货         | 自选    | 持仓       | 自动  | 設套利  | 自选行                                | <b>计</b> 情1 | ▼ 唐(   | 曾-15356 |
| 合约代         | 码        | 合约名和     | 称          | 净仓    | 持仓盈      | 亏   | 最新价  | 涨跌                                 | 涨跌%         | 买量     | 买价      |
| ag1912      | 2        | 白银19     | 12         | 0     |          | 0   | 4122 | +34                                | +0.83%      | 10     | 4121    |
| AP001       |          | 苹果00     | 1          | 15    | -1320.   | 00  | 8115 | 快                                  | 也下单         |        |         |
| a2005       |          | 黄大豆1     | 号2005      | 0     |          | 0   | 3675 | 五 <sup>枚</sup><br>● 无 <sup>8</sup> | 当下单<br>员下单  |        |         |
| 实时持续        | 3        |          |            |       |          |     |      | 对化                                 | ☆下単         |        |         |
| 持仓盈亏        | 汇总       | -1320.00 | 输.         | 入合约   | 筛选       |     | 全部   | 技                                  | 代线图         |        |         |
| 投资者则        | KB       | 投资者      | 合约代码       | 合约名   | 3称 买卖    | : ¥ | 型总报  | নি                                 | 青明细         |        |         |
| 153560      |          | 唐僧       | AP001      | 苹果0   | 01 买     | 投   | 机    | 自注册限                               | 步行情<br>余自选  |        |         |
|             |          |          |            |       |          |     |      | 导动                                 | 出动态数据到      | JExcel |         |
| 家时回报        | z   1    | 铁列表      |            |       |          |     |      | 栏                                  | 立设置         |        | •       |
| itte A      |          | A 100    | 1000       |       |          |     |      | 自調                                 | 加适配列宽       |        |         |
| 撒牛          |          | 全塚       | <u>進</u> 4 | а     | ÈHÞ      |     |      | 恢复                                 | 夏默认         |        |         |
| IN US NO US | 165 (MA) | CZCE-Ha  | 建态输出       | 「おんない | 10-10-50 |     |      | 弹出                                 | H           |        |         |

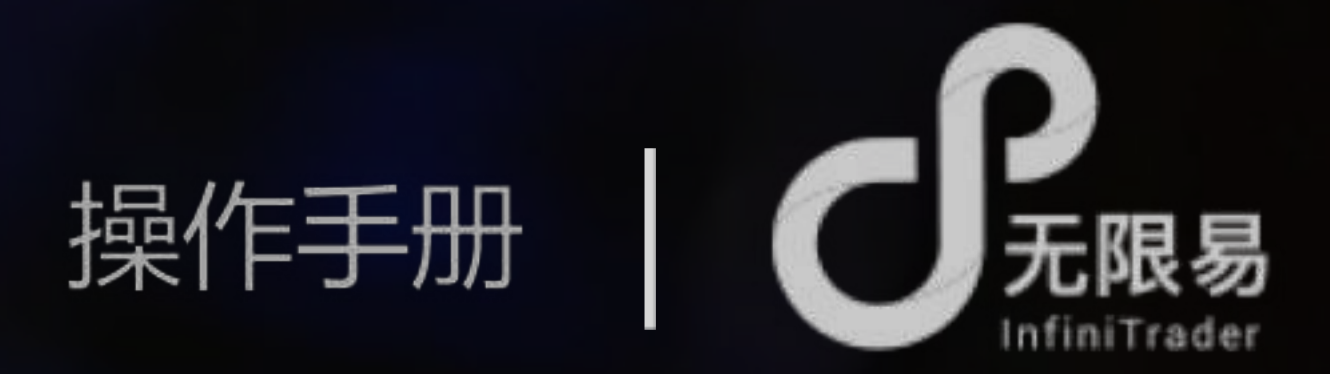

# **了**导出动态行情到Excel

打开Excel-粘贴,即可将动态行情成功导出(栏位同行情设置的栏 位一致),动态行情根据市场实时变化 利用Excel函数等功能,可对净仓、盈亏等信息做出统计分析

|        | • I ×  | √ fx |       |       |     |        | =+ | 太粉捉   |       |    |     |
|--------|--------|------|-------|-------|-----|--------|----|-------|-------|----|-----|
| A      | В      | С    | D     | E     | F   | G      |    | 心安灯石  | ,     | к  | L   |
| 合约代码   | 合约名称   | 净仓   | 持仓盈亏  | 最新价   | 涨跌  | 涨跌%    | 买量 | 买价    | 卖价    | 实量 | 今开盘 |
| ag1912 | 白银1912 | 0    | 0     | 4122  | 34  | 0.83%  | 10 | 4121  | 4122  | 2  | 40  |
| AP001  | 苹果001  | 15   | -1320 | 8119  | -44 | -0.54% | 46 | 8120  | 8122  | 23 | 81  |
| a2005  | 黄大豆1号  | e 0  | 0     | 3675  | -12 | -0.33% | 1  | 3675  | 3676  | 46 | 36  |
| sc2006 | 原油2006 | 0    | 0     | 444.8 | 0.7 | 0.16%  | 1  | 443.9 | 445.9 | 1  | 4   |
|        |        |      | 1     |       |     |        |    |       |       |    |     |

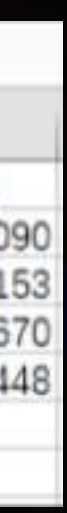

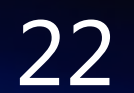

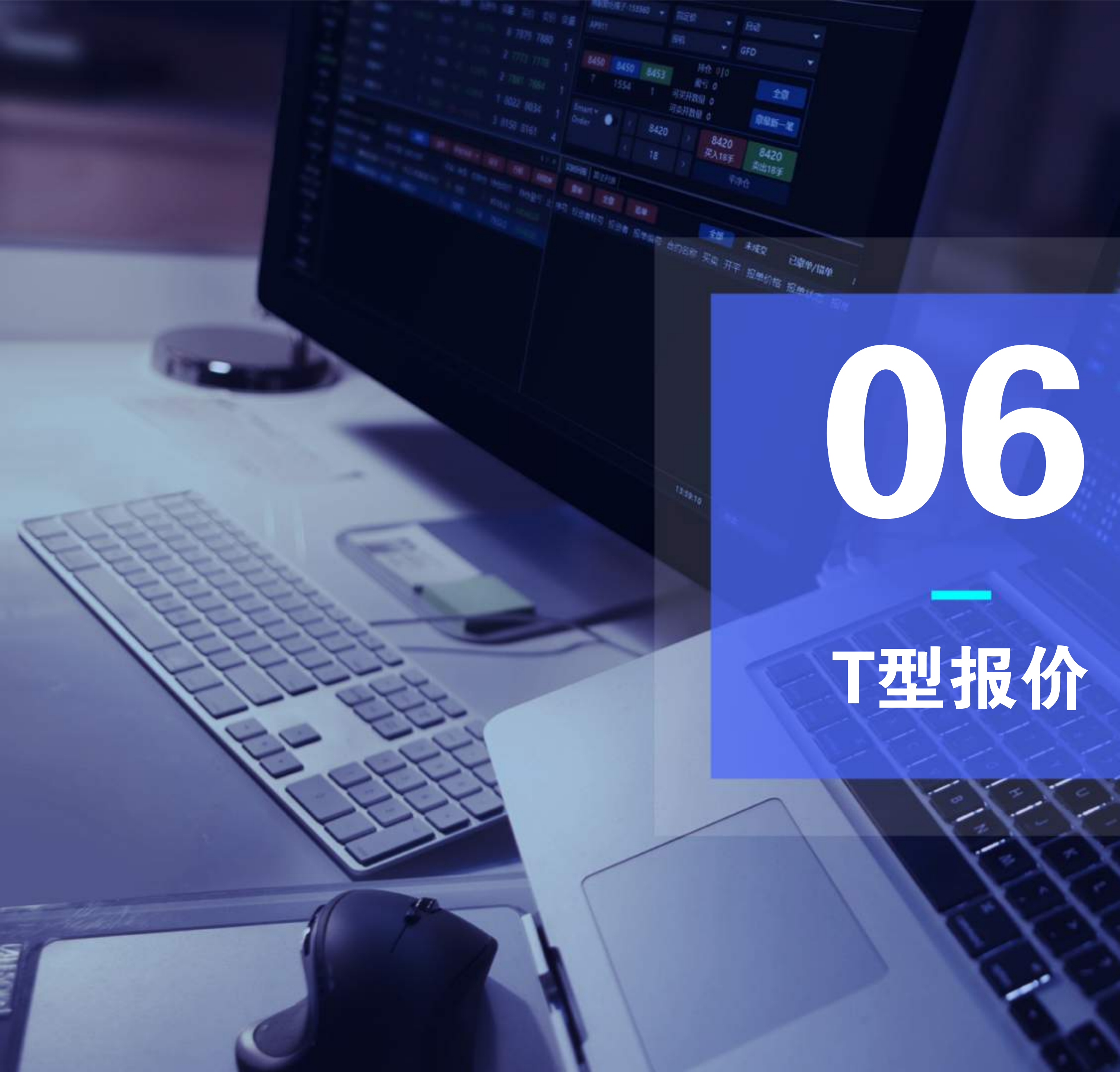

T型报价

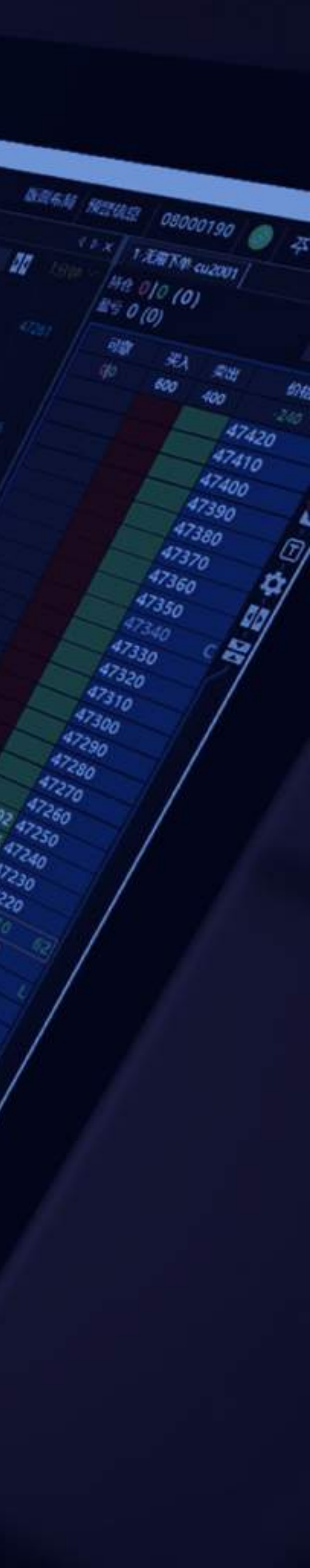

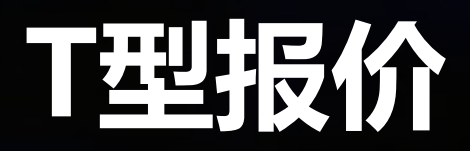

# 期权-T型报价

CALL:看涨(认购)期权,PUT:看跌(认沽)期权,点击可切换,可以两侧都是CALL或PUT,但是不同的月份 双击合约可打开技术线图,双击价格买卖价格可打开下单面板,右键可呼出设置菜单

期权定价模型

| - A CC | 「型报价 | 1     |       |      |         |      |    |          |      |        |          | ŧ   | 丸行价林              | 当位             |       |          |     |                |    |     |     |    |     |     | - 0  |
|--------|------|-------|-------|------|---------|------|----|----------|------|--------|----------|-----|-------------------|----------------|-------|----------|-----|----------------|----|-----|-----|----|-----|-----|------|
| 公易所    | qdp9 | 96111 | •     | Blac | k-Schol | es 🔶 | •  | 🖾 Greeks | 无风险  | 利率 0.0 | 02       | 合约  | 代码最新              | 价 涨跌           | 涨跌%   | 买价       | 买量  | 卖价             | 走量 |     |     |    |     |     |      |
|        | EZCE | - CF  | c -   | 欧式   | 行权      | CALL | -  | 🔄 隐含波动率  | 口自定》 | × 0.2  | 2<br>CF0 | CF0 | )01 127<br>全部 • 🗸 | 35 10<br>CF001 | 0.08% | 12735    | 111 | 12740          | 37 | PUT |     |    |     |     |      |
|        | 交量   | 最低价量  | 最高价   | 卖量   | 卖价      | 买价   | 9  | 行权方式     | 式    | 静含盈亏   | 净仓       | 最新价 | 执行价               | 最新价            | 净仓技   | 检盈亏      | 涨跌  | <mark>。</mark> | 买量 | 买价  | 卖价  | 卖量 | 最高价 | 最低价 | 成交量  |
|        | 0    |       | ┍ᠴᠲᢣᡃ | 12   | 758     | 748  | 12 | 0%       | 0    | 0      | 0        | 742 | 12000             | 15             | 切换    | 與其他會     | 令约  | -11.76%        | 42 | 14  | 16  | 67 | 22  | 15  | 1158 |
|        | 68   |       | 习州关   | 2    | 569     | 561  | 12 | -0.72%   | -4   | 0      | 合约       | 讨代码 | 2200              | 27             | U     | U        | -5  | -15.63%        | 50 | 26  | 28  | 22 | 37  | 26  | 792  |
|        | 40   | 351   | 406   | 20   | 396     | 388  | 12 | 5.73%    | 22   | 0      | U        | 406 | 12400             | 52             | 0     | 0        | -8  | -13.33%        | 21 | 52  | 55  | 42 | 67  | 51  | 1038 |
|        | 468  | 199   | 268   | 10   | 244     | 240  | 12 | 3.80%    | 9    | 0      | 0        | 246 | 12600             | 101            | 0     | 0        | -11 | -9.82%         | 1  | 105 | 106 | 48 | 176 | 100 | 1534 |
|        | 512  | 107   | 152   | 20   | 134     | 130  | 22 | 3.08%    | 4    | 0      | 0        | 134 | 12800             | 188            | 0     | 0        | -17 | -8.29%         | 50 | 190 | 196 | 12 | 236 | 182 | 672  |
|        | 2410 | 54    | 81    | 52   | 67      | 63   | 62 | -4.48%   | -3   | 0      | 0        | 64  | 13000             | 349            | 0     | 0        | 7   | 2.05%          | 42 | 322 | 329 | 12 | 363 | 322 | 58   |
|        | 710  | 21    | 38    | 62   | 30      | 28   | 30 | -20.59%  | -7   | 0      | 0        | 27  | 13200             | 最新             | 执行的   | <u>۲</u> | -4  | -0.79%         | 20 | 486 | 492 | 12 | 540 | 474 | 48   |
|        | 188  | 10    | 17    | 32   | 13      | 11   | 55 | -41.18%  | -7   | 0      | 0        | 10  | 13400             | 682            | 0     | 0        | -10 | -1.45%         | 20 | 668 | 676 | 12 | 710 | 674 | 12   |
|        | 426  | 5     | 7     | 55   | 6       | 5    | 42 | -44.44%  | -4   | 0      | 0        | 5   | 13600             | 941            | 0     | 0        | 58  | 6.57%          | 12 | 860 | 870 | 12 | 0   | 0   | 0    |
|        | 652  | 3     | 5     | 42   | 4       | 2    | 41 | -40.00%  | -2   | 0      | 0        | 3   | 13800             | 1079           | 0     | 0        | 0   | 0%             | 1  | 872 | 0   | 0  | 0   | 0   | 00   |
|        |      |       |       |      |         |      |    |          |      |        |          |     |                   |                |       |          |     |                |    |     |     |    |     |     |      |

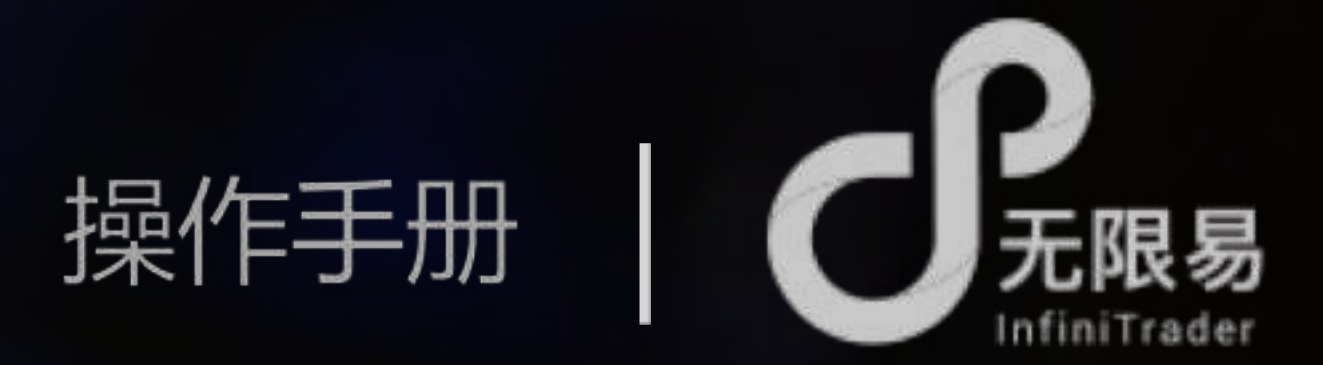

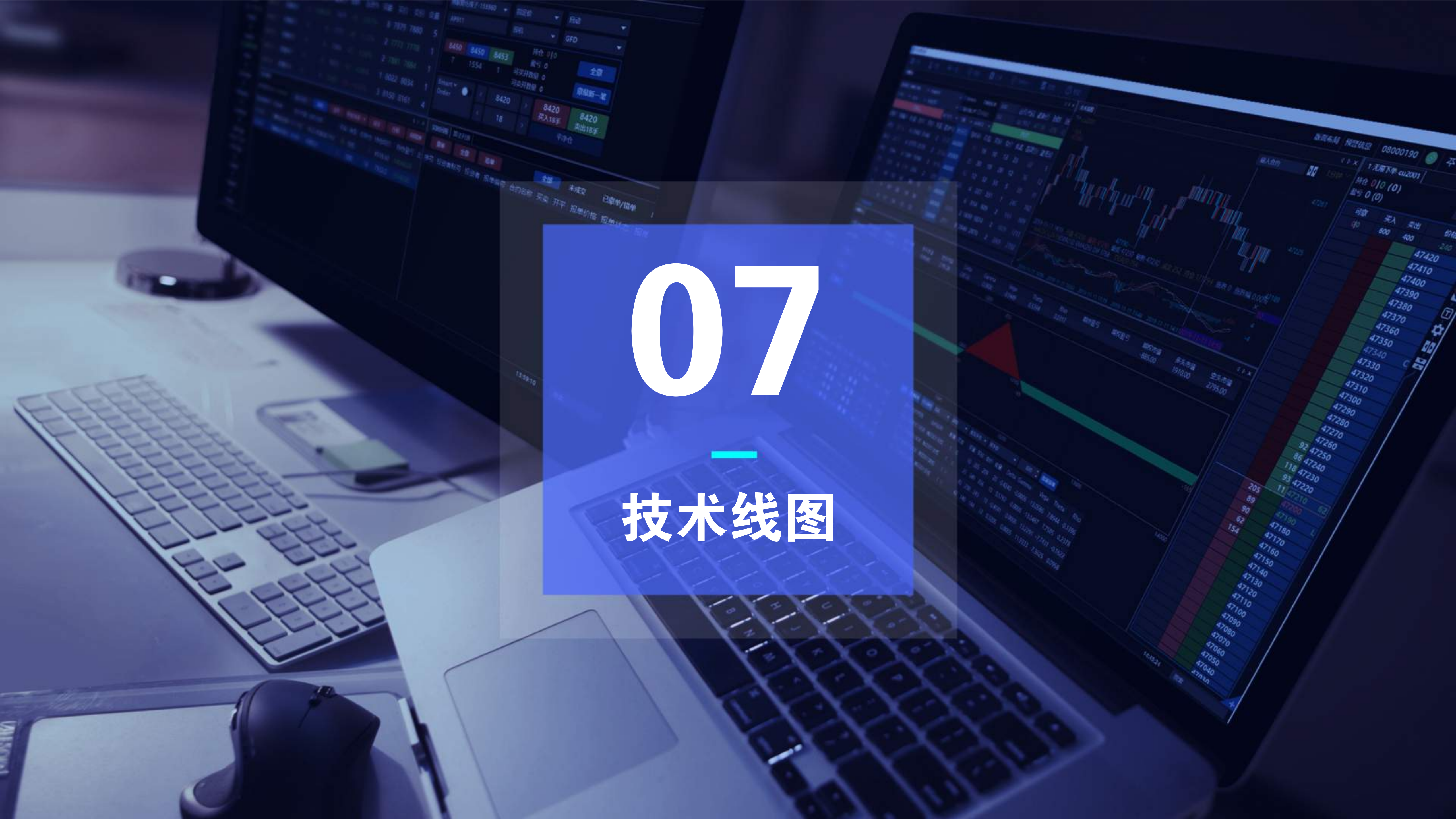

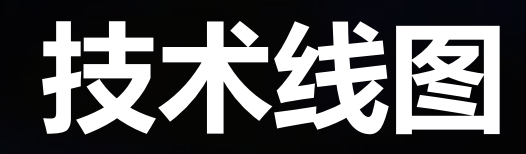

### 技术线图上,滚动鼠标滑轮可放大缩小;长按左键可左右拖动

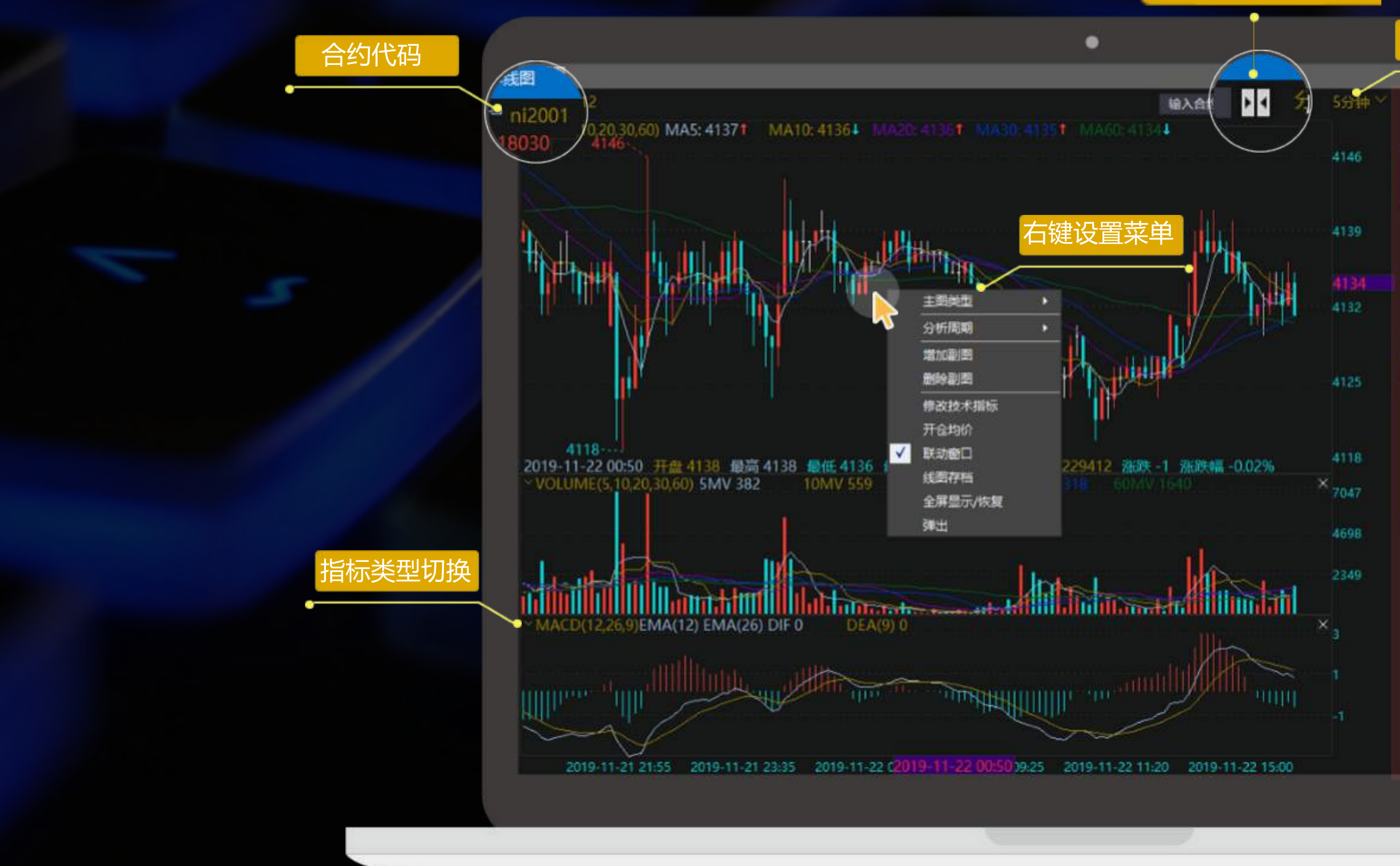

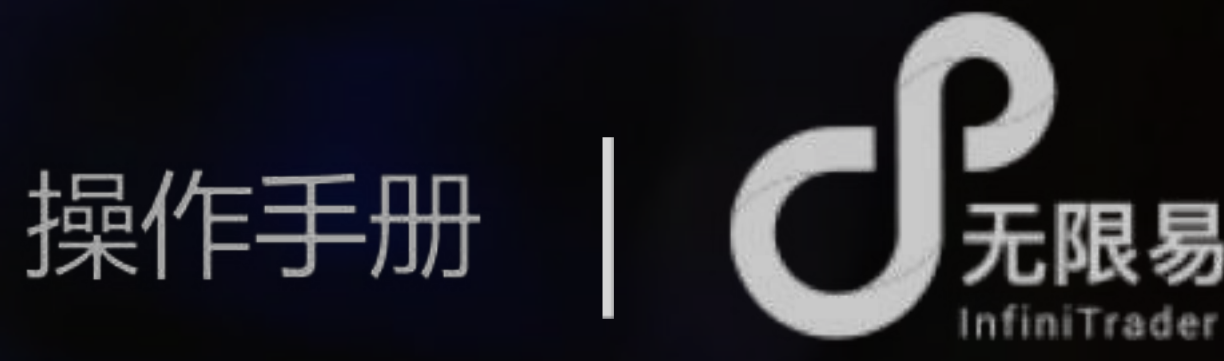

# 展开/收起交易面板

| 分析     | 周        | 期    | 先打  | 铎       |     |      |
|--------|----------|------|-----|---------|-----|------|
|        |          |      |     | •       |     | - (  |
| 唐借-11  | 53560    | ò    |     | GFD     |     |      |
| 投机     |          | - 1  | 对手( | n -     | - 8 | ŧ۵   |
| 413    | 8        | ٠¢   |     |         | •   | 413  |
| 买入1    | Ŧ        | ۰.   |     | 1       | >   | 卖出   |
| 41     | 37       |      | 76  | 12      | 6   | 413  |
| 41     | 36       |      |     |         |     | 4139 |
| 415    | 35       |      |     |         |     | 4140 |
| 41     | 34       |      |     |         |     | 4141 |
| 41     | 33       |      |     |         |     | 4142 |
| 791    | £        | 0    |     | 盈亏      |     | 0    |
| £      | <u>ا</u> |      | 献   | 1857—16 |     | 平净仓  |
| 最新     | 41       | 37   |     | 涨跌      | -1  |      |
| 成交     | 15       | 2140 |     | 现手      | 2   |      |
| 持合     | 23       | 5820 |     | 增合      | 0   |      |
| 开盘     | 414      | 40   |     | 推改      | 41  | 43   |
| 最高     | 41       | 55   |     | 最低      | 41  | 22   |
| 涨停     | 43       | 36   |     | 跌停      | 38  | 89   |
| 时间     |          | Ĩ    |     | 最新化     | î I | 现手   |
| 19:32: | 19.00    | 00   |     | 41      | 37  | - 1  |
| 19:32: | 17.00    | 00   |     | 41      | 37  | 1    |
| 19:32: | 15.00    | )0   |     | 41      | 37  |      |
| 19:32: | 12.50    | 00   |     | 41      | 37  | i i  |
| 19:32: | 12.00    | 00   |     | 41      | 37  |      |
| 19:32: | 10.50    | 00   |     | 41      | 37  |      |
|        |          |      |     |         |     |      |

4138

4137 54

19:32:10.000

19:32:09.500

40.00.000

------> 交易面板

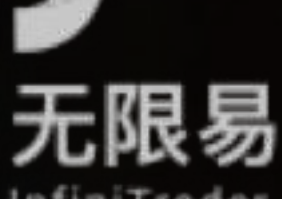

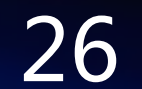

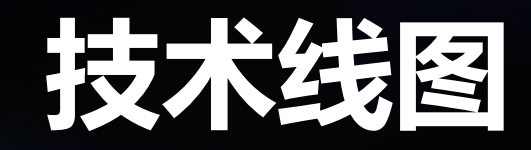

# 可多开不同合约的技术线图,或同一合约不同分析周期的技术线图,随心所欲组合,形成看盘组合

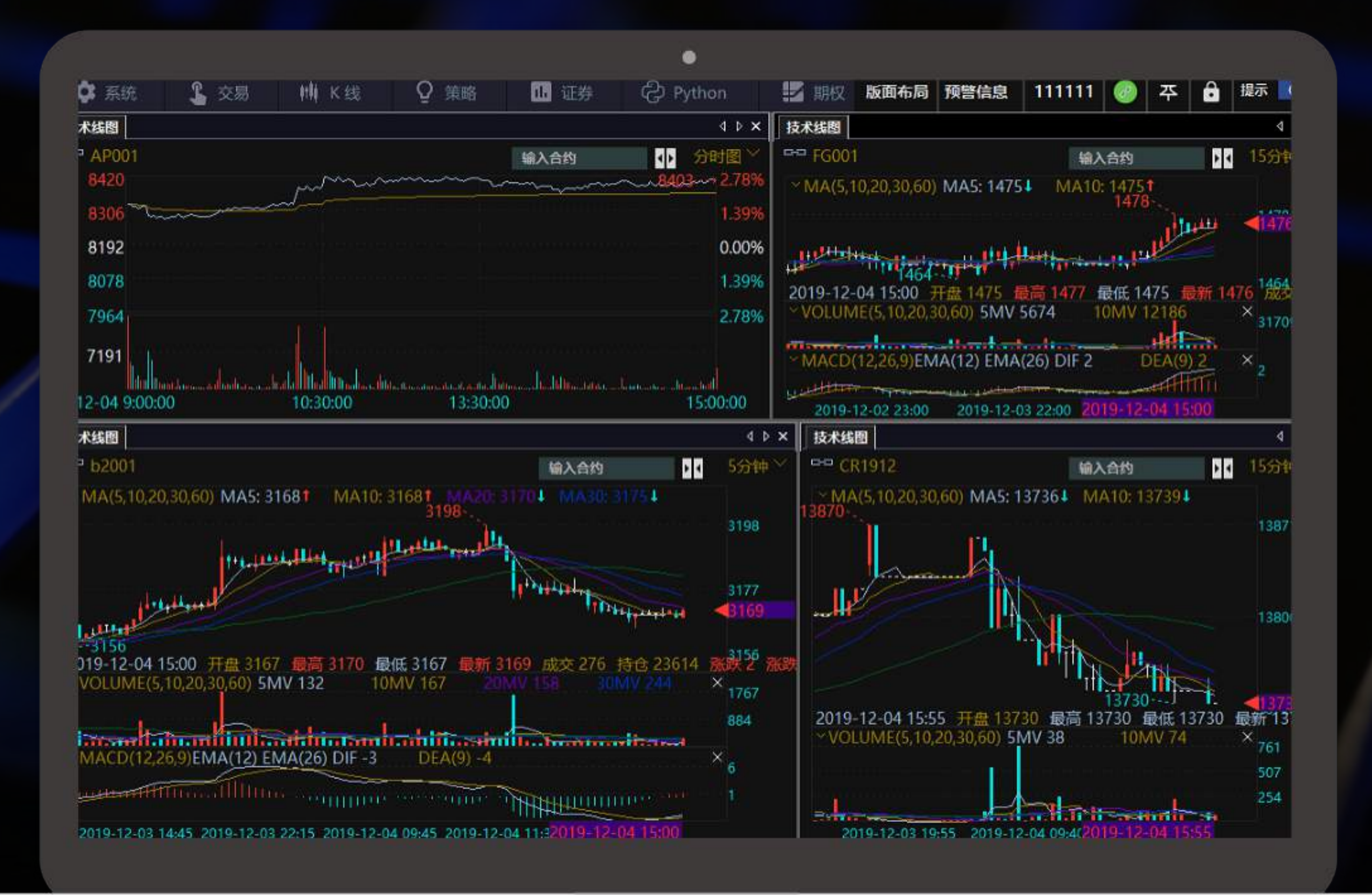

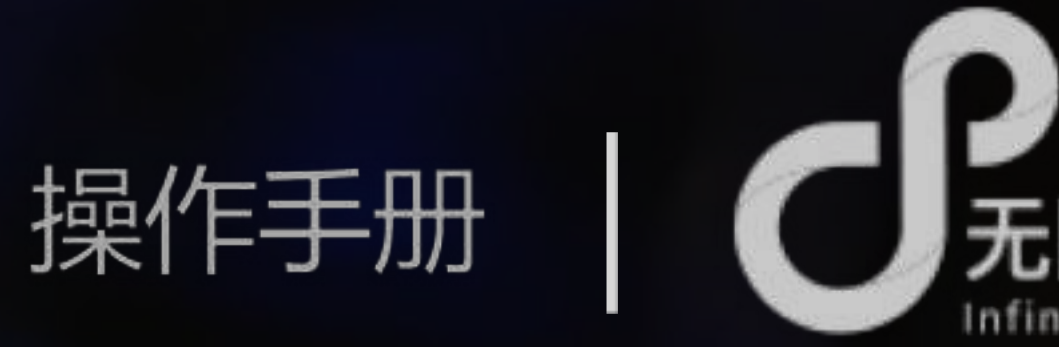

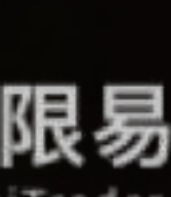

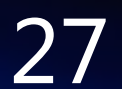

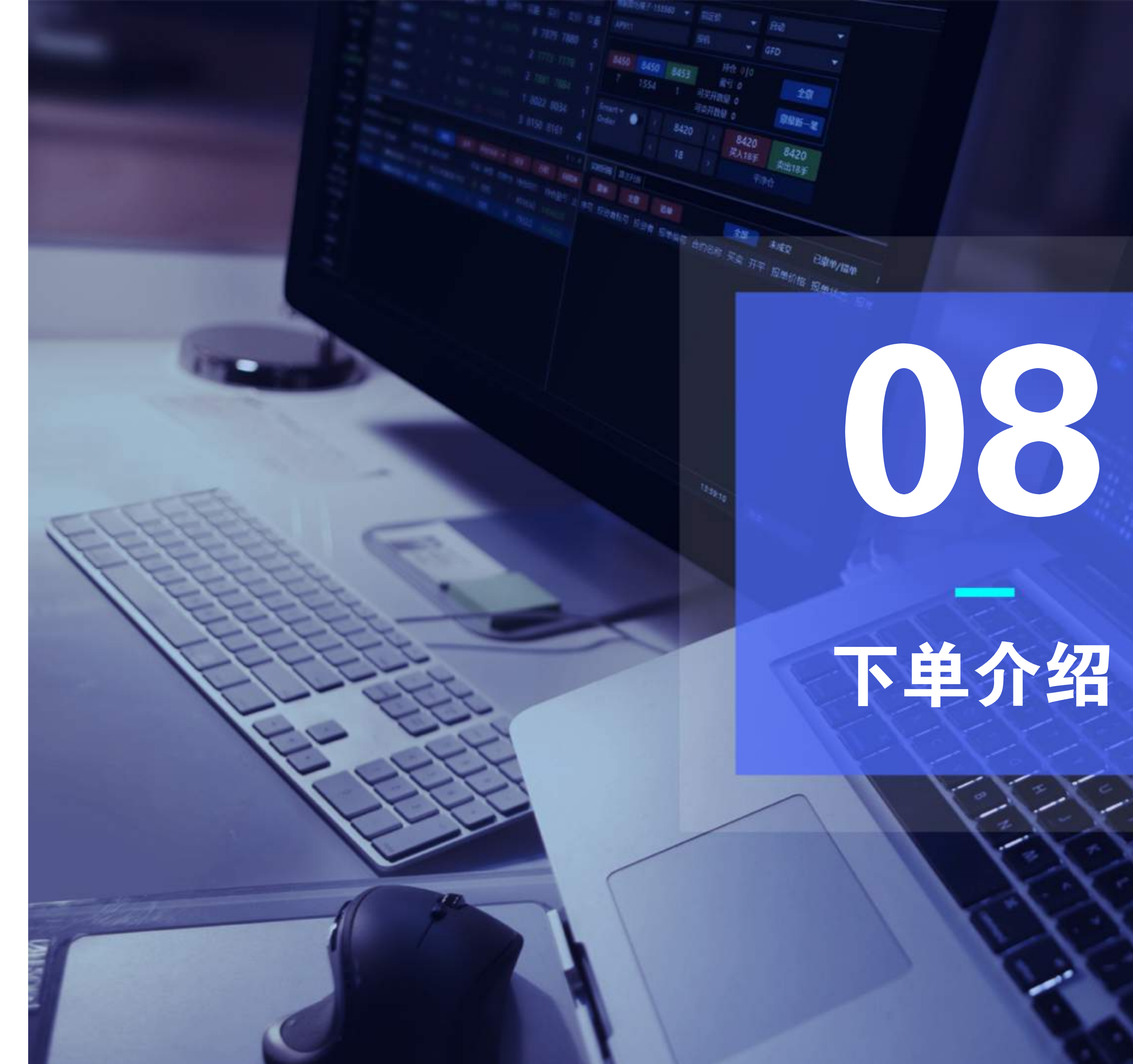

下单介绍

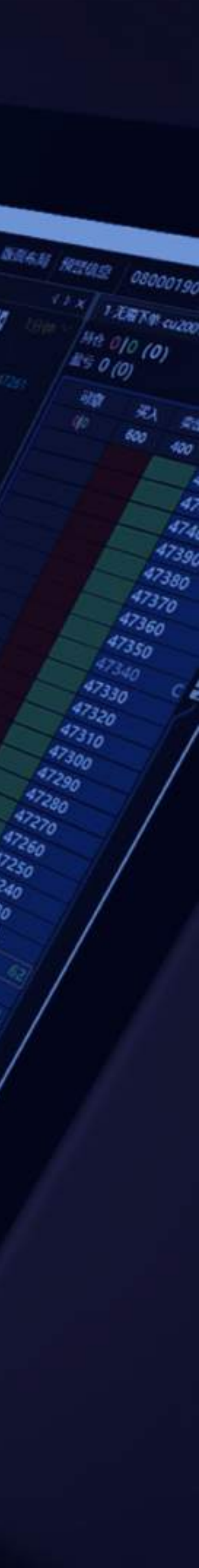

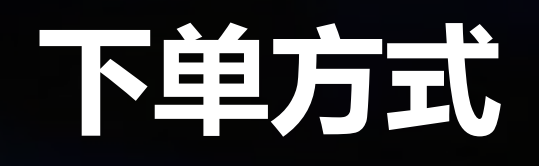

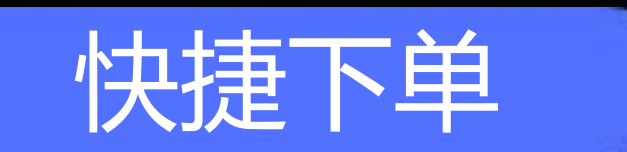

#### 简单易懂的下单方式

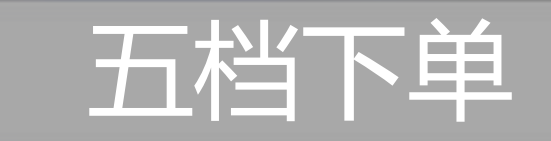

### 快捷便利的下单方式

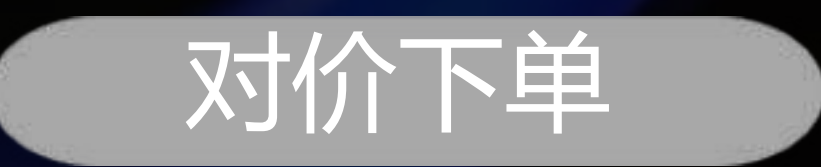

#### 简单易懂的下单方式

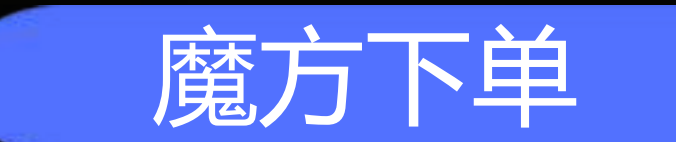

#### 矩阵排列的下单方式

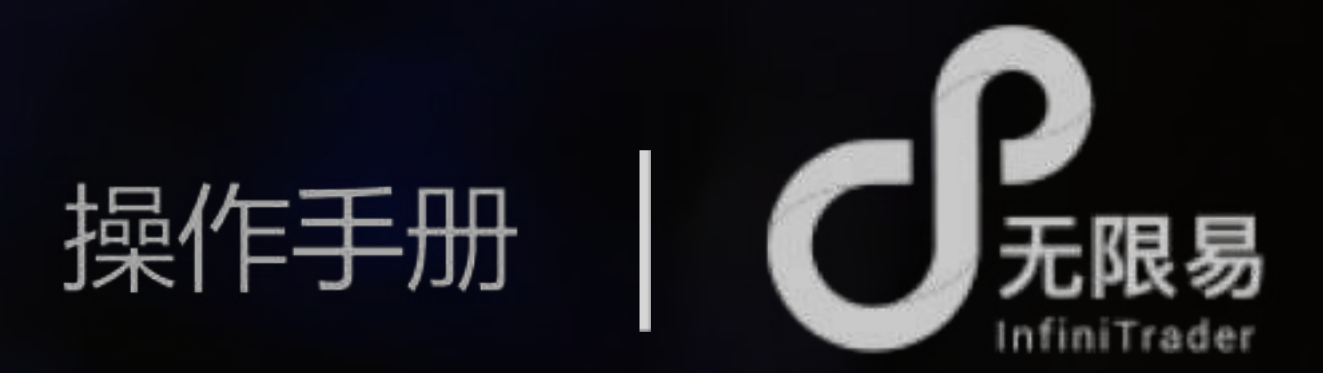

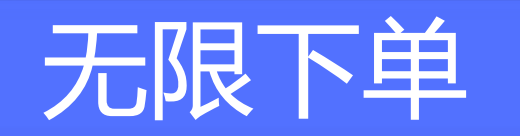

高效先进的下单方式

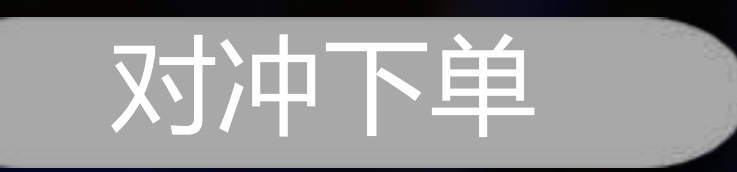

### 自动对冲的下单方式

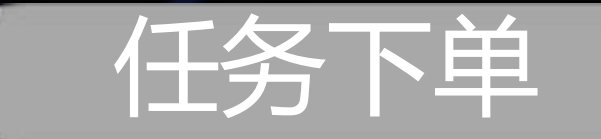

#### 预约单批量管理

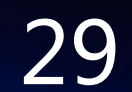

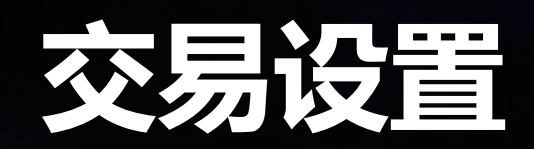

**了** 交易设置

系统-交易设置中,可对偏好等进行设置: 快捷键设置 | 交易热键、功能热键、算法热键 操作偏好 | 常规设置 下单默认数量 | 默认数量 操作按钮显示与隐藏 | 按钮配置

| 🏟 系统      | 交 🖁 |
|-----------|-----|
| 1001-修改登陆 | 密码  |
| 1002-多账号设 | 置   |
| 1003-下单比例 | 8   |
| 1004-自选行情 |     |
| 1005-交易设置 |     |
| 1006-警示设置 |     |
| 1007-投资者备 | 注   |
| 1008-委托次数 | 监控  |
| 1010-银期转账 |     |
| 1011-修改资金 | 密码  |
| 1015-交易通知 |     |

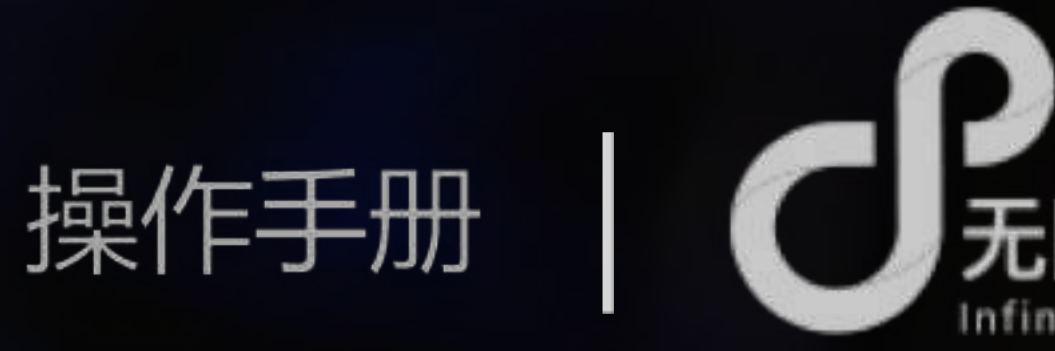

| 交易设置         |        |             | ×             |
|--------------|--------|-------------|---------------|
| 交易热键 功能热键    | 1 算法热键 | 建 常规设置 默认数量 | 按钮配置          |
| 功能           | 热键     | 对应价格(倍数或数量) | 超价            |
| 平净仓          |        |             |               |
| 锁争合          |        |             |               |
| 撤全部委托        | Space  |             |               |
| 撤买入          | z      |             |               |
| 撤卖出          | x      |             |               |
| 撤最新一笔        |        |             |               |
| 撤最早一笔        |        |             |               |
| 限价买入         |        | 最新价         | 0             |
| 限价买入         |        | 最新价         | 0             |
| 限价买入         |        | 最新价         | 0             |
| 限价买入         |        | 最新价         | 0             |
| 限价买入         |        | 最新价         | 0             |
| 限价卖出         |        | 最新价         | 0             |
| 限价卖出         |        | 最新价         | о 🖉           |
| 限价卖出         |        | 最新价         | 0             |
| 限价查出         |        | 最新价         | 0             |
| 限价卖出         |        | 最新价         | 0             |
| 数量翻倍         |        |             |               |
| 数量翻倍         |        |             | *             |
| Ctrl 开仓 🔻 Al | t 平仓 ▼ |             |               |
|              |        |             |               |
|              |        |             |               |
| in to like   |        | FERNIN      | 10 <i>t</i> = |
| 伙良默认         |        | 取消          | 保住            |

| 易热键功能热键 算         | 拿法热键       | 常规设置                             | 默认数国  | き 按 文 | 医易偏 |
|-------------------|------------|----------------------------------|-------|-------|-----|
| □ 委托时先献同方向        | 夏托(改       | 单更快捷)                            |       |       |     |
| □ 委托时数量按照6        | 达向净仓       | 建(批量平                            | 仓更快捷) |       |     |
| 一委托时先獻不同方         | 向委托(       | 避免自成交                            | R.    |       |     |
| □拆单,每笔以           | 1 🔺        | 为数量,进                            | 行委托   |       |     |
| 🛂 开启下单板内嵌         |            | 日志输出                             |       |       |     |
| 选择下单版默认的下         | 单方式        | 自动,                              | 投机    | •     |     |
| 选择双击行情弹出的         | 下单板        | 对价下单                             |       |       |     |
| 平仓设置:平仓价格<br>优先选择 | 对手价<br>GFD | <ul> <li>■</li> <li>■</li> </ul> | î     | 2     |     |
| 追单设置: 最大追单        | 次数 10      | ) 🔻                              |       |       |     |
| 💟 买入成功提示音         | Buy.wa     | v                                | -     | 0     |     |
| 🗾 卖出成功提示音         | ok4.wa     | v                                | -     | 0     |     |
| 🔄 买入成交提示音         | Conbu      | iy.wav                           | -     | 0     |     |
| 🔄 卖出成交提示音         | Conse      | ll.wav                           | -     | 0     |     |
| 💟 撒单成功            | ok7.wa     | v                                | •     | 0     |     |
| 💟 错单提示音           | error1     | wav                              | *     | 0     |     |
| 💟 委托次数监控          | Alarm      | 04.wav                           | -     | 0     |     |
| □ 实时回报不展示已        | 國主要的       | e                                |       |       |     |
|                   |            |                                  |       |       |     |

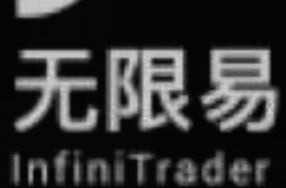

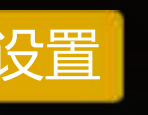

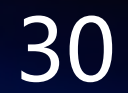

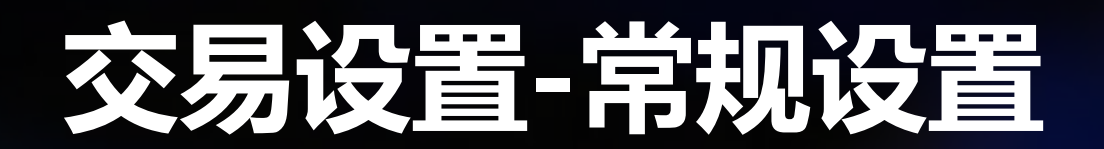

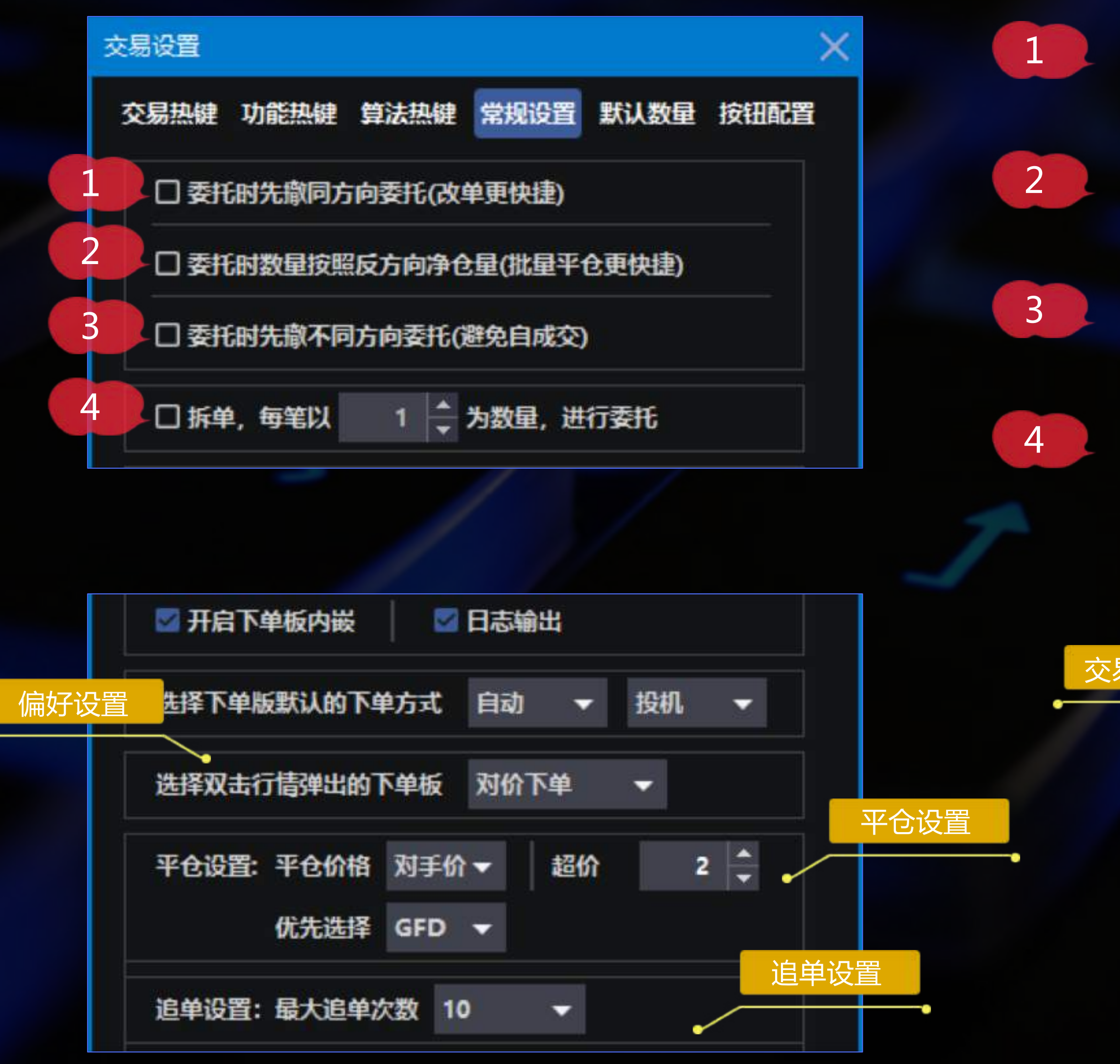

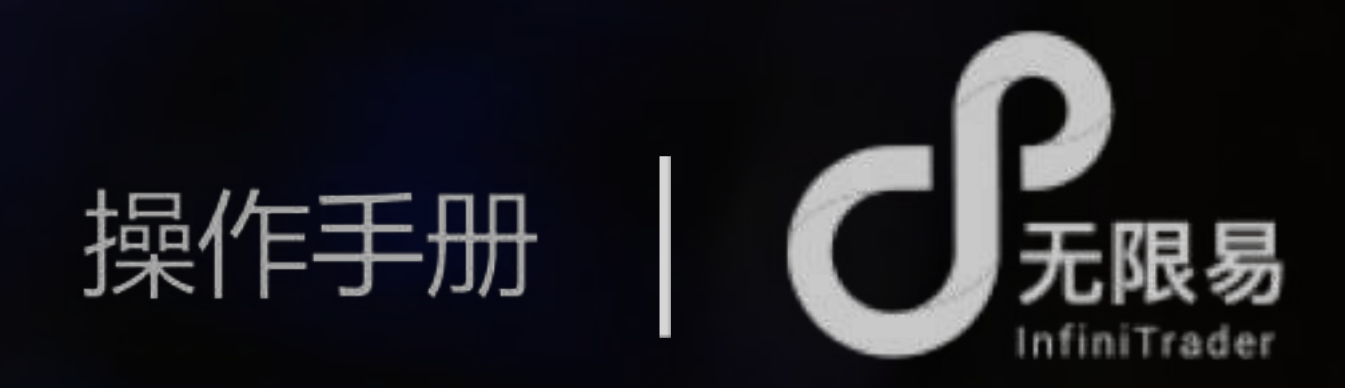

未成交的委托,想更改价格或数量重新报单,直接点击下单即可快速改单

例:持有一合约的多单2手,同一合约做空单,委托数量自动默认为2手

例:持有未成交多单委托时,做空单,会自动撤掉多单委托

根据委托数量,报单时自动进行拆单

|      | 🜌 买入成交提示音  | Conbuy.wav  | -    | D |  |
|------|------------|-------------|------|---|--|
| 易提示音 | ☑ 卖出成交提示音  | Consell.wav | •    | D |  |
|      | ☑ 撤单成功     | ok7.wav     | -    | D |  |
|      | ☑ 错单提示音    | error1.wav  | ~    | D |  |
|      | ☑ 委托次数监控   | Alarm04.way | 展示设置 | ? |  |
|      | 二 实时回报不展示已 | 鼎单委托 • 🔶    |      |   |  |
|      |            |             |      |   |  |

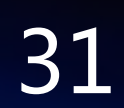

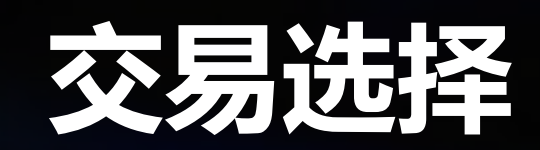

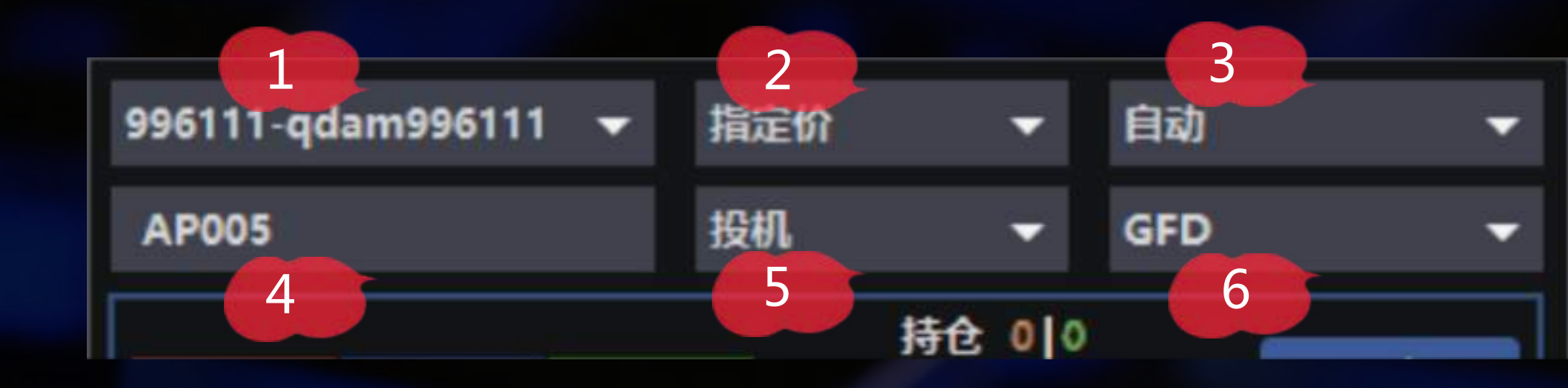

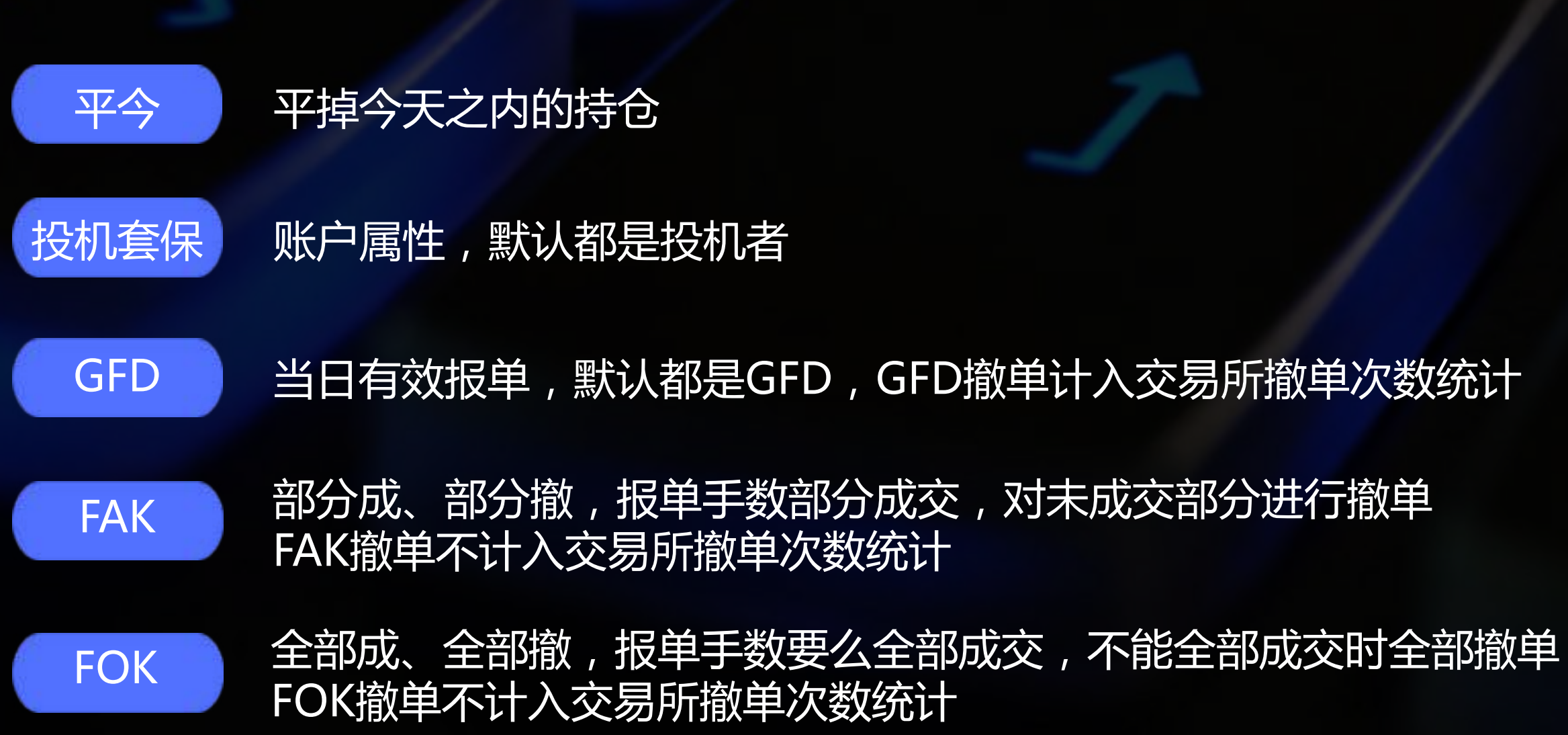

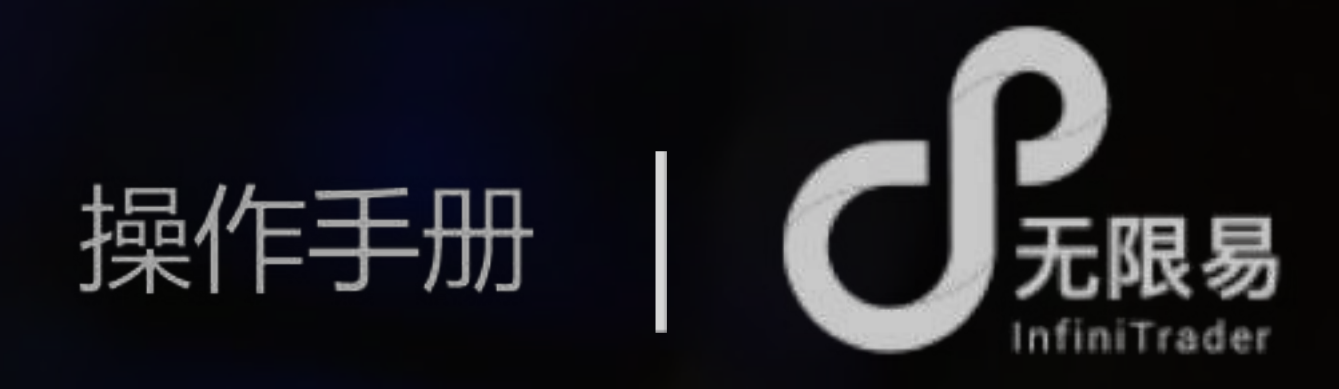

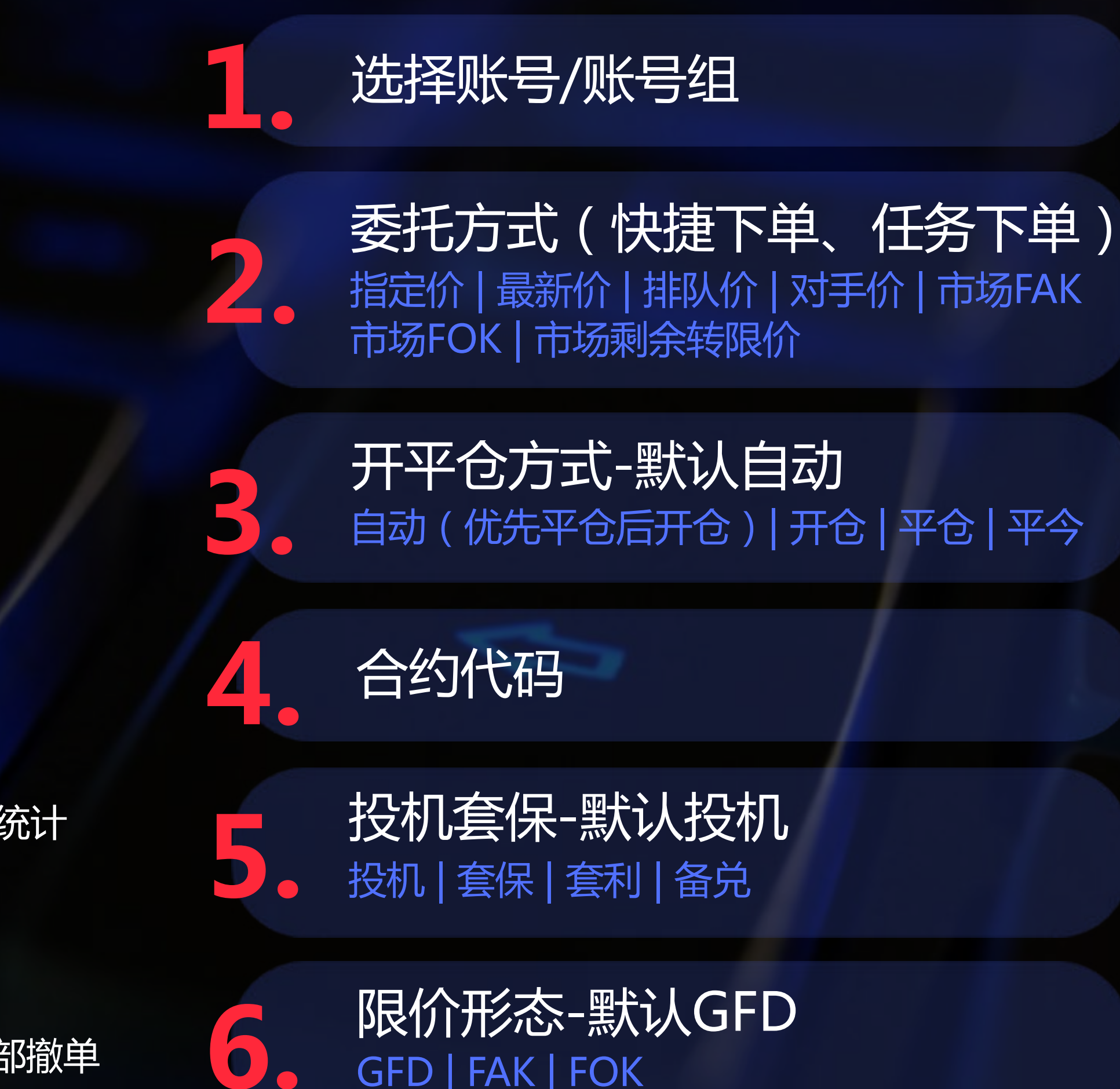

GFD | FAK | FOK

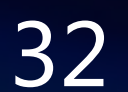

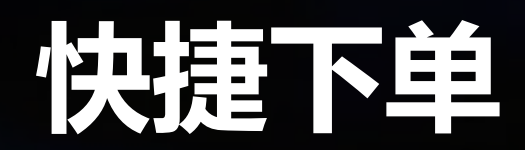

快捷下单

红色为买价,绿色为卖价,蓝色为最新价,单击价格可速生成委托价格

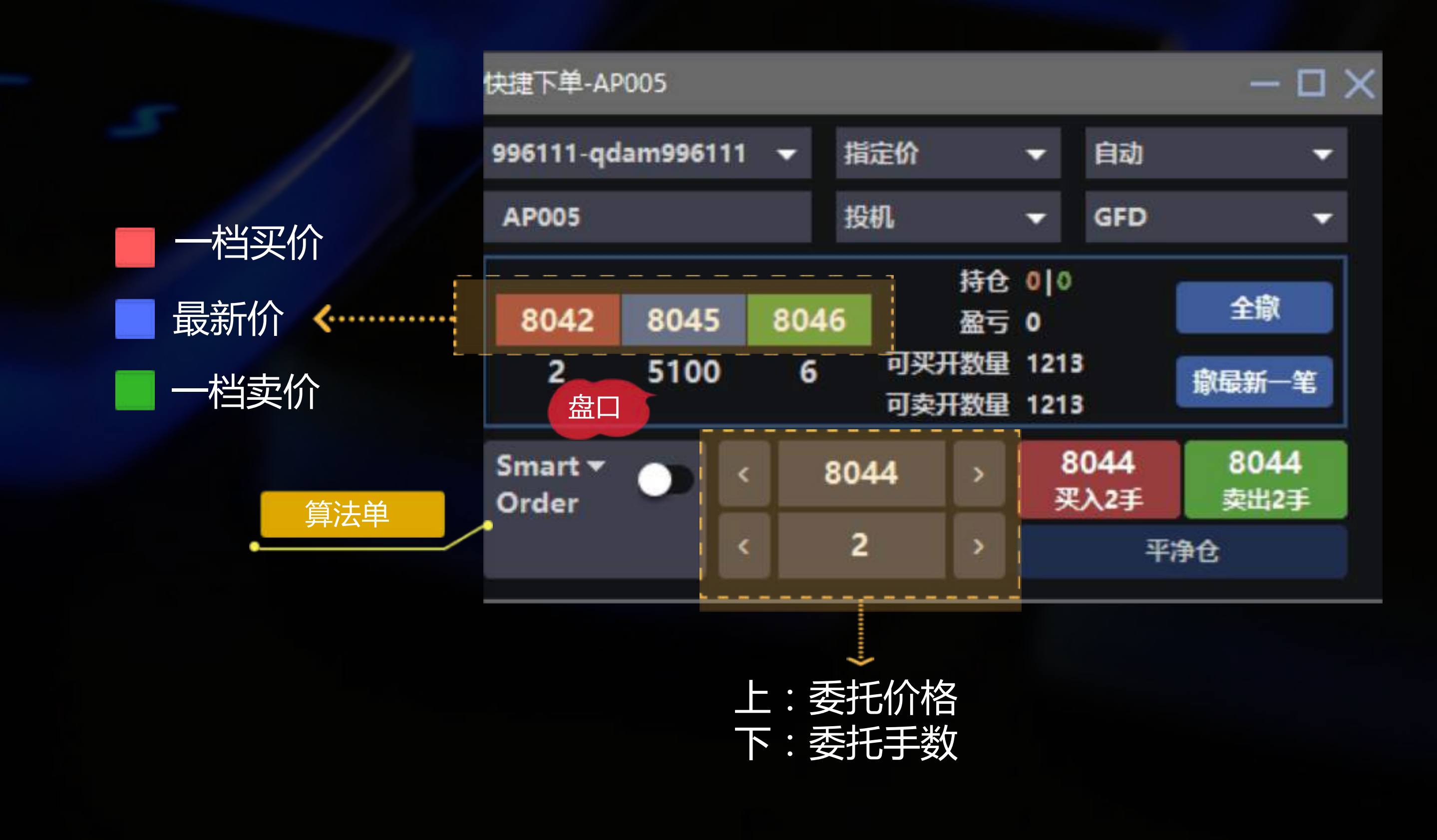

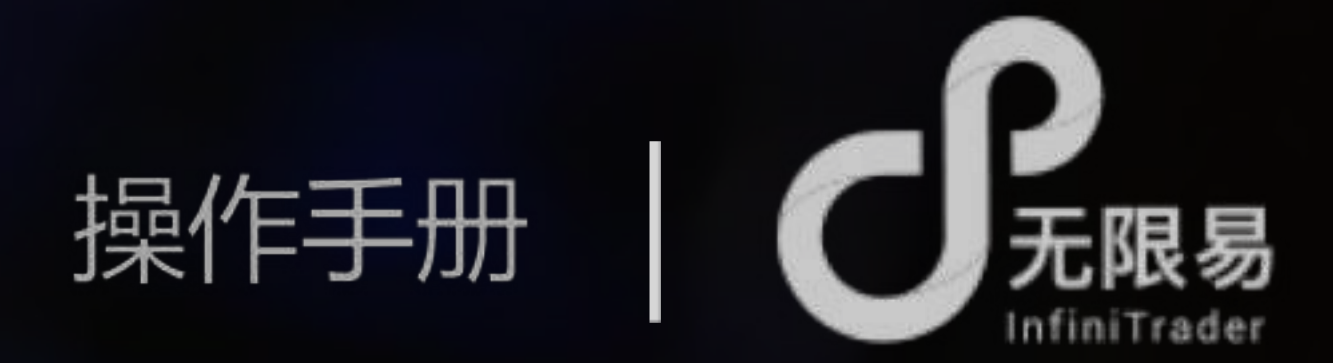

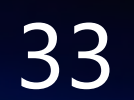

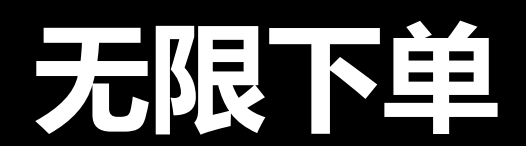

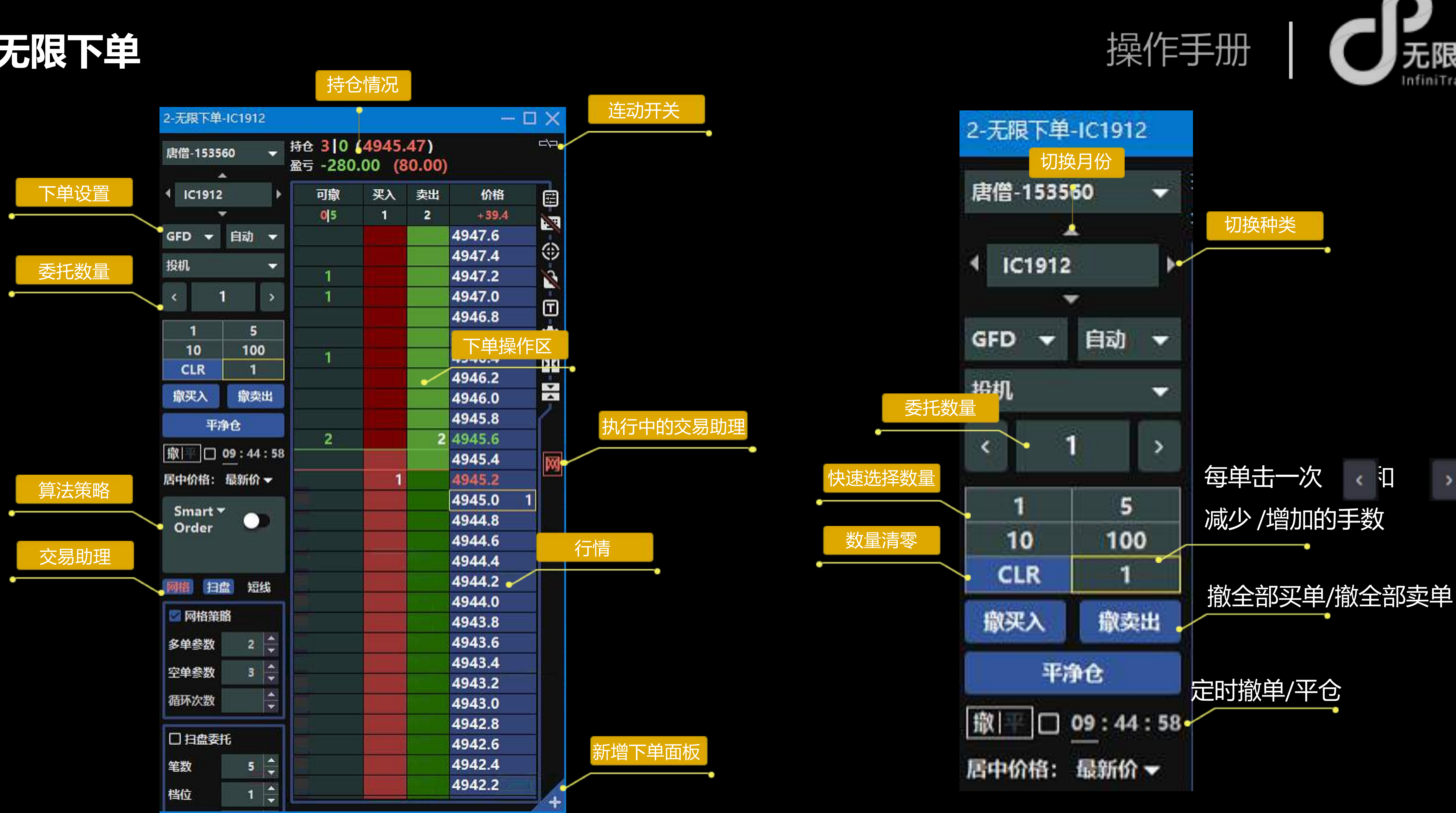

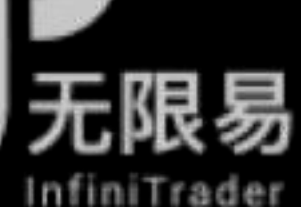

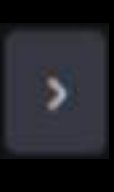

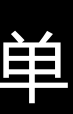

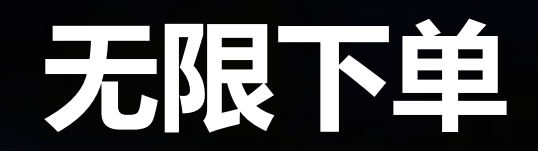

单

如图所示,以委托手数为1手为例: 单击 红色格即买1手;单击 绿色格即卖1手。 蓝色格为对应价格,由上至下价格越来越低

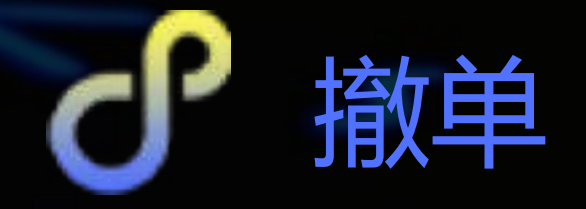

可撤一列中为相应价格下的未成交手数,红色为多单,绿色为空单,单击数字即可撤单,单击最上行数字(0|5),可撤全部未成交单

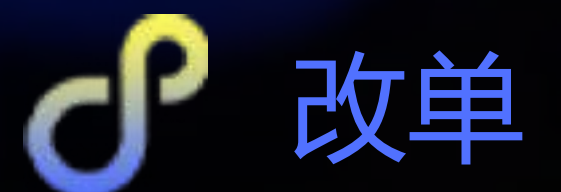

可撤一列中,拖动数字至上下任意格,即可以对应价格报 单改单(撤当前单,重新报单)

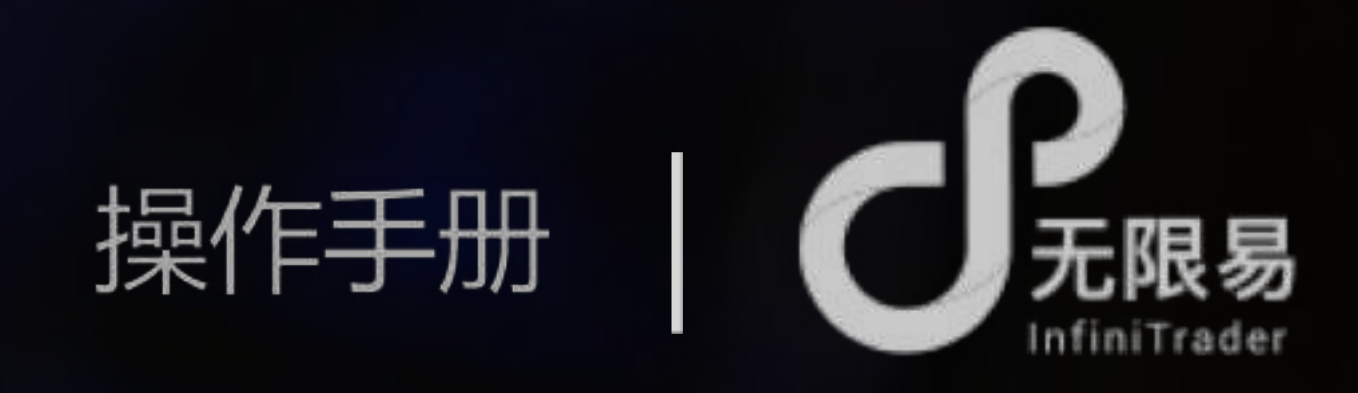

#### 持仓 0 1 (3911.80) 盈亏 -240.00 (300.00)

| 可嶽 | 买入  | 卖出 | 价格       |  |
|----|-----|----|----------|--|
| 23 | 6   | 3  | +23.6    |  |
|    | 1   |    | 3915.6   |  |
|    |     |    | 3915.4 H |  |
| 1  |     |    | 3915.2   |  |
|    |     |    | 3915.0   |  |
|    |     |    | 3914.8   |  |
|    |     |    | 3914.6   |  |
|    |     |    | 3914.4   |  |
| 2  |     |    | 3914.2   |  |
|    |     |    | 3914.0 S |  |
|    |     |    | 3913.8   |  |
|    |     | 1  | 3913.6   |  |
|    |     | 1  | 3913.4   |  |
|    | l [ | 1  | 3913.2   |  |
|    | ( ) |    | 3913.0   |  |
|    |     |    | 3912.8   |  |
|    |     |    | 3912.6 3 |  |
|    | 2   |    | 3912.4   |  |
|    | 2   |    | 3912.2   |  |
|    | 2   |    | 3912.0   |  |
|    |     |    | 3911.8   |  |
|    |     |    | 3911.6 O |  |
|    |     |    | 3911.4   |  |
| 1  |     |    | 3911.2   |  |
|    | Į   |    | 3911.0   |  |
|    |     |    | 3910.8 C |  |
|    |     |    | 3910.6 L |  |
|    | 1   |    | 3910.4   |  |
|    |     |    | 3910.2   |  |

#### 持仓王、单数刘卖单数(持仓均价) 圣运持仓盈亏(平仓盈亏)

| 未成交报单 | 买入         | 卖出  | 价格                | Į |
|-------|------------|-----|-------------------|---|
| 买卖总数  | 总手数        | 总手数 | 涨跌                |   |
|       | C. doconto |     |                   |   |
|       |            |     | 最高价日              |   |
| 卖单手数  |            |     |                   |   |
|       |            |     |                   |   |
|       |            | _   |                   | ł |
|       |            |     |                   | 1 |
| 走单手数  |            |     |                   | ł |
| ×+1.W |            |     | 昨结算 S             | ľ |
|       |            | _   |                   | ľ |
|       |            | 手数  | 卖三价               |   |
|       |            | 手数  | 卖二价               |   |
|       |            | 手数  | 卖一价               |   |
|       |            |     |                   | 1 |
|       | -          | _   | <b>旦东小 </b> 千米    | 1 |
|       | 千米灯        |     | 亚利亚丁女<br>亚一价      | 1 |
|       | 于数         |     | <u>来</u> 们<br>亚一价 | 1 |
|       | 手数         |     | マニの               | Ż |
|       |            |     |                   | 1 |
|       |            |     | 今开盘 0             |   |
|       |            |     |                   |   |
| 买单手数  |            |     |                   |   |
|       |            |     |                   |   |
|       |            |     | 昨収盆 C             |   |
|       |            |     | EXTERN L          | - |
|       |            |     |                   | 1 |
|       | -          |     |                   |   |

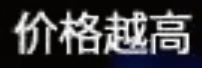

#### 价格越低

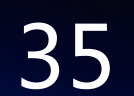

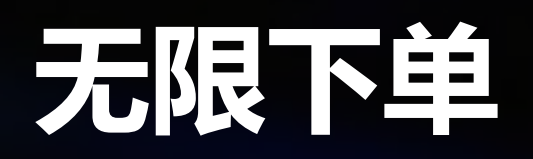

|       | J × |          |              |                |                   | C1912                 | 2-无限下单-1  |
|-------|-----|----------|--------------|----------------|-------------------|-----------------------|-----------|
|       | 20  | ¢.       | 47)<br>0.00) | 4945.<br>00 (8 | 寺仓 3 0<br>盈亏 -280 | o ▼ <sup>持</sup><br>盈 | 唐僧-153560 |
|       | e   | 价格       | 卖出           | 买入             | 可撤                |                       | IC1912    |
|       |     | +39.4    | 2            | 1              | 0 5               |                       | •         |
|       |     | 4947.6   |              |                |                   | 自动 🔻                  | GFD 👻     |
|       | ۲   | 4947.4   |              |                |                   |                       | 10:10     |
|       | N   | 4947.2   |              | 1=-            | 1                 |                       | 192101    |
|       | -   | 4947.0   |              |                | 1                 | >                     | < 1       |
|       | Ш   | 4946.8   |              |                |                   |                       |           |
|       | -   | 4946.6   |              |                |                   | 5                     | 1         |
|       |     | 4946.4   |              |                | 1                 | 1100                  | 10        |
|       |     | 4946.2   |              |                |                   |                       | CLR       |
| -     | ×   | 4946.0   |              |                |                   | 撤卖出                   | 藏买入       |
|       | 1   | 4945.8   |              |                |                   | ŵ                     | 亚油        |
|       |     | 4945.6   | 2            |                | 口价格设置             |                       | 1.02*     |
| ☆Г /人 |     | 4945.4   |              | ÷              |                   | 9:44:58               | ☆ □ 0     |
| 家川小   | 取   | 4945.2   |              | 1              |                   | 最新价 👻                 | 居中价格: 占   |
|       |     | 4945.0 1 |              |                |                   |                       |           |
|       |     | 4944.8   |              |                |                   | 0                     | Smart -   |
| 下单    |     | 4944.6   |              |                |                   |                       | order     |

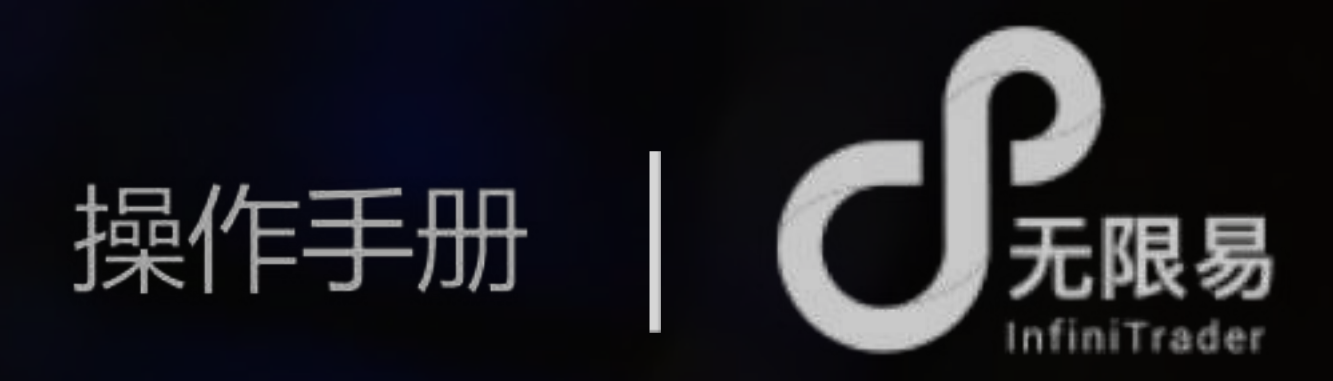

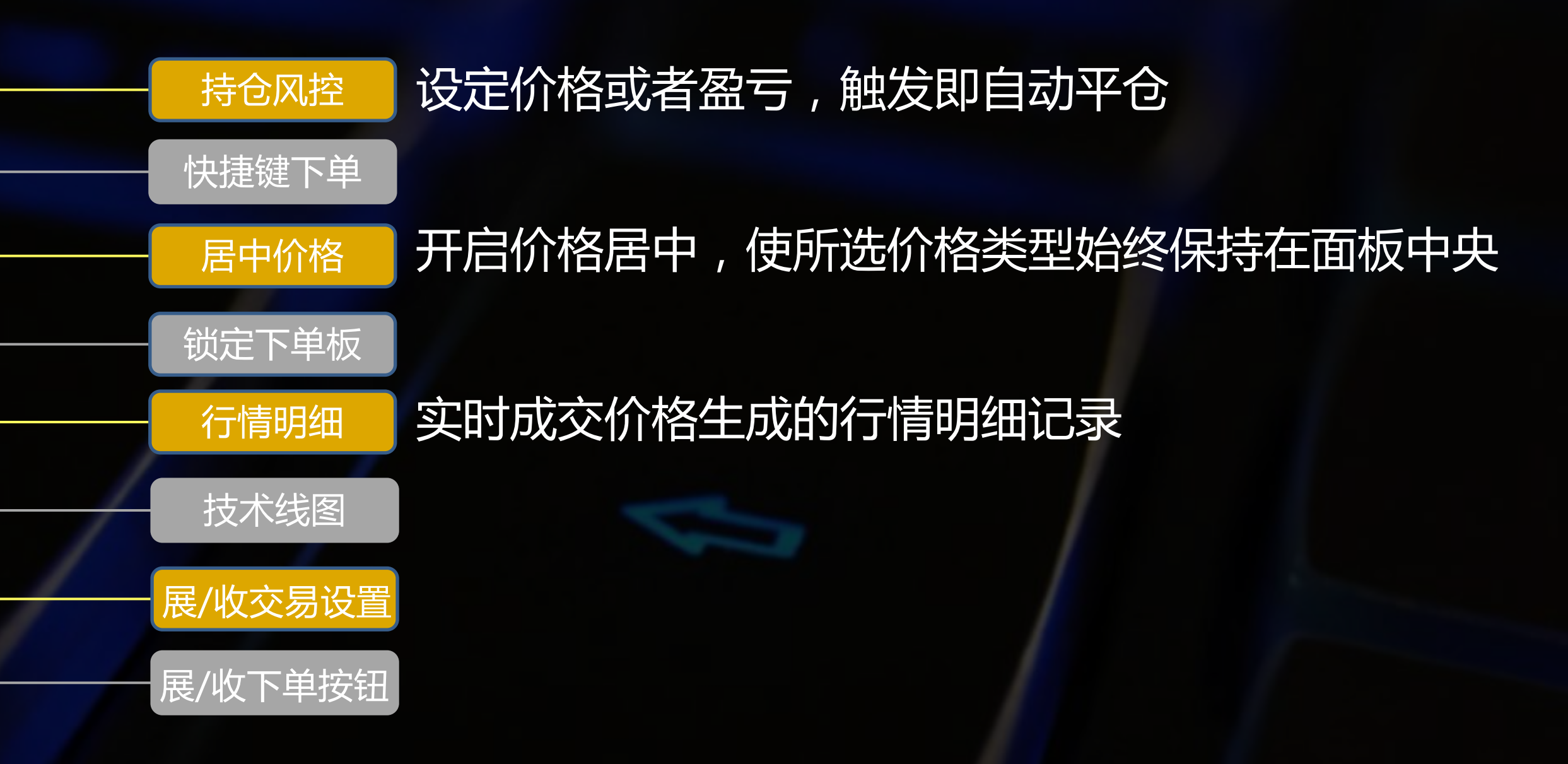

无论面板滚动到任意处,始终固定于最下方

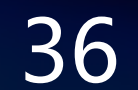

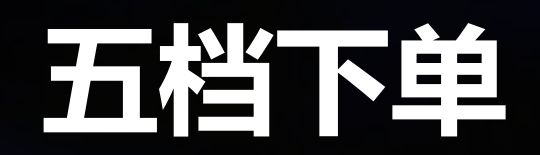

# 单击 <mark>红色格</mark> 即买;单击 绿色格 即卖

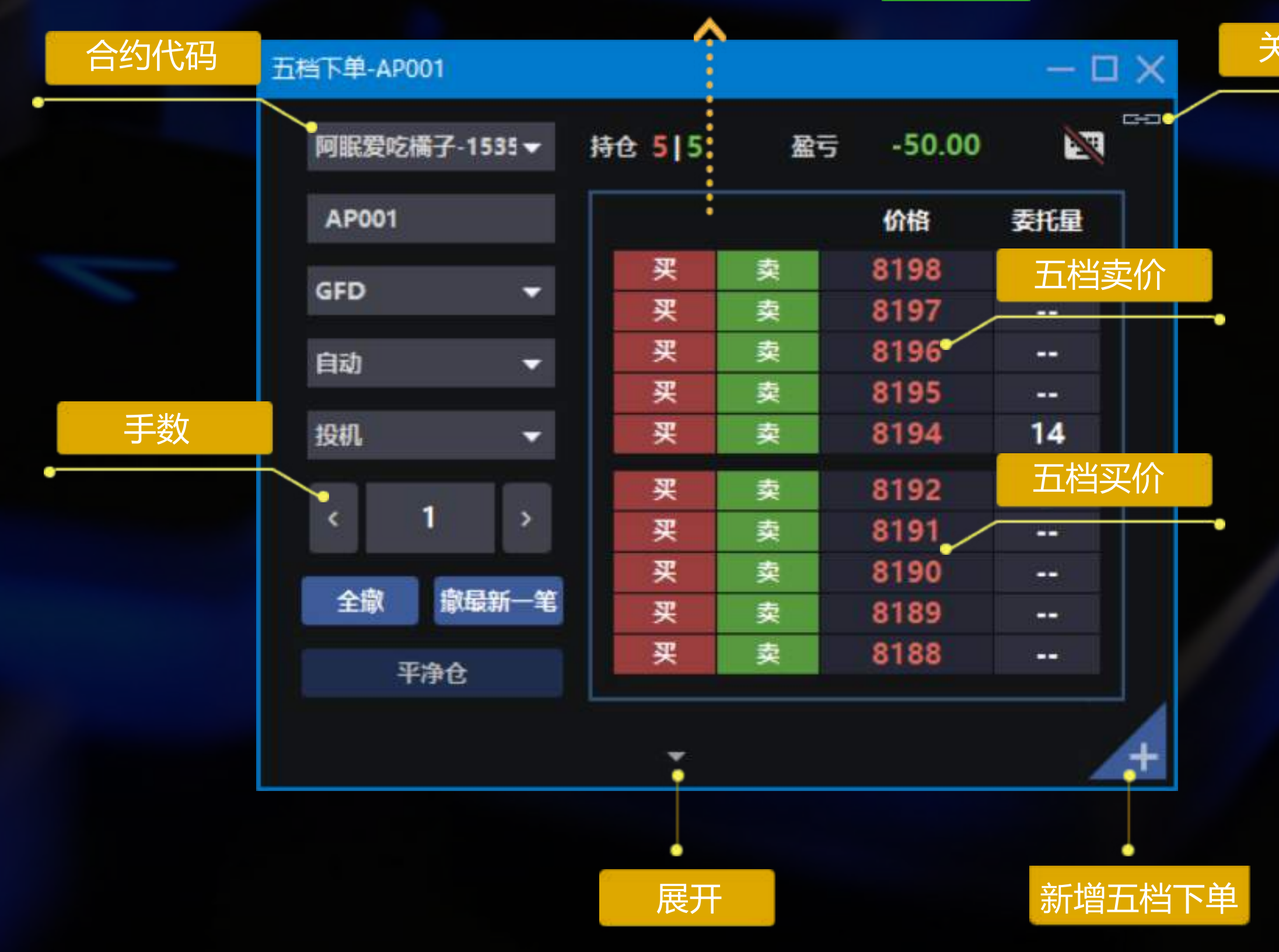

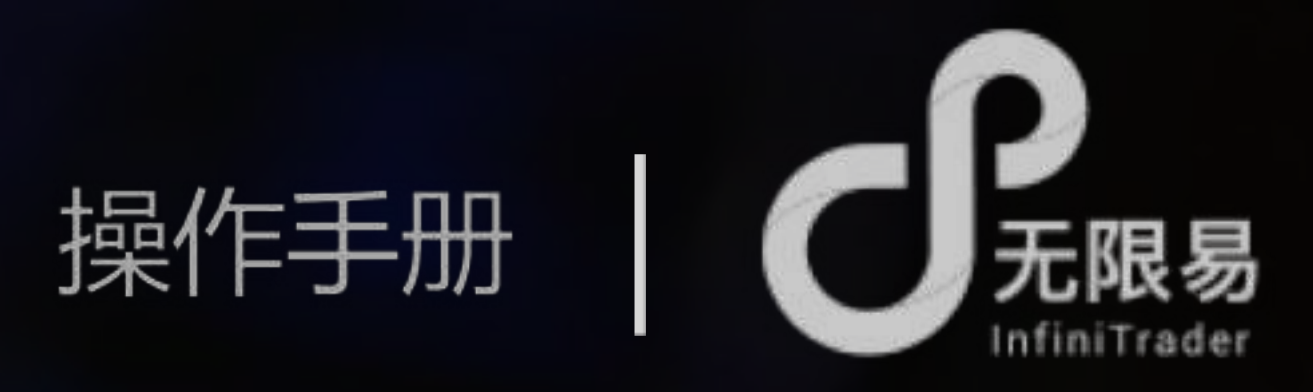

| 7   | 5档下单-y2001           |     |        |      |      | - 🗆 🗙  | 开启 |
|-----|----------------------|-----|--------|------|------|--------|----|
|     | 唐僧-153560            | -   | 持仓 0 0 | 盈亏   | 0    |        |    |
|     | y2001                |     |        |      | 价格   | 委托量    |    |
|     | CTD.                 |     | 买      | 卖    | 6400 | (***)  |    |
|     | GFD                  |     | 买      | 突    | 6398 | 144    |    |
|     | 自动                   | -   | 买      | 卖    | 6396 |        |    |
|     |                      |     | 买      | 奕    | 6394 |        |    |
|     | 投机                   | -   | 买      | 突    | 6392 | 184    |    |
|     |                      |     | 买      | 爽    | 6390 | 231    |    |
|     | < 1                  | 2   | 买      | 爽    | 6388 | CP     |    |
|     | -                    |     | 买      | 类    | 6386 |        |    |
|     | 全撤 撤最                | 新一笔 | 买      | 卖    | 6384 |        |    |
|     | 平净仓                  |     | 买      | 卖    | 6382 |        |    |
|     | Smart 🔻              |     | 最新     | 6390 | ₽€   | 2      |    |
|     | Order                |     | 涨停     | 6620 | 成交   | 726368 |    |
| 托价格 |                      |     | 跌停     | 6112 | 持仓   | 614530 |    |
|     | < 639 <mark>4</mark> | >   | 639    | 94   | (    | 394    |    |
|     | ☑ 滾轮调价               |     | 买入     | 手    | 卖    | 出1手    |    |
|     |                      |     | ¢      |      |      | +      |    |
|     |                      |     |        |      |      |        |    |
|     |                      |     | 收起     |      |      |        |    |

关闭连动

键

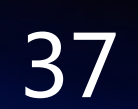

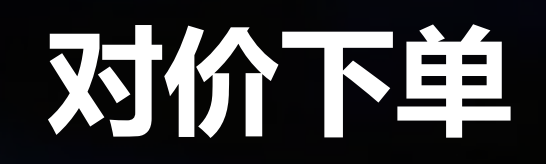

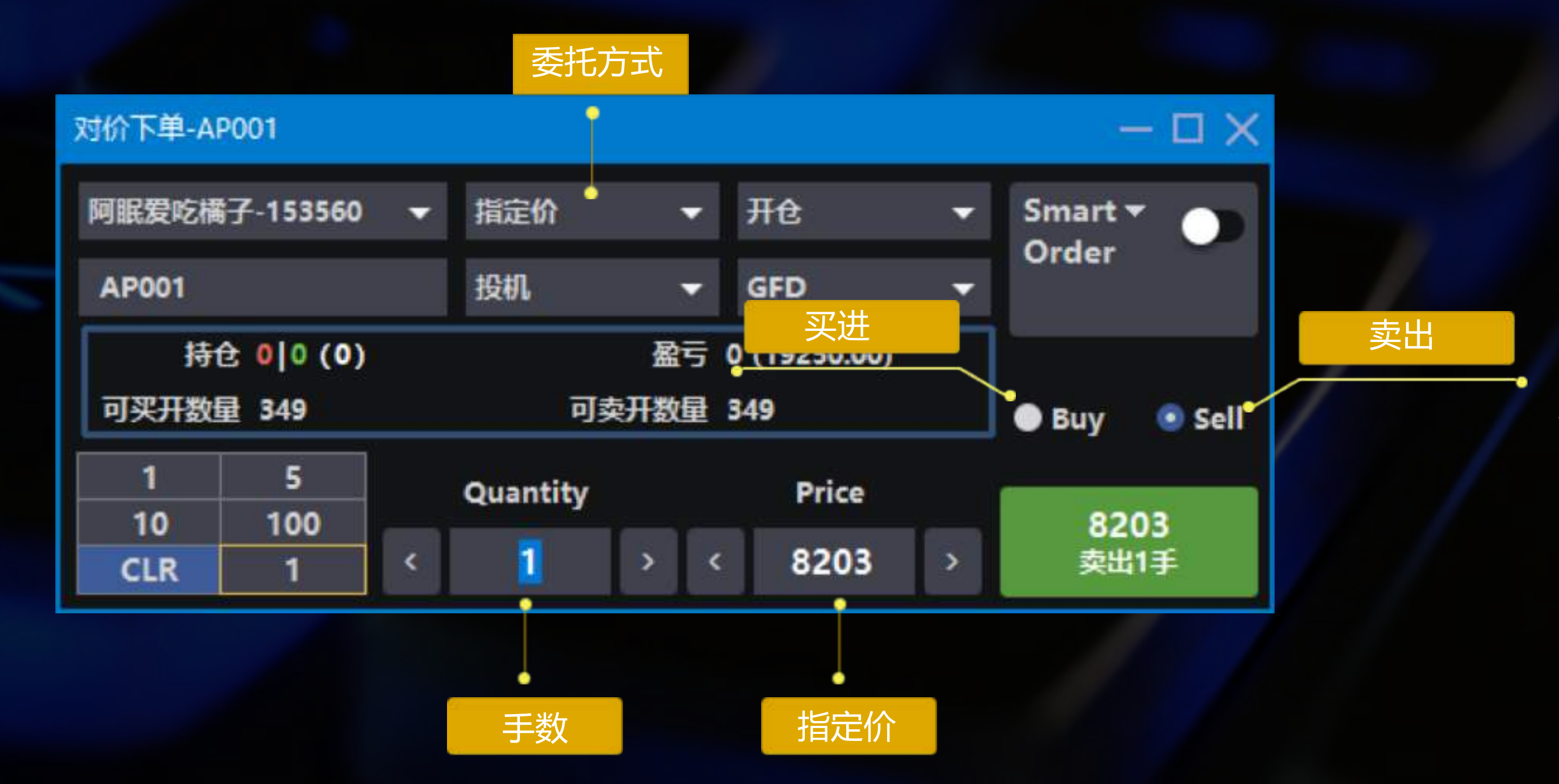

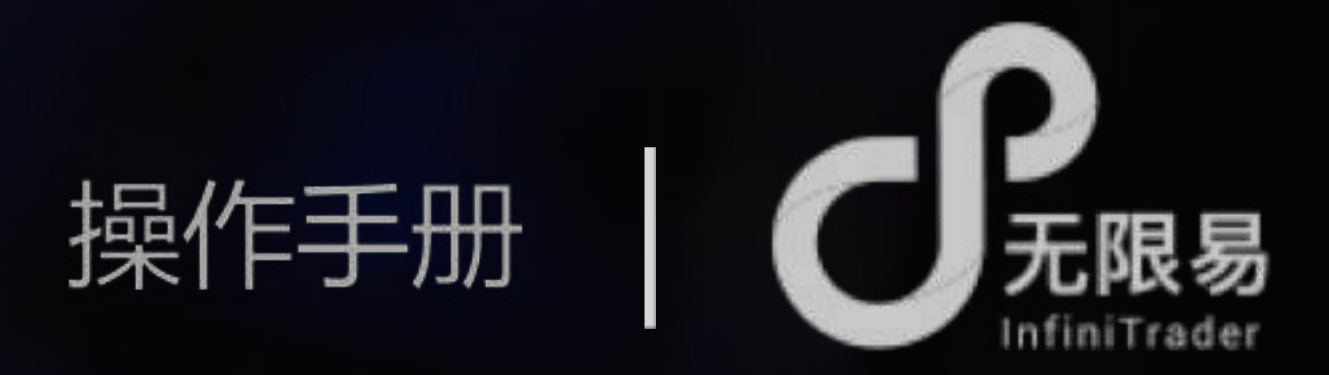

单击实时行情卖价,模式为Buy,自动带入当下的对手卖价 单击实时行情买价,模式为Sell,自动带入当下的对手买价 指定价的委托方式下,买价和卖价不再变动

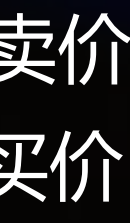

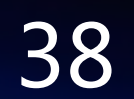

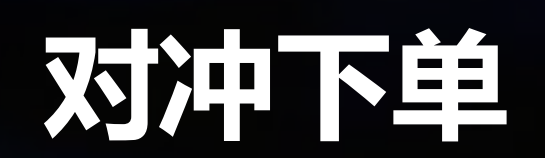

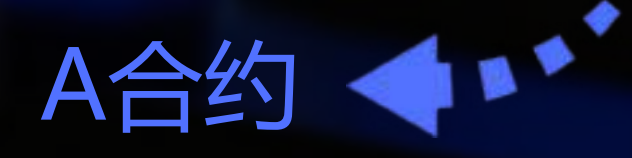

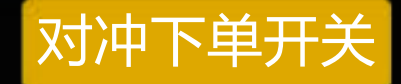

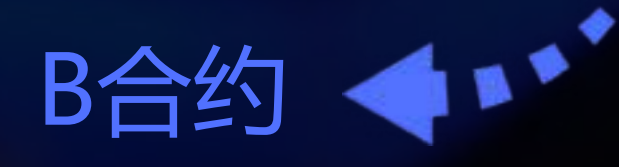

| 1-对冲下单-AP001    |          |        |        |      |     | ¢ |
|-----------------|----------|--------|--------|------|-----|---|
| 153560-阿眠爱吃柑 -  | 净仓 -3 (8 | 198.7) | ĺ.,    |      |     |   |
| 4 5004          | 盈亏 20.00 | ) (192 | 290.00 | D)   |     |   |
| AP001           | 可撒       | 买入     | 卖出     | 价格   | E   | 1 |
| GFD ▼ 自动 ▼      | 00       | 101    | 10     | +24  |     |   |
| 投机 👻            |          |        |        | 8208 |     |   |
|                 |          |        |        | 8207 | 3   |   |
| < 1 >           |          |        |        | 8206 | N   | 1 |
| 1 5             |          |        |        | 8205 |     | 1 |
| 10 100          |          |        |        | 8204 | 4   | J |
| CLR 1           |          |        |        | 8203 | P   | 1 |
| 協加し、協会は         |          |        |        | 8202 | - 2 |   |
| 意关入 東突山         |          |        |        | 8201 |     |   |
| 平净仓             |          |        |        | 8200 | 5   | 1 |
| 御三 22 · 24 · 36 |          |        | 10     | 8199 |     | 3 |
|                 |          |        |        | 8198 | 30  |   |
| 居中价格:最新价 🔻      |          | 101    |        | 8197 |     |   |
| 对冲下单开启 ON       |          |        |        | 8196 |     |   |
|                 |          |        |        | 8195 |     |   |
| 153560-阿眠爱吃~    |          |        |        | 8194 |     |   |
| 61010           |          |        |        | 8193 |     |   |
| 01914           |          |        |        | 8192 |     |   |
| GFD 👻 自动 👻      |          |        |        | 8191 |     |   |
| 投机 👻            | रू       | 冲方     | đ.     | 8190 |     |   |
| 2444            |          |        |        | 8189 |     |   |
| 网络笼路            |          |        |        | 8188 |     |   |
|                 |          | [      |        | 8187 |     |   |
| 追单超价 1 🚽        |          |        |        | 8186 |     |   |
| 等待时间 3 S        |          |        |        | 8185 |     |   |
| Stilleton.      |          |        | -      | 8184 |     |   |
| GITH(S):        |          |        |        | 8183 |     |   |
| 🖾 网格策略          |          |        |        | 8182 |     |   |
| <b>夕始余秋</b>     |          | 1 1    |        | 8181 | C   |   |
| >#S& 3          |          |        |        | 8180 |     |   |
| 空单参数 3 🛟        |          |        |        | 8179 |     |   |
| 循环次数            |          |        |        | 8178 |     |   |
|                 |          |        |        | 8177 |     |   |
| · ·             |          |        |        |      |     | F |

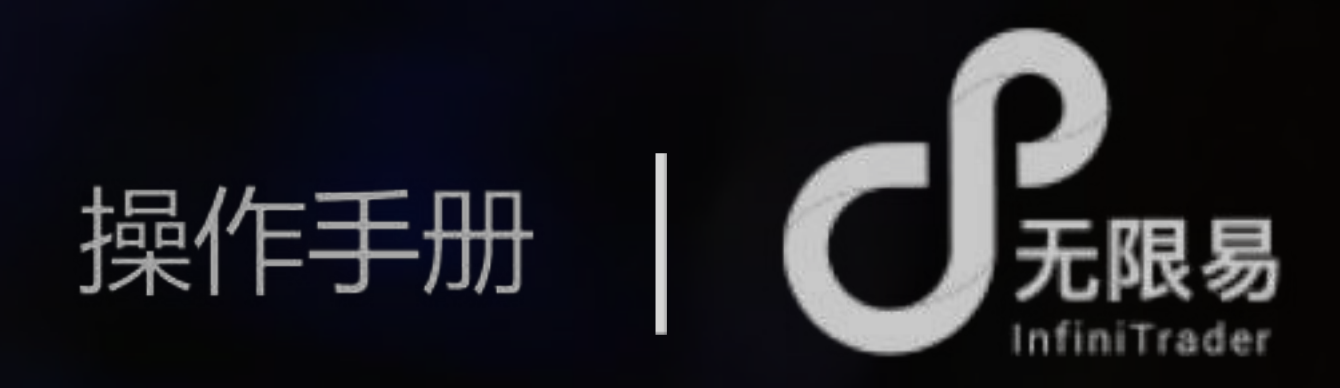

透过无限下单的优势,针对不活跃合约报单搭配活跃合约 自动对冲,赚取差价

# 对冲方式-网格策略

当A成交,根据A的成交手数,即时以相同的数量,相反的 交易方向,根据网格策略,对A报单(X),同时进入读秒 时间到之后,立即对(X)进行撤单 根据收到(X)的撤单成功手数,即时以相同的数量,相反 的交易方向,以B的对手价报单,若未成交,则立即撤单, 进入追单模式,直到全部成交为止

# P 对冲方式-立即对冲

当A成交,根据A的成交手数,即时以相同的数量,相反的 交易方向,以B的对手价报单,若未成交,则立即撤单, 进入追单模式,直到全部成交为止

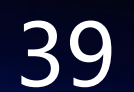

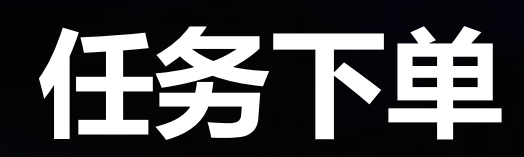

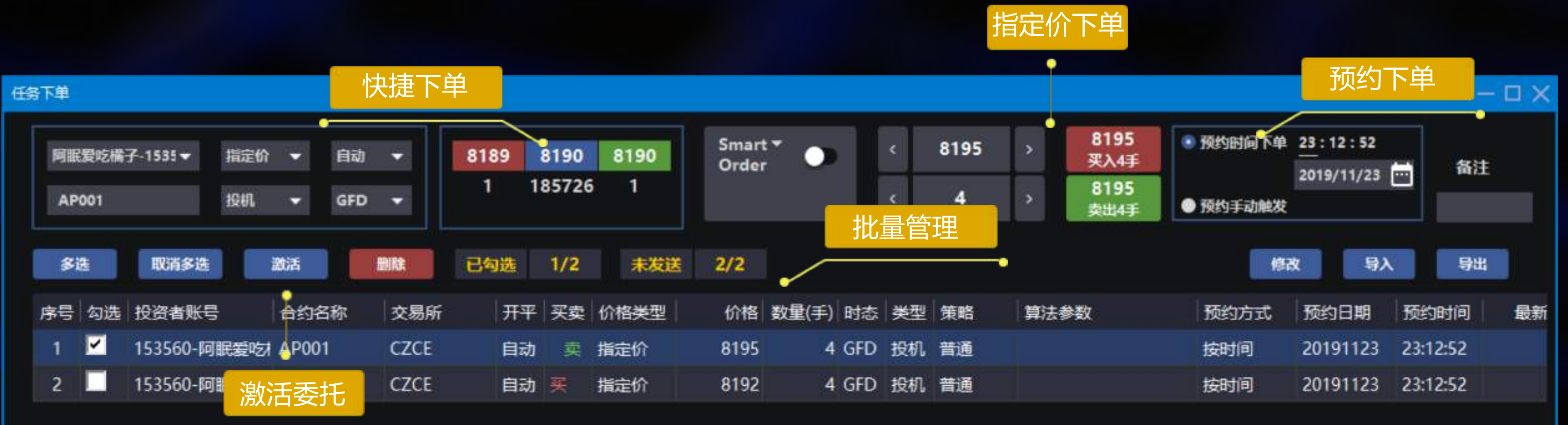

批量管理

对报单进行批量激活、删除、修改

时间预约

选择预约时间下单,激活后,按照预约时间发送委托;未选预约时间则立即发送委托

入导出 导  $\mathbf{U}$ 

支持导出和导入,如:实时回报支持将未成交委托导出储存为任务下单,次日导入后使用

操作手册

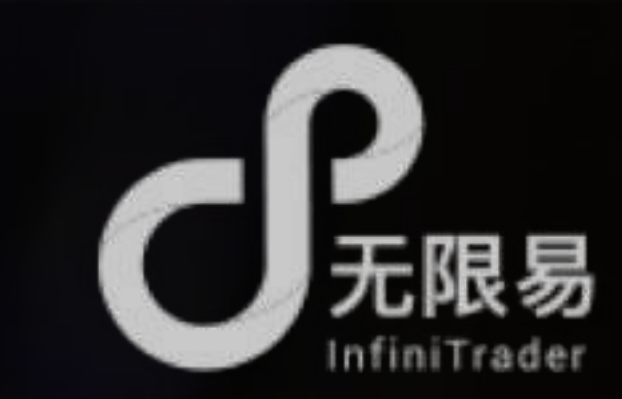

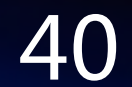

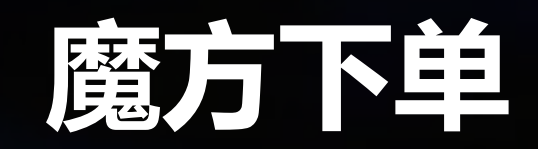

### 魔方下单是多个合约的快捷下单面板

# **小**批量超价

皆变为n

输入超价n后,所有合约在委托买价的基础上,加n个tick的价格;在委托卖价的基础上,减n个tick的价格

输入手数n后,所有合约的委托手数

批量设置手数

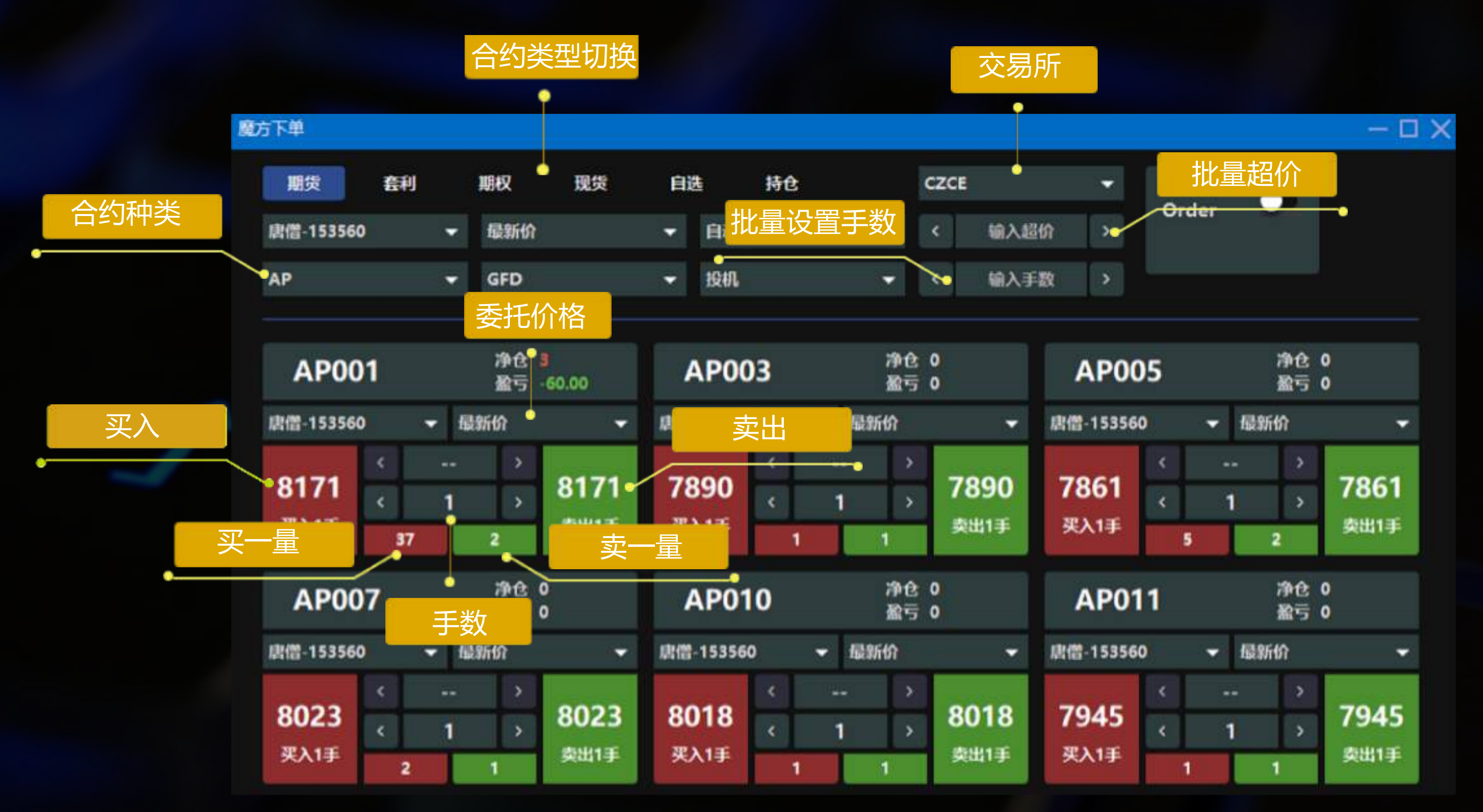

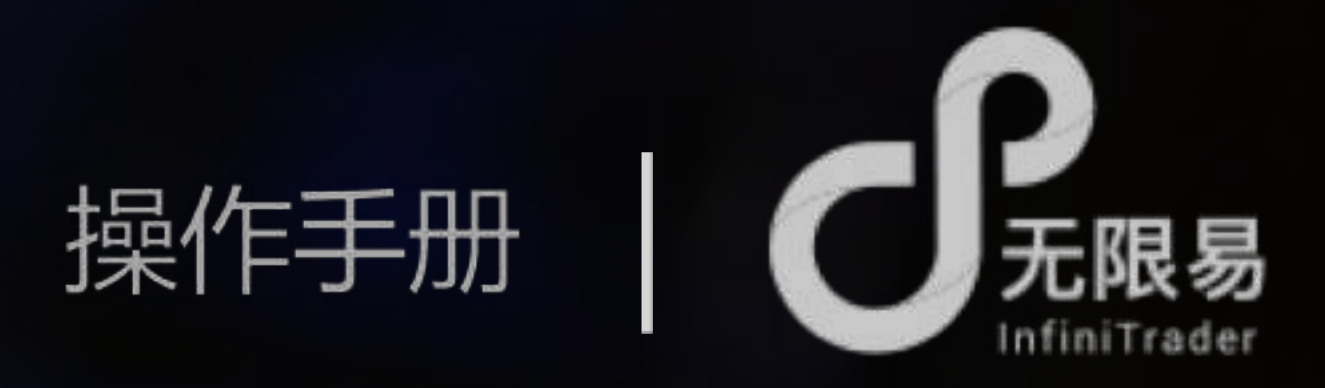

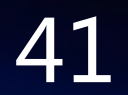

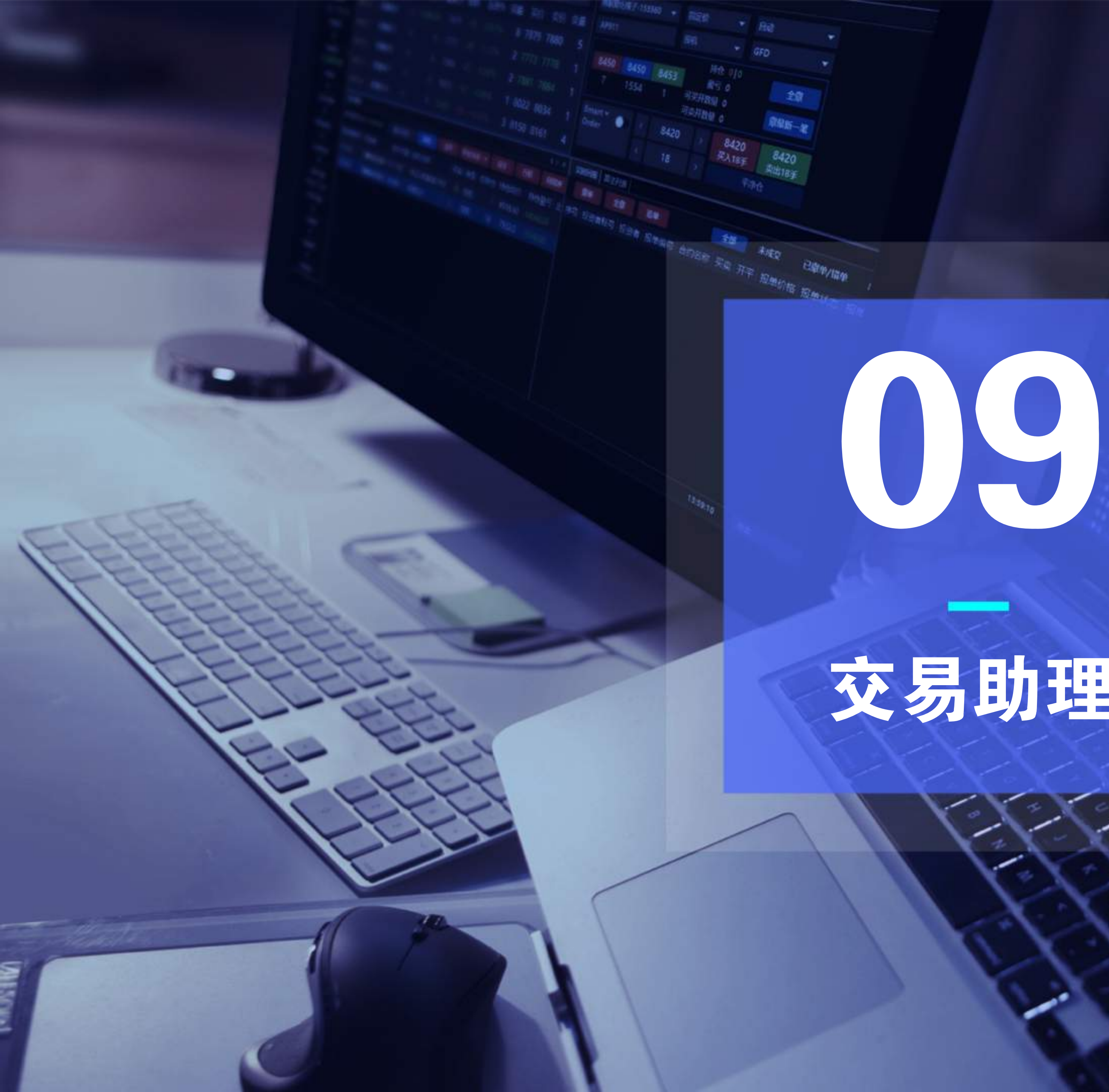

交易助理

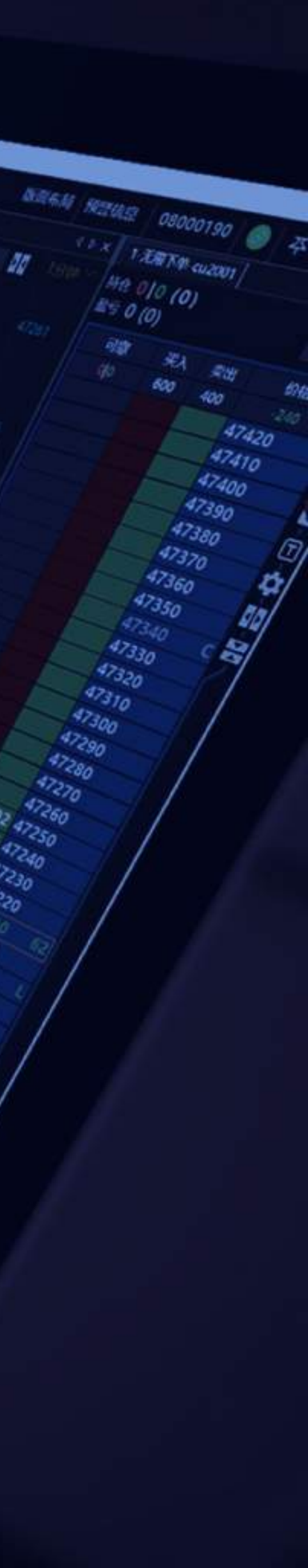

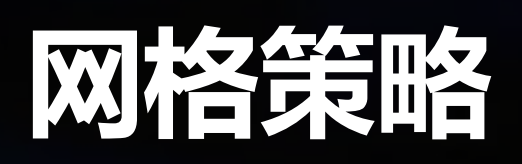

网格策略

| 1-无限下单                | -AP001    |          |                   |              |     |      | 4 Þ |
|-----------------------|-----------|----------|-------------------|--------------|-----|------|-----|
| 唐僧-15350              | 50        | - 1      | 寺仓 0 0<br>監亏 0 (1 | (0)<br>710.( | 00) |      | ď   |
| AP001                 |           | Þ        | 可撤                | 买入           | 卖出  | 价格   | ſ   |
| -                     |           |          | 18 27             | 1            | 3   | -2   | 8   |
| GFD 👻                 | 自动        | -        |                   |              |     | 8190 |     |
| 16:10                 |           | -        |                   |              | 1   | 8189 | 3   |
| 1800                  |           |          |                   |              |     | 8188 |     |
| < 3                   |           | >        |                   |              |     | 8187 | ſ   |
|                       | 6         |          | 3                 |              |     | 8186 |     |
| 10                    | 100       |          |                   |              |     | 8185 |     |
| CLR                   | 3         |          |                   |              |     | 8184 |     |
| dam s                 |           |          |                   |              |     | 8183 |     |
| 擫头入                   | 111 突出    | H.       |                   |              |     | 8182 | S   |
| 平消                    | 呛         |          |                   |              |     | 8181 |     |
|                       | 09:44:    | 58       |                   |              | 3   | 8180 | 4   |
|                       |           |          |                   |              |     | 8179 |     |
| 盾甲价倍:                 | 最新价下      |          |                   |              |     | 8178 | _   |
| Smart 🔻               |           |          |                   |              |     | 0176 |     |
| Order                 |           |          |                   |              |     | 9175 |     |
|                       |           |          |                   |              |     | 8174 |     |
|                       |           |          | 3                 |              |     | 8173 |     |
| 利用                    | 2 短月<br>2 | 8        | -                 |              |     | 8172 |     |
| 🗹 网格策略                | 各         |          |                   |              |     | 8171 |     |
| 文曲名物                  | 3         | *        |                   |              |     | 8170 |     |
| 27-1-3-2X             |           | <b>*</b> |                   |              |     | 8169 |     |
| 空单参数                  | 3         | Ŧ        |                   |              |     | 8168 | 1   |
| 循环次数                  |           | <u></u>  |                   |              |     | 8167 |     |
| and the second second |           |          |                   |              |     | 9166 |     |

**D** 

cſ

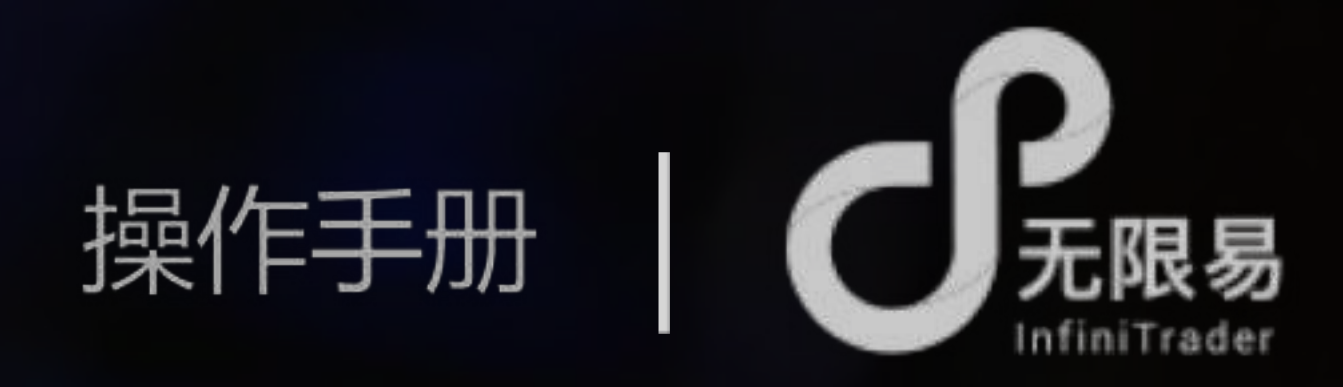

无限下单-网格策略,系统根据设置自动报单,在交易的网格中捕抓机会

tick:合约的最小价格变动档位。

# 使用步骤

开启:输入参数-勾选网格策略-进行下单(当网格策略是在被勾选状态, 只要收到成交回报,就会根据多空参数反向挂单) 关闭:取消选择网格策略

# 参数设置

多单参数:输入a,根据收到的多单回报,+a个tick并以相同手数卖出 空单参数:输入b,根据收到的空单回报,-b个tick并以相同手数买入 循环次数:网格策略的循环次数,默认不输入则无限循环,一买一卖

或一卖一买为一次循环

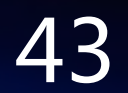

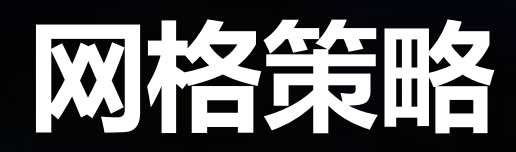

JP 多单参数=空单参数

| 2 |   |   | 8446 🔨 🐂             |
|---|---|---|----------------------|
|   |   |   | 8445 <sup>+3</sup> 2 |
|   |   | 6 | 8444                 |
| 2 | 4 |   | 8443 10              |
|   |   |   | 8442                 |
|   |   |   | 8441                 |

**P**多单参数>空单参数

| 2 |   |   | 8446 🔨 💶              |
|---|---|---|-----------------------|
|   |   |   | 8445 + <mark>3</mark> |
|   |   | 6 | 8444                  |
| 2 | 4 |   | 8443 <mark>1</mark> 0 |
|   |   |   | 8442                  |
|   |   |   | 8441                  |

例:委托手数为2手,多单参数(3)>空单参数(1) 2手多单以8443的价格成交,那么立即+3个tick,以8446的价格挂空单 2手空单以8446的价格成交,那么立即-1个tick,以8446的价格挂多单

**小** 多单参数<空单参数

|   |   |   | 8445     |    |
|---|---|---|----------|----|
| 2 |   | 6 | 8444 4+1 | 1  |
| 2 | 4 |   | 8443     | 10 |
|   |   |   | 8442     | -3 |
| 2 |   |   | 8441     | +  |
|   |   |   | 8440     |    |

例:委托手数为2手,多单参数(1)<空单参数(3) 2手多单以8443的价格成交,那么立即+1个tick,以8444的价格挂空单 2手空单以8444的价格成交,那么立即-3个tick,以8441的价格挂多单

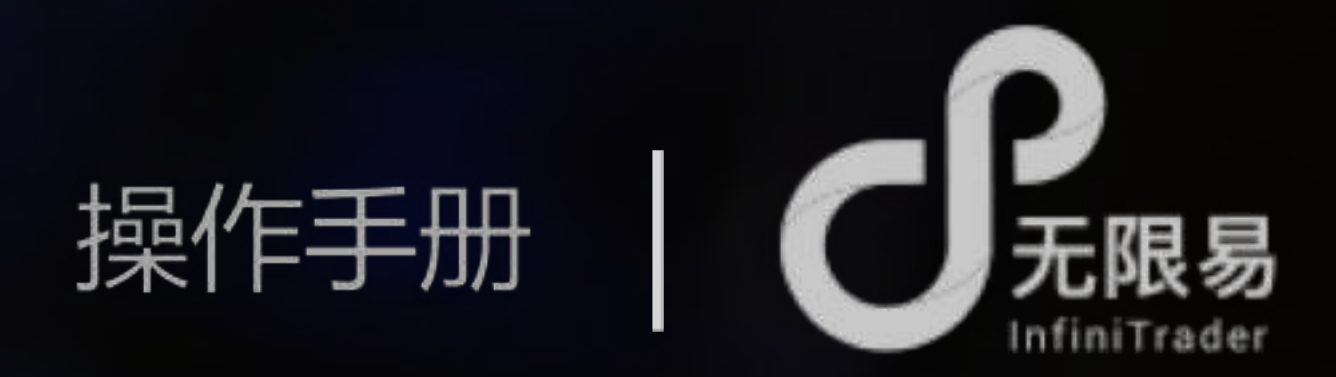

例:委托手数为2手,多单参数=空单参数=3

2手多单以8443的价格成交,那么立即+3个tick,以8446的价格挂空单 2手空单以8446的价格成交,那么立即-3个tick,以8443的价格挂多单

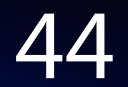

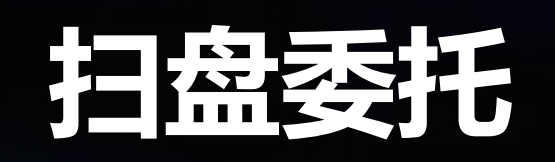

|     | 1-无限下的      | É-AP00   | 01       |                   |           |    |      | ٩ | ×    |
|-----|-------------|----------|----------|-------------------|-----------|----|------|---|------|
|     | qdp99611    | 11       | •        | 持仓 0 0<br>盈亏 0 (0 | (0)<br>)) |    |      |   | 6-21 |
|     | AP001       |          | Þ        | 可撤                | 买入        | 卖出 | 价格   |   | Ē    |
|     |             | •        |          | 460               | 8         | 10 | -1   |   |      |
|     | GFD 👻       | 自动       | -        |                   |           |    | 8188 |   |      |
|     | 10 M.       |          | -        |                   |           |    | 8187 |   | 62   |
|     | 1200        |          |          |                   |           |    | 8186 |   | 2    |
|     | < 1         | 0        | >        |                   |           |    | 8185 |   | Ē    |
|     | 1           | 5        |          |                   |           |    | 8184 |   |      |
|     | 10          | 10       | D        |                   |           |    | 8183 | _ | #    |
|     | CLR         | 1        |          |                   |           |    | 8182 | - | 7    |
|     | 190 NP X    | 150 cm   | -        |                   |           |    | 8181 | C |      |
|     | THESEN      | TIPESO   | 100      | -                 |           |    | 8180 |   | 1    |
|     | 平;          | 争仓       |          | -                 |           |    | 0179 |   | ſ    |
|     |             | 09 : 49  | : 19     | -                 |           |    | 9177 |   |      |
|     | 居由价格。       | E-9540   | -        | -                 |           |    | 8176 |   | _    |
|     |             | HROATTAI |          | -                 |           |    | 8175 |   | 扫    |
|     | Smart       |          |          |                   |           |    | 8174 | s |      |
|     | Order       |          |          |                   |           | 10 | 8173 | 2 |      |
| 盘委托 |             |          |          | 10                | 8         |    | 8172 |   |      |
|     | MHS 11      | e) 10    | er.      |                   |           |    | 8171 |   |      |
|     | Parter - La | 101.) AM | 576      | 11                |           |    | 8170 |   |      |
|     | ☑ 扫盘委       | 托        |          |                   |           |    | 8169 |   |      |
|     | 笔数          | 3        | 4        | 12                |           |    | 8168 |   |      |
|     | 档位          | 2        | •        |                   |           |    | 8167 |   |      |
|     | 1=197       | -        | <b>X</b> | 13                |           |    | 8166 |   |      |
|     | 増量          | 1        | -        |                   |           |    | 8165 |   |      |
|     |             |          |          |                   |           |    | 8164 |   | 1    |

无限下单-扫盘委托:批量交易的扫盘式"金字塔"或"倒金字塔"委托 tick:合约的最小价格变动档位

- 如图所示:

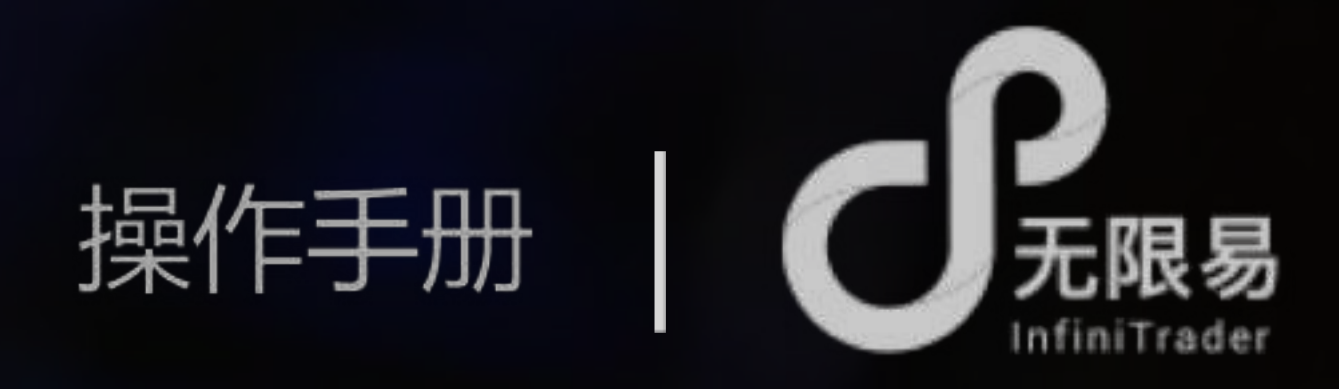

# 使用步骤

开启:输入参数-勾选扫盘委托-进行下单(开启状态下参数不可修改) 关闭:取消选择扫盘委托

# 参数设置

笔数:输入a,每笔委托之后跟随a笔委托

档位:输入b,每笔委托价格相差b个tick,买入委托越买越低,卖出委托越卖越高

增量:输入c,下一笔委托增加c手;输入-c,下一笔委托减少c手

设定一笔的手数为10,笔数=3,档位=2,增量=1,

买入10手一笔后,跟随了3笔委托,每笔委托价格相差2个tick,每笔的委托手数较 前一笔增加了1手

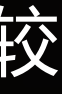

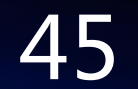

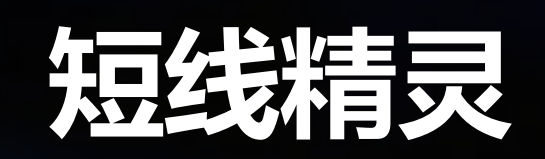

| 1-无限下单-A    | P001          |                                                           |                  |                    | - 0             |     |
|-------------|---------------|-----------------------------------------------------------|------------------|--------------------|-----------------|-----|
| qdp996111   | <b>↓</b><br>₩ | <del>]</del><br>11日 - 5 - 5 - 5 - 5 - 5 - 5 - 5 - 5 - 5 - | (8162.<br>770.00 | <mark>0)</mark> )) |                 | 6-0 |
| AP001       | I I           | 可撤                                                        | 买入               | 卖出                 | 价格              | 8   |
|             |               | 10                                                        | 2                | 1                  | -11             |     |
| GFD - E     | 司动 👻          |                                                           |                  |                    | 8177            |     |
| 1010        |               |                                                           |                  |                    | 8176            | 3   |
| 按机          |               |                                                           |                  |                    | 8175            | 13  |
| < 10        | >             |                                                           |                  |                    | 8174 S          | -   |
|             |               |                                                           |                  |                    | 8173            | Ш   |
| 1           | 5             |                                                           |                  |                    | 8172            | *   |
| 10          | 100           |                                                           |                  |                    | 8171            |     |
| CLR         |               |                                                           |                  |                    | 8170            | ÷   |
| 藏买入         | 撤卖出           |                                                           |                  |                    | 8169            | -   |
| 平净台         | t l           |                                                           |                  |                    | 8168            | K.  |
|             |               |                                                           |                  |                    | 8167            |     |
| <u>₩</u> 09 | : 49 : 19     |                                                           |                  |                    | 8166            |     |
| 居中价格: 最     | 新价 🗸          |                                                           |                  |                    | 8165            |     |
| Courses w   |               |                                                           |                  | 1                  | 8164            |     |
| Smart *     |               |                                                           |                  | 1                  | 8163 24         | 短   |
| 精灵          |               | 1                                                         |                  |                    | 8162            |     |
|             |               |                                                           | 2                |                    | 8161            |     |
| 网格 扫盘       | 潮线            |                                                           |                  | 1                  | 8160            |     |
|             |               |                                                           |                  |                    | 8159            |     |
| □ 冠线精灵      |               |                                                           |                  |                    | 8158            |     |
| 止损参数        | 5 🗘           |                                                           |                  |                    | 815 <u>」</u> 上非 | 员线  |
| 移动参数        | 3 ^           |                                                           |                  |                    | 815.            |     |
|             |               |                                                           |                  |                    | 8155            |     |
| 步长参数        |               |                                                           |                  |                    | 8154            |     |
| D+67.42 #64 | 10 0          |                                                           |                  |                    | 8153            |     |
| 的间套数1       | 10 5          |                                                           |                  |                    | 8152            |     |
| 时间参数2       | 6 S           |                                                           |                  |                    | 8151            |     |
| 边价参数        | 2             |                                                           |                  |                    | 8150            |     |

- 使用步骤 开启:勾选短线精灵-进行下单
  - 关闭:取消选择短线精灵

移动参数:输入b 步长参数:输入c 一、 时间参数1:输入d 时间参数2:输入e -

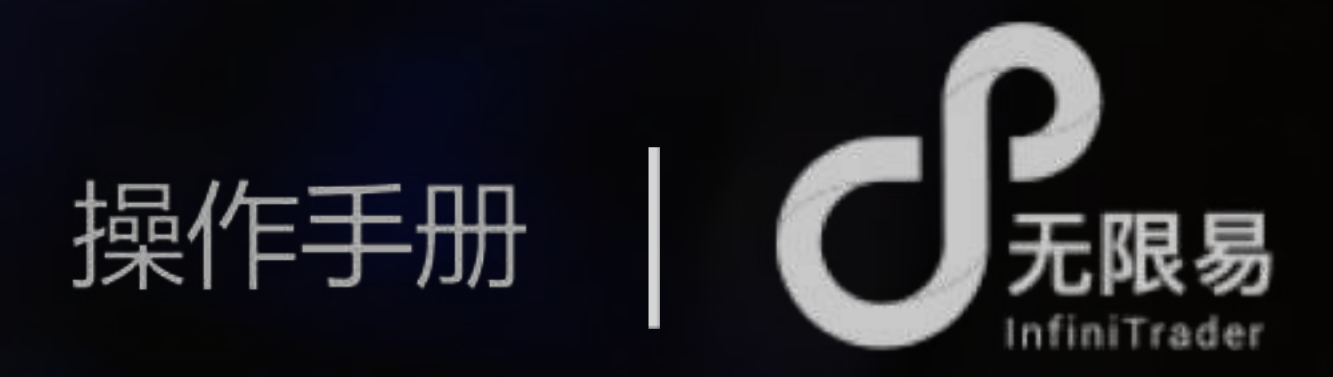

- 无限下单-短线精灵:如精灵般灵活止损,
- 根据净仓+持仓均价运作,运行中不能指定委托数量
- tick:合约的最小价格变动档位

- 参数设置
- 止损参数:输入a,根据成交后的持仓均价,相差a个tick绘制止损线,对手价满足即成交

- 改价参数:输入f
- 根据持仓均价,每移动(产生)b个tick的盈利,加(减)c 个tick重新绘制止损线
- 持仓超过d秒仍未产生盈利,则根据持仓均价挂平仓单,平仓 单超过e秒仍未成交,则撤单并超价f个tick再次挂平仓单,一 直到成交为止
- 参数不输入可不触发,如:可只输入止损参数

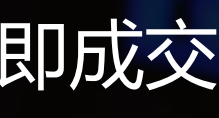

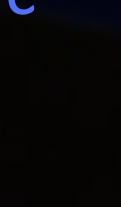

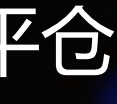

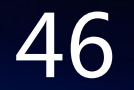

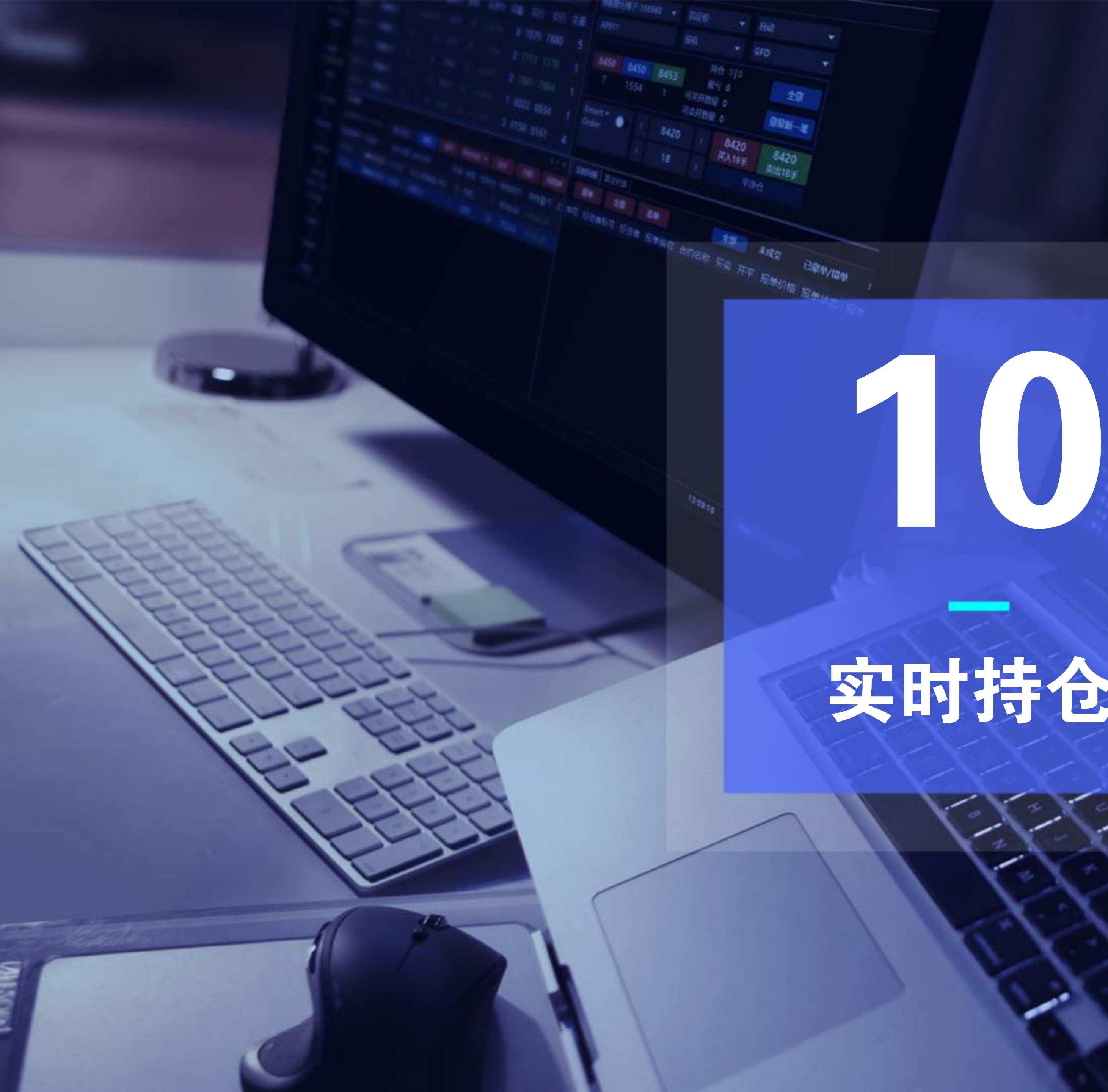

实时持仓

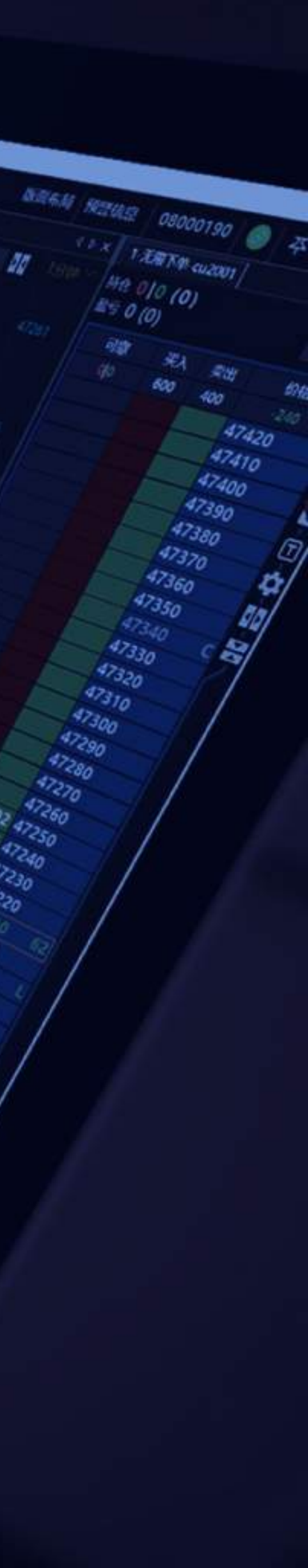

\$2180

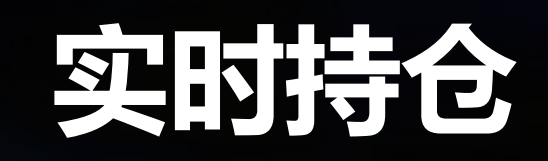

# 实时持仓管理

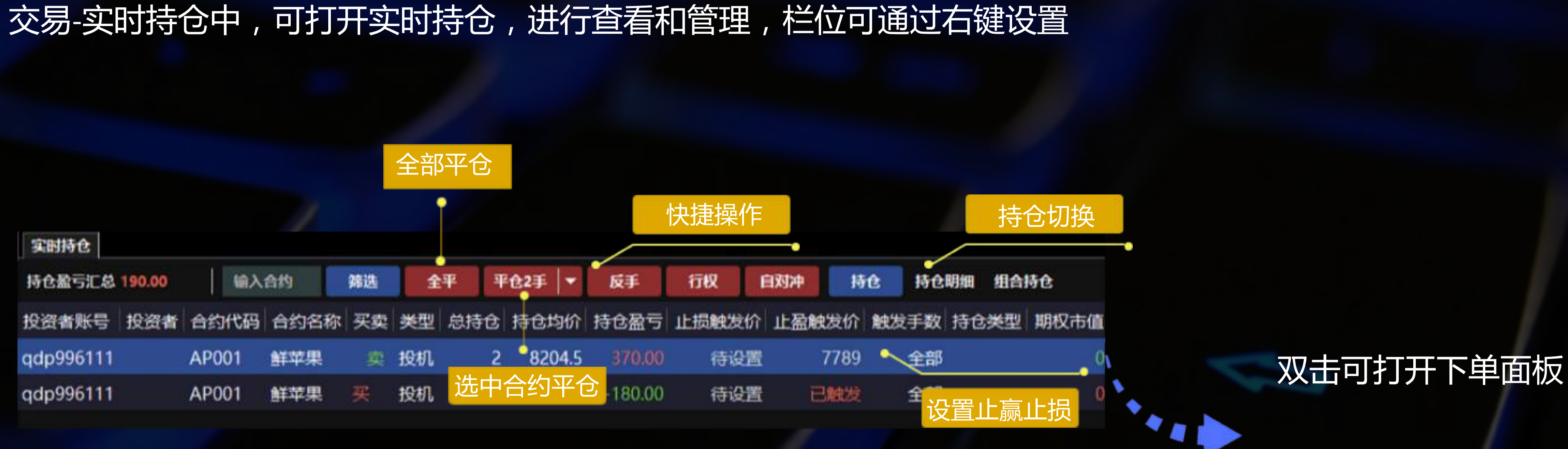

设置止盈止损 止赢/止损触发价、触发手数双击可编辑,设置好止赢/止损价格及手数,对手价满足自动触发

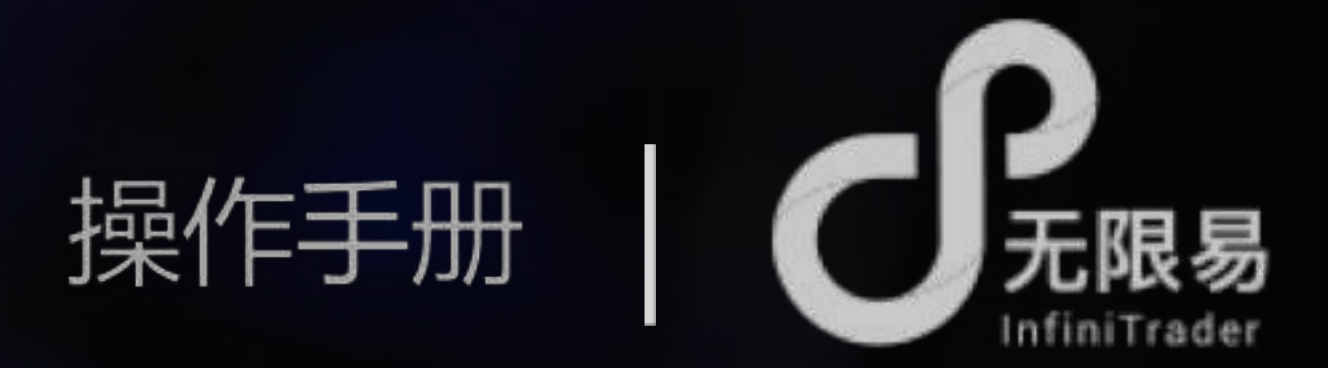

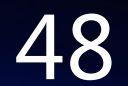

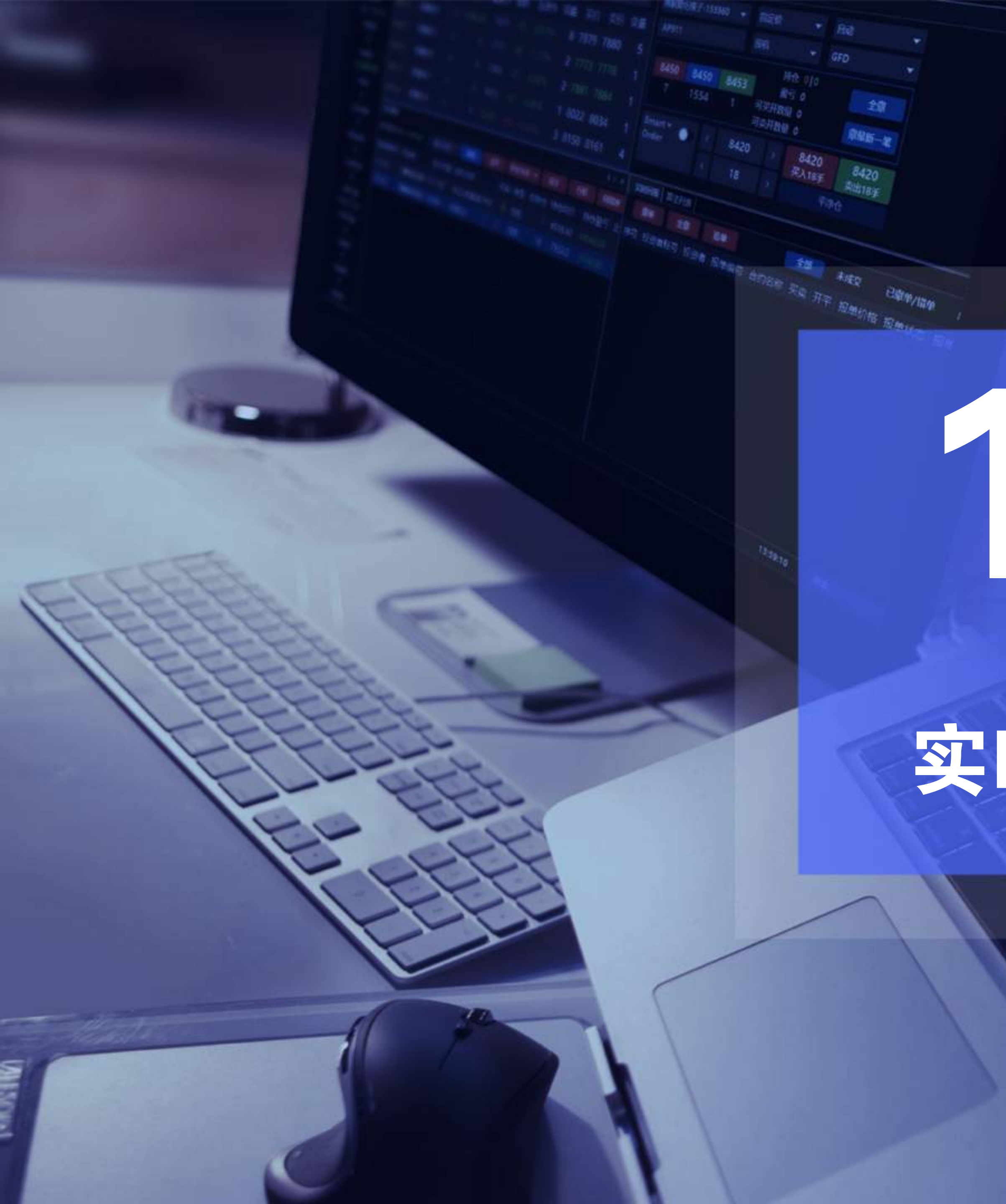

# 实时回报

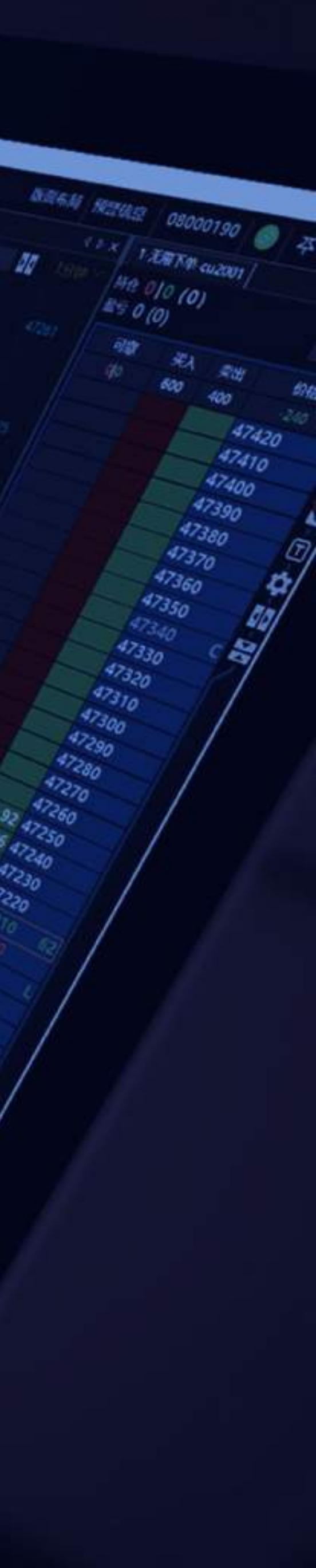

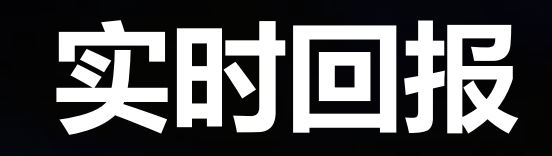

# **小** 实时回报

# 交易-实时回报中,可查看当天全部的委托单的信息及状态,支持信息导出

|     |           |     |        | 追单   |    |    |      |        |      | 信息切  | 换    |      |          |          |             |         | 自动保存         | 子气 |
|-----|-----------|-----|--------|------|----|----|------|--------|------|------|------|------|----------|----------|-------------|---------|--------------|----|
| 实时回 | 服         |     |        |      |    |    |      |        |      |      | •    |      |          |          |             |         | - <u>n x</u> |    |
| 1   | 单 全       | X   | 追单     |      | 全部 | *  | 成交   | 已撤单/错单 | 成交明細 | 成交汇总 | 1 行权 | 自对冲  | 输入合约     | 下单用户     | 筛选          | 导出咸交信息  | 自动保存         |    |
| 序号  | 投资者账号     | 投资者 | 报单编号   | 合约名称 | 买卖 | 开平 | 报单价格 | 报单数量   | 报单状态 | 成交均价 | 成交数量 | 撤单数量 | 剩余数量 报单时 | 间 类型 时   | 态 备注        | 送别 策略编号 | 营业部          |    |
| 1   | qdp996111 |     | 560819 | 鮮苹果  | 卖  | 平仓 | 8204 | ( 1    | 全部成交 | 8205 | 1    | 0    | 0 14:45: | 10 投机 G  | FD StopProf | it 普通   |              |    |
| 2   | qdp996111 |     | 558501 | 鮮苹果  | 卖  | 开仓 | 8205 | 1      | 全部成交 | 8205 | 1    | 0    | 0 14:43: | 29 投机 G  | FD          | 普通      |              |    |
| 3   | qdp996111 |     | 558497 | 鮮苹果  | 买  | 开仓 | 8204 | 1      | 全部成交 | 8204 | 1    | 0    | 0 14:43: | 28 投机 G  | FD          | 信息提示    |              |    |
| 4   | qdp996111 |     | 558460 | 鮮苹果  | 卖  | 开仓 | 8204 | 1      | 全部成交 | 8204 | 1    | 0    | 0 14:43: | 26 投机 G  | FD          | 普通      |              |    |
| 5   | qdp996111 |     | 558434 | 鮮苹果  | 买  | 开仓 | 8206 | 1      | 全部成交 | 8205 | 1    | 0    | 0 14:43: | 24 投机 G  | FD          | 普通      |              |    |
| 6   | qdp996111 |     | 558190 | 鮮苹果  | 买  | 平仓 | 8205 | 1      | 全部成交 | 8205 | 1    | 0    | 0 14:43: | 11 投机 F/ | AK          | 普通      |              |    |
| 7   | qdp996111 |     | 558145 | 単苹果  | 买  | 平仓 | 8204 | 1      | 撤单   |      | 0    | 1    | 0 14:43: | 08 投机 F/ | AK          |         |              |    |

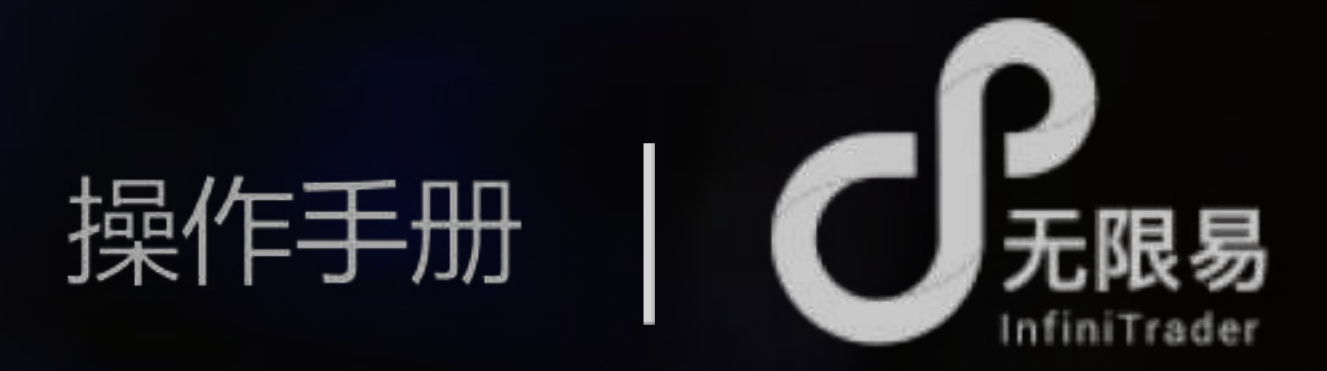

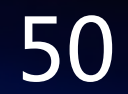

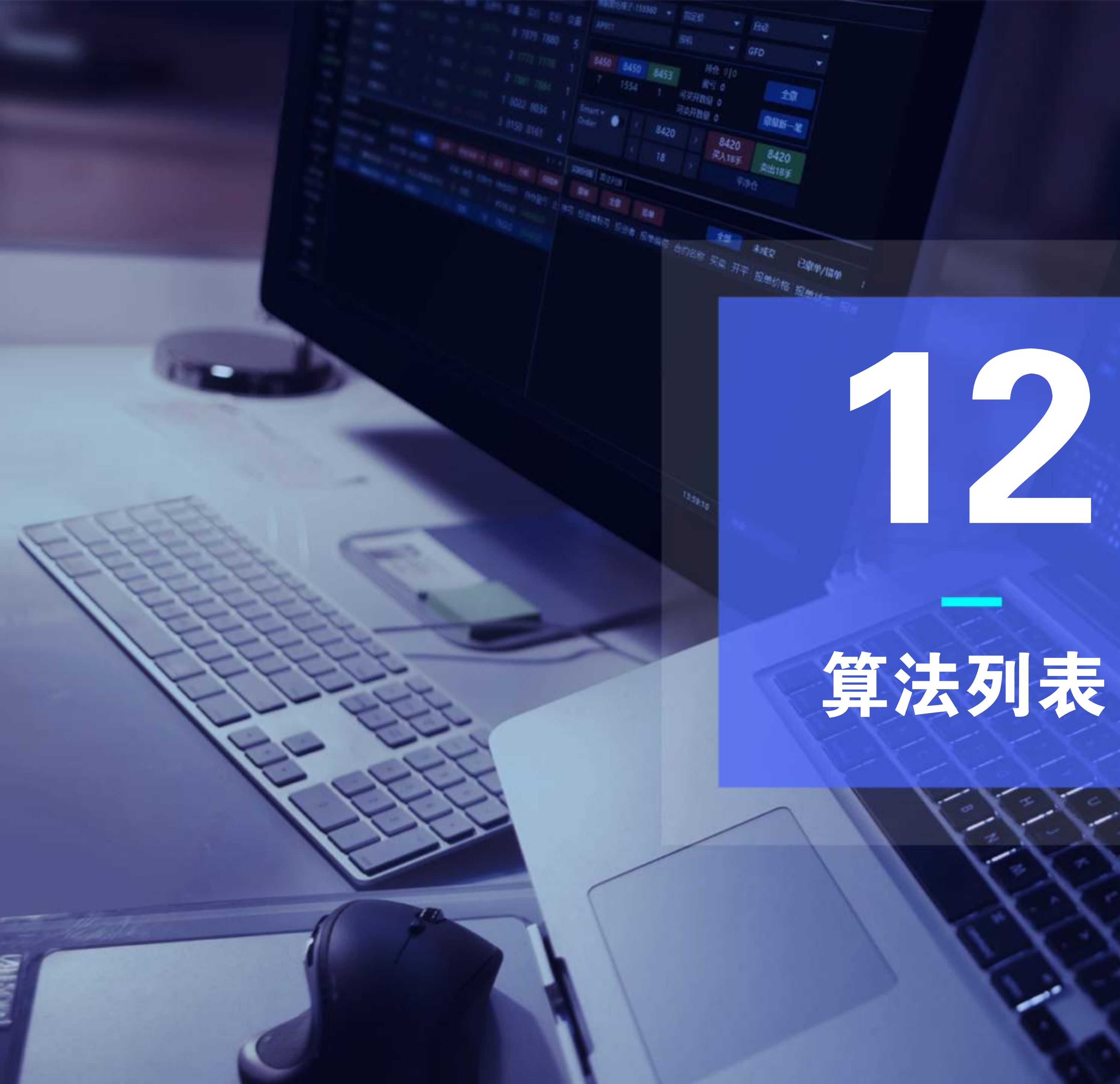

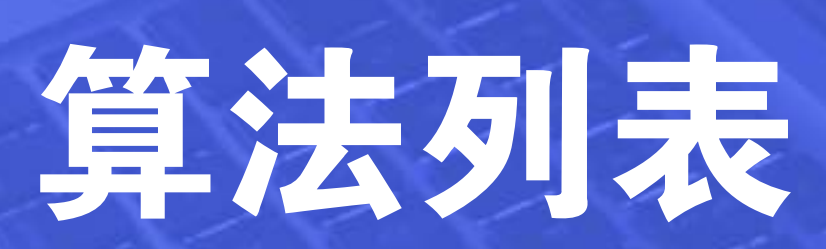

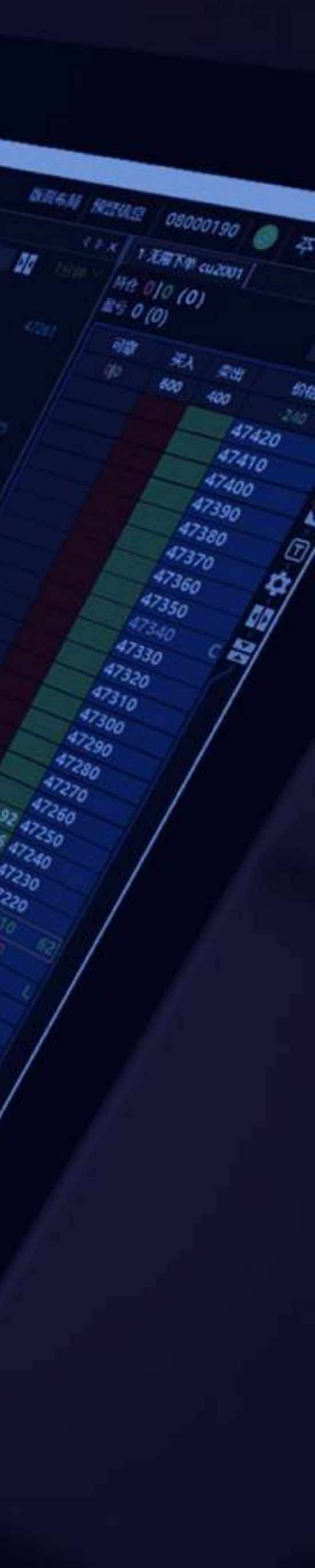

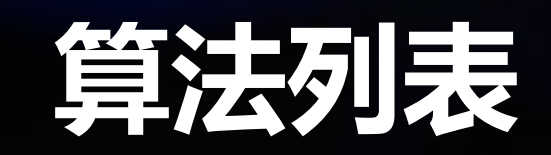

| C    | 算   | 法列       | 列表            |                 |                 |                    |                      |          |                |                |                   |     |
|------|-----|----------|---------------|-----------------|-----------------|--------------------|----------------------|----------|----------------|----------------|-------------------|-----|
|      | 算法  | 去列表      | 展示算           | 法单              | 单的运             | 行情况                | 己,乍                  | 回含       | •              |                |                   |     |
|      | Sr  | mart C   | Order         |                 | 移               | 论护卫                |                      |          | 套              | 利猎人            |                   |     |
|      | F   | Python   | Go            |                 | С               | ptions             |                      |          |                |                |                   |     |
| 算    | 法类型 | 型切换      |               |                 |                 | 全部暂                | 停/开                  | 始/绘      | 冬止/删除          | 余<br>一         |                   |     |
|      | 全部  | Smart O  | rder 移仓护      | P               | 套利猎人            | PythonGO           | Option               | ns       | 全部 👻           | ō ō            | <u>.</u><br>9: 0: | ) ( |
|      | 明细  | 运行状态     | 算法<br>价格触发[4] | <u>类型</u><br>投机 | 投資者账<br>qdp9961 | 号 合约代码<br>11 AP001 | 肖 <del>买卖</del><br>卖 | 开平<br>自动 | 触发价格<br>8169.0 | 委托价格<br>8164.0 | 成交均价<br>0         | 算法  |
| 查看明细 |     | 执行中      | 价格触发[3]       | 投机              | qdp9961         | 11 AP001           | 卖                    | 自动       | 8174.0         | 8169.0         | 0                 |     |
|      |     | 日完成      | 价格触发[2]       | 投机              | qdp9961         | 11 AP001           | 买                    | 自动       | 8172.0         | 8177.0         | 8177.0            |     |
|      |     | NAU J.H. | stativen[1]   | 1000            | dahaaoi         | TT AP912           | *                    | E        |                | 0010.0         | 0004.4            |     |

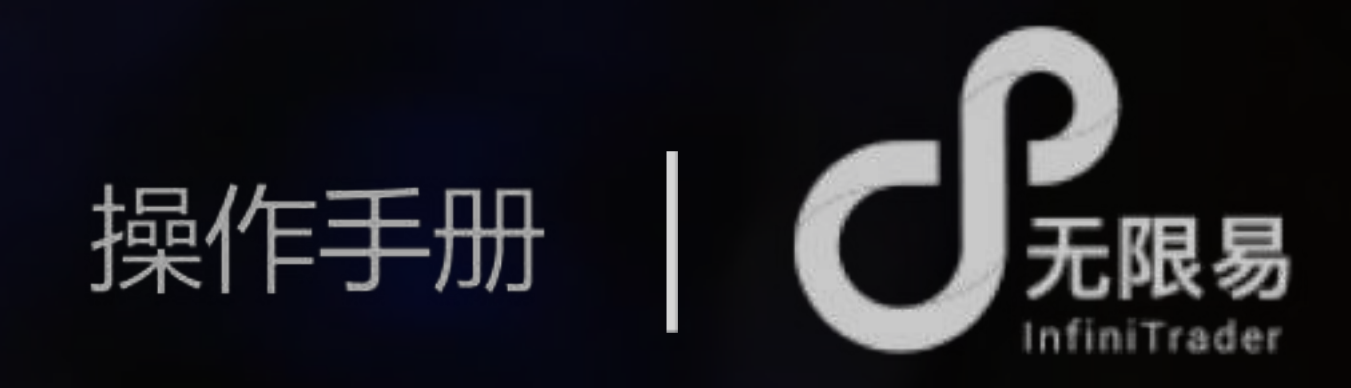

1 1.00

1 1.00

2 2.00

8799

8800

8803

# 算法明细

qdp996111

qdp996111

qdp996111

AP912

AP912

The state

鮮苹果

6150

6151

AP912 鮮苹果 6152 654900 开合 栗

# 算法列表-查看明细打开,可查看算法单的实时 回报、成交明细

| 序号 | 投资者账号     | 投资者 | 报单编号   | 合约名称 | 买卖 | 开平  | 报单价格 | 报单数量 | 报单状态  | 成变均价 | 成交数量 | 撤单数量 | 剩余数量 | 报单时间     |
|----|-----------|-----|--------|------|----|-----|------|------|-------|------|------|------|------|----------|
| t  | qdp996111 |     | 654900 | 鮮苹果  |    | 开仓  | 8810 | 4    | 全部成交  | 8801 | 4    | 0    | O    | 16:02:01 |
| 2  | qdp996111 |     | 654903 | 鮮苹果  |    | 开仓  | 8810 | 1    | 全部成交  | 8803 | 1    | 0    | 0    | 16:02:01 |
| 3  | qdp996111 |     | 654904 | 鮮華県  |    | 开住  | 8810 | ্ৰ   | 22000 | 8803 | 1    | Ø    | 0    | 16:02:01 |
| 4  | qdp996111 |     | 654906 | 鮮苹果  |    | πts | 8810 | 2    | 23682 | 8805 | 2    | 0    | 0    | 16:02:01 |
| ŝ  | qdp996111 |     | 654919 | 鮮苹果  |    | 开仓  | 8810 | 1    | 全部建交  | 8808 | 1    | 0    | 0    | 16:02:01 |
| 5  | qdp996111 |     | 654921 | 鮮苹果  |    | 开仓  | 8810 | 1    | 全部成功  | 8810 | 1    | 0    | 0    | 16:02:02 |
| 7  | qdp996111 |     | 654922 | 鮮苹果  |    | 开仓  | 8810 | ्रा  | 全部成交  | 8810 | - 1  | 0    | 0    | 16:02:02 |

654900 开仓

654900 开仓

| ) ( | 0 8  |
|-----|------|
| 如此  | 报单数量 |
| 1   | 0    |
|     |      |

15

100

| <ul> <li>46</li> </ul> |  |  |
|------------------------|--|--|
|                        |  |  |
|                        |  |  |
|                        |  |  |
|                        |  |  |

暂停/终止/删除

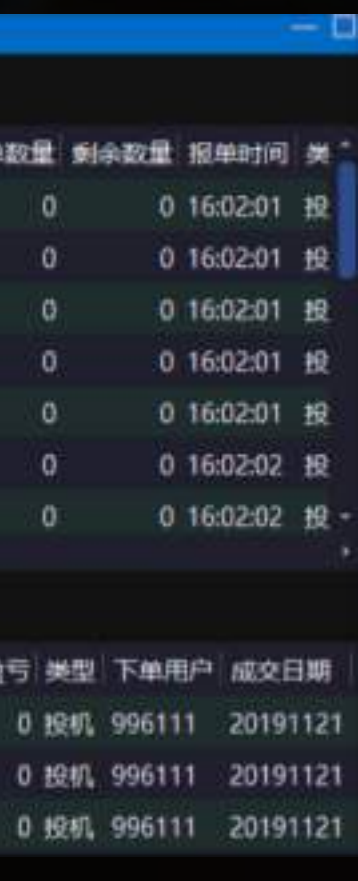

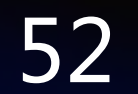

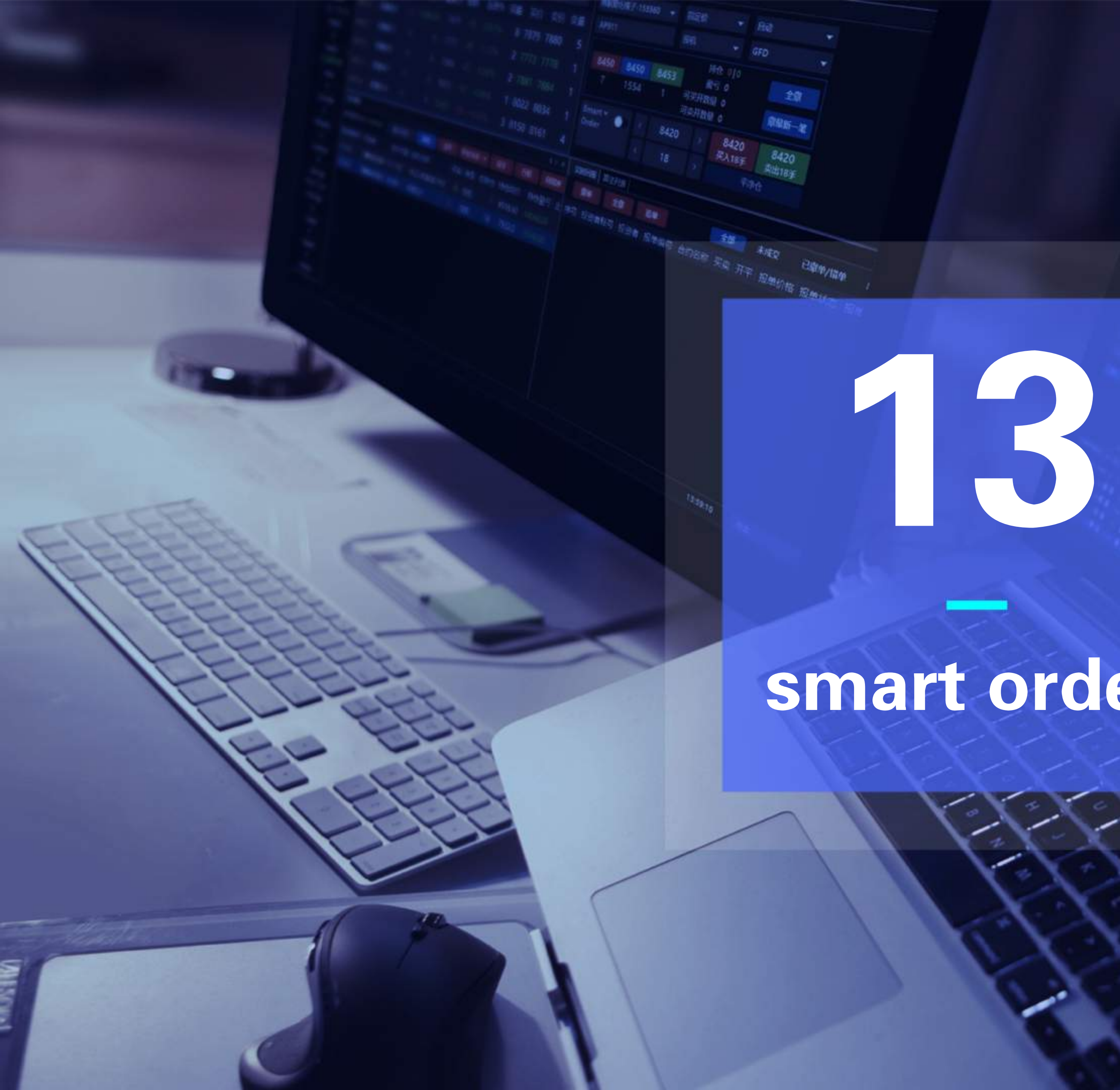

smart order

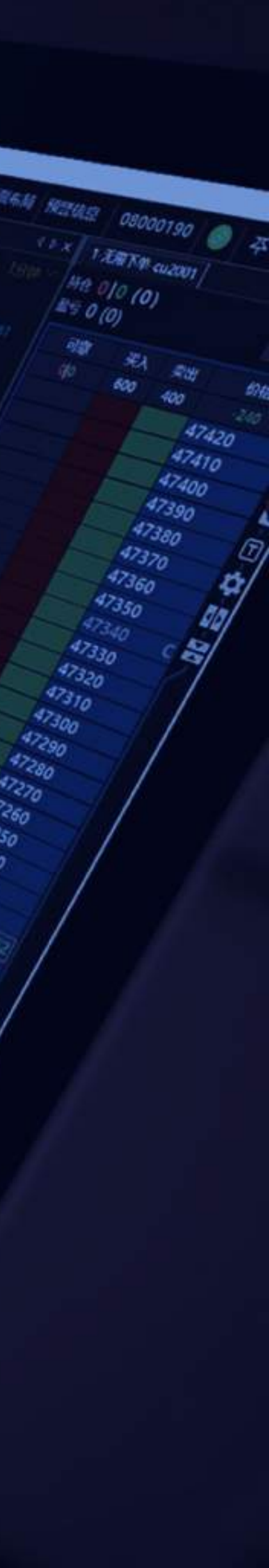

1966

# smart order

smart order是一款高性能的智能交易策略执行助手,只需输入参数,smart order会自动化、快速 化的进行交易执行,快人一手,岂止于快。

# 开启与关闭

从下单面板中可开启smart order,单击下拉按钮选择算法,可选择<mark>单次使用(</mark>激活一次后关闭)和 连续使用(保持开启状态),开启后点击下单即可,可在算法列表窗口查看详细运行状态

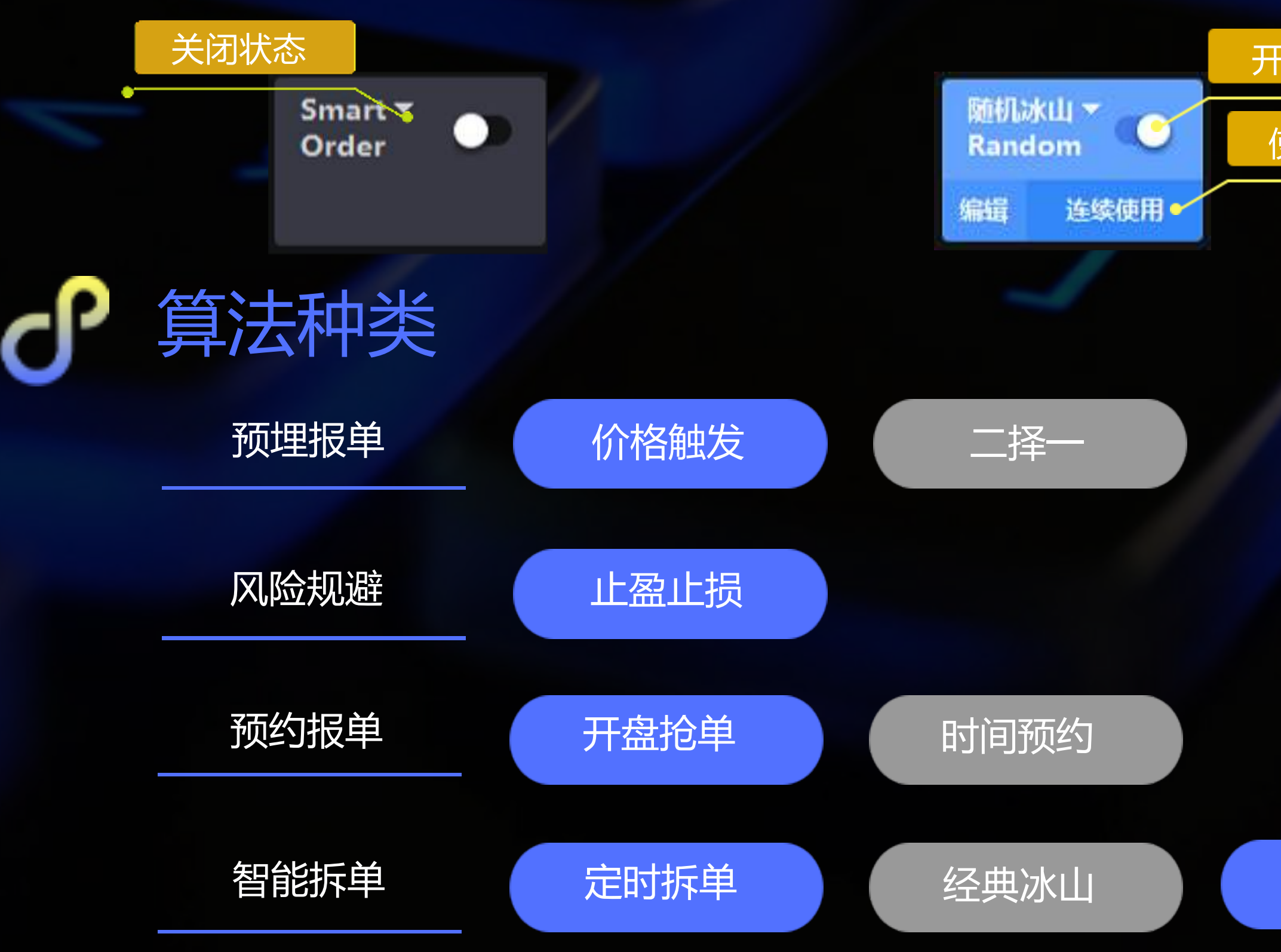

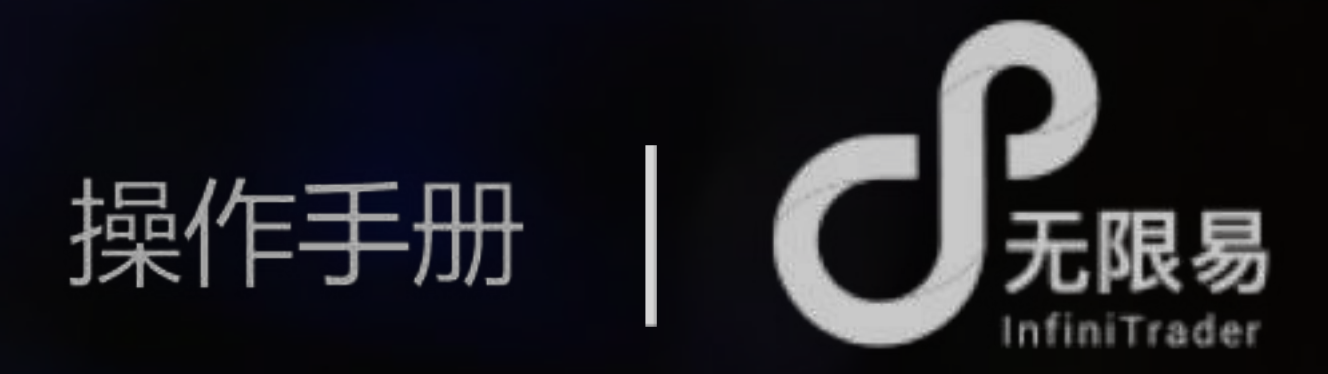

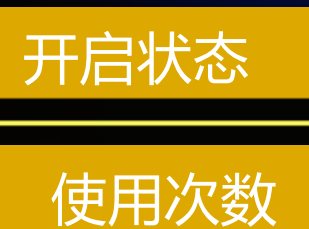

止盈止损 二择一 开盘抢单 时间预约 定时拆单 经典冰山 随机冰山 高效冰山 幽灵 TWAP VWAP

价格触发

随机冰山

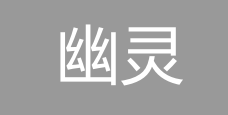

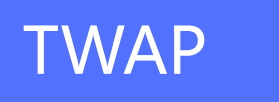

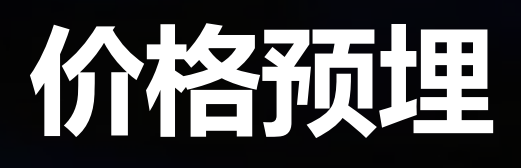

价格触发

超价(tick):输入a,行情触发<mark>设定价格</mark>时,在此价格基础上超价a个tick报单

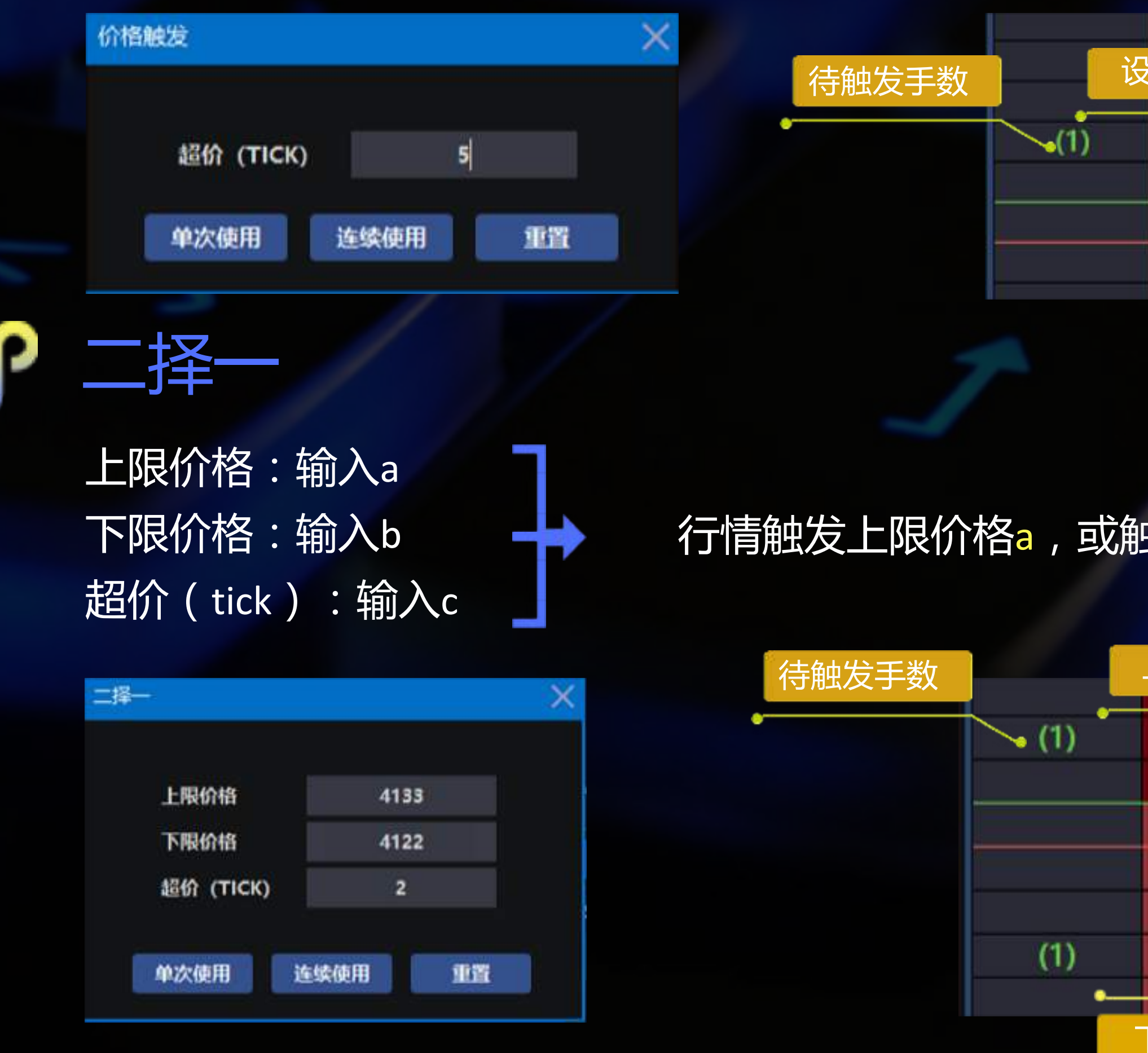

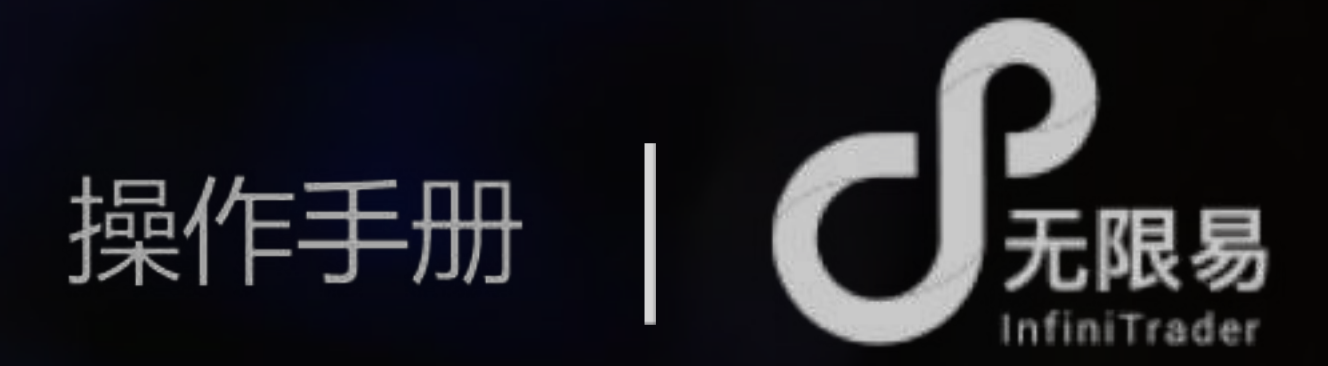

|      |   | 4132  | U |
|------|---|-------|---|
| ·定价格 |   | 4131  | S |
|      |   | 4130  |   |
|      |   | 4129  |   |
|      | 1 | 4128  | 2 |
|      |   | 4127  |   |
| 21   |   | 4126  |   |
|      |   | 41.05 |   |

# 行情触发上限价格a,或触发下限价格b,则在触发价格基础上超价c个tick报单

| 上限价格 |        |   |
|------|--------|---|
|      | 4131   | S |
|      | 4130   |   |
|      | 6 4129 |   |
|      | 4128   | 2 |
| 14   | 4127   |   |
|      | 4126   |   |
|      | 4125   |   |
|      | 4124   |   |
| 下限价格 |        |   |

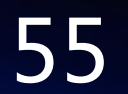

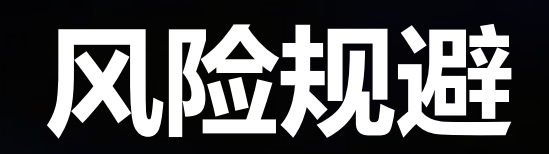

# 止盈止损 止赢(tick):输入a 委托成交之后,跟进一笔止盈+止损 行情触发后,超价c个tick报空单 超价(tick):输入c

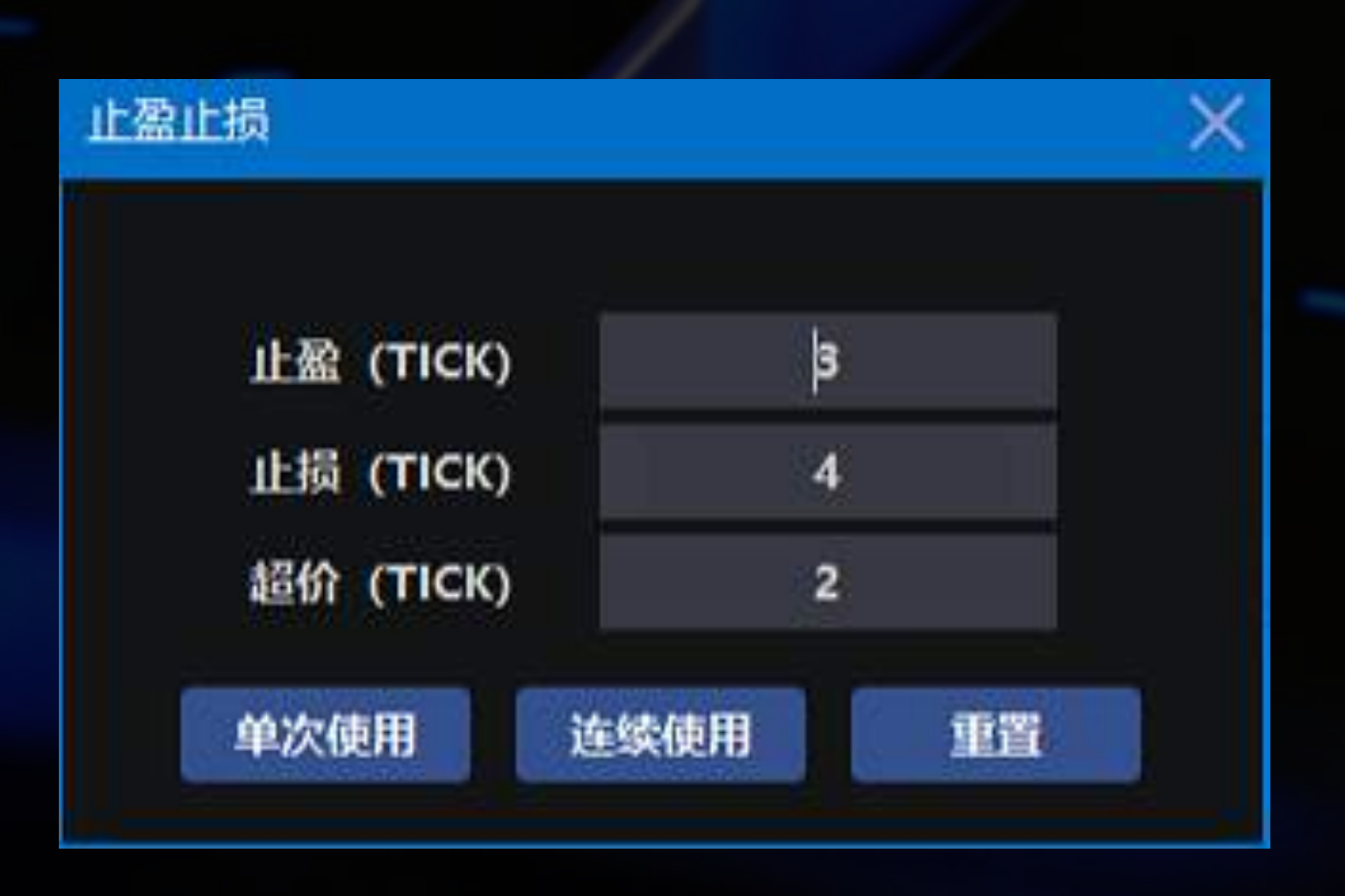

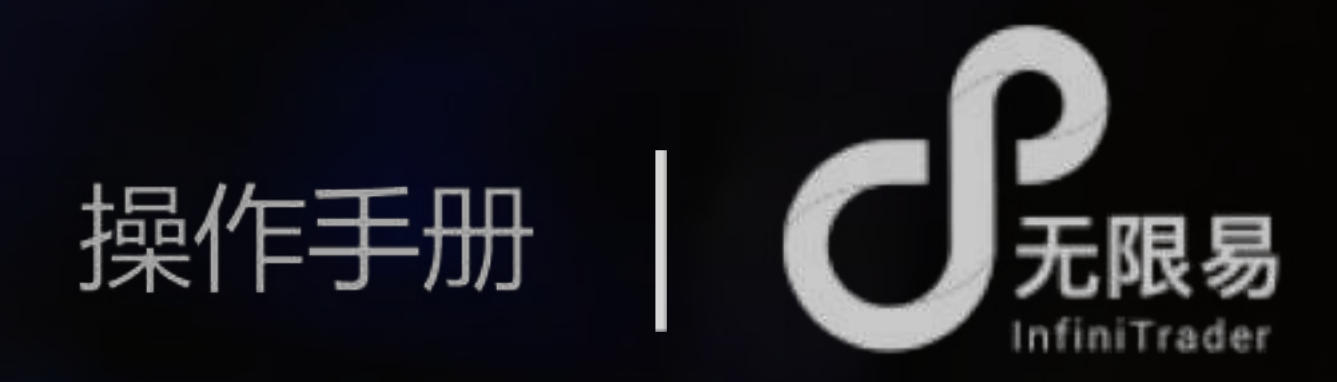

止损(tick):输入b - 以多单为例,收到多单回报后,在多单<mark>持仓均价</mark>基础上,设a个tick做止赢价,设b个tick做止损价,

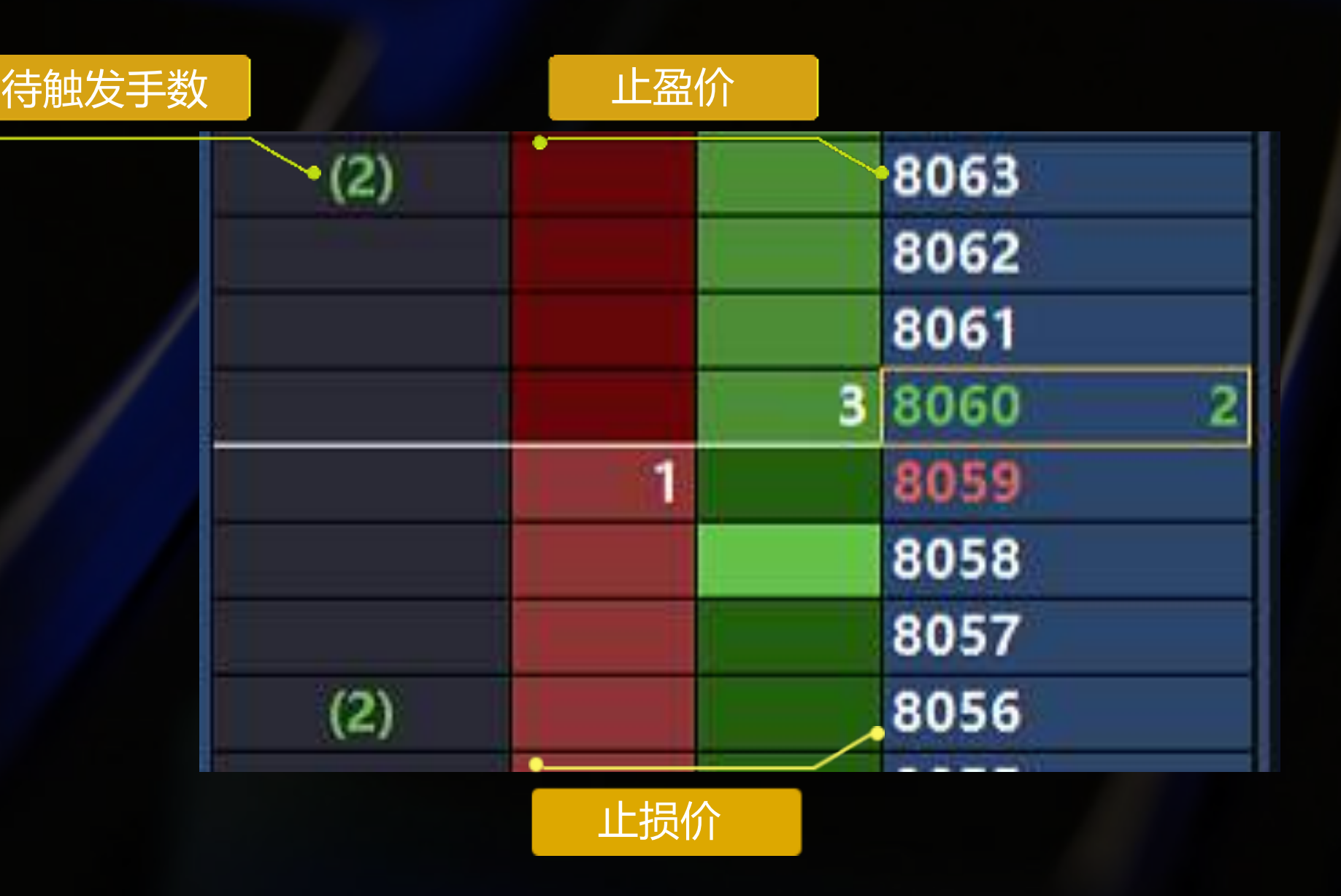

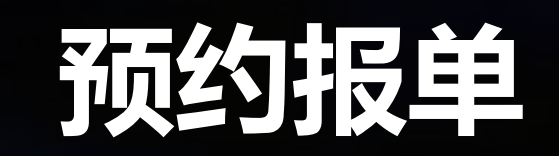

开盘抢单

在下一次进入连续交易时发出委托,开盘时根据委托报单,例8:45的开盘抢单,会在9:00开盘时报入

寺触发

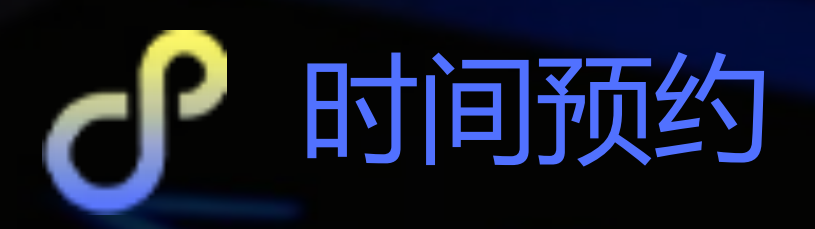

设定自动报单的时间,点击下单,时间满足后即触发报单

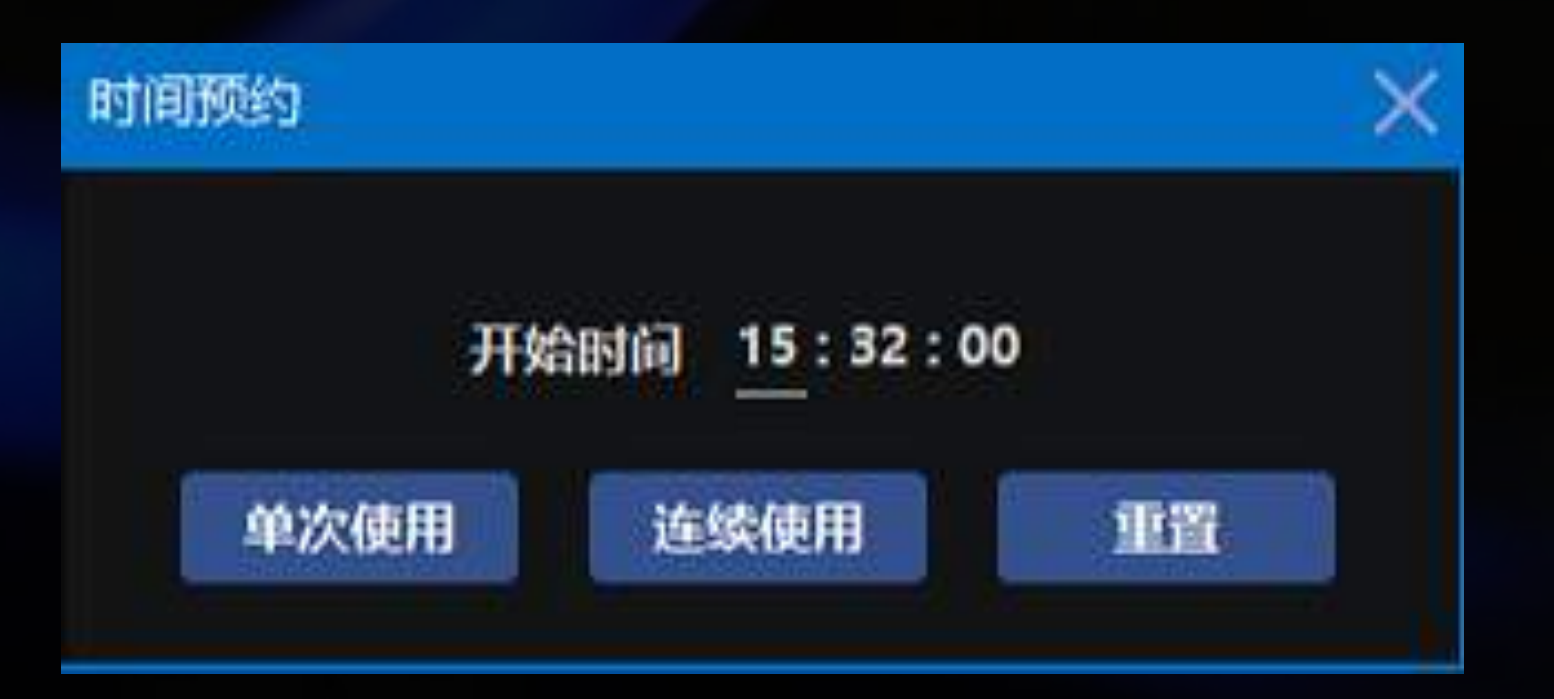

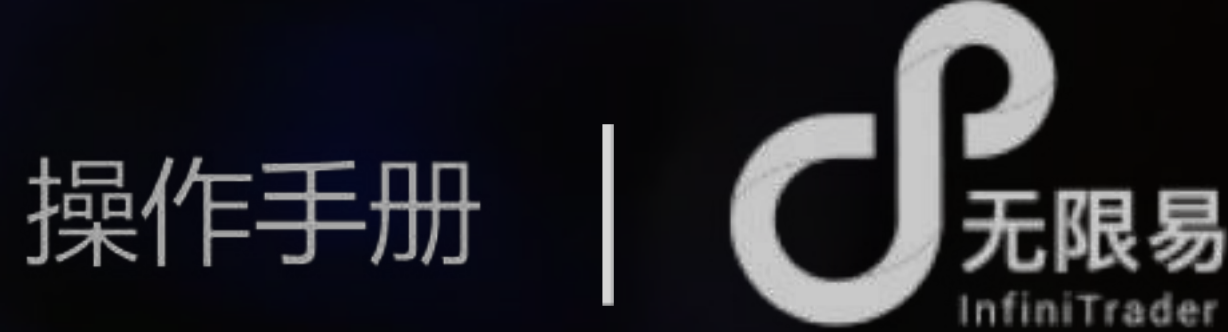

|            |    |   | 8071 |    |
|------------|----|---|------|----|
|            |    | 1 | 8070 | 28 |
| <b>页约单</b> | 21 |   | 8069 |    |
| (2)        |    |   | 8068 |    |
|            |    |   | 8067 |    |

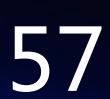

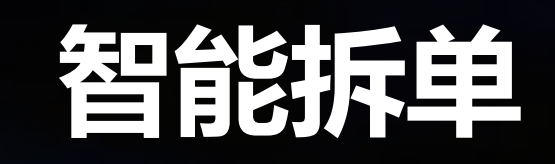

定时拆单

将委托数量拆单成多笔,每笔按设定时间间隔、按设定数量报单 单笔(数量):输入n 根据委托价格和手数,逐笔以n手连续报单,每笔报单间隔m秒 间隔(s):输入m 例:如下图委托,以8068的价格委托100手多单,则每隔2秒以3手的数量报一笔委托cv

| 定时拆单    |      | ×  |
|---------|------|----|
| 单笔 (数量) | 3    |    |
| 间隔      | 2    | S  |
| 单次使用    | 连续使用 | 重置 |

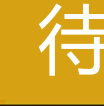

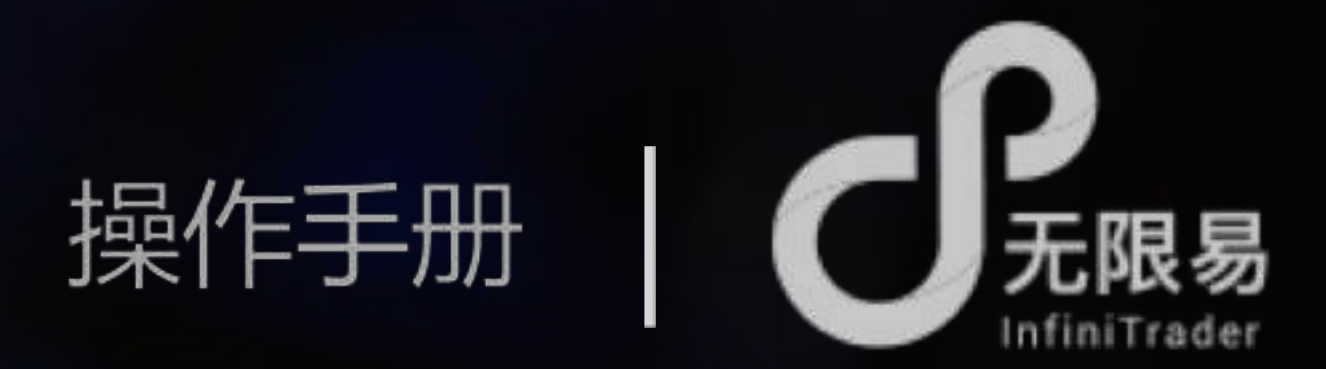

|      |        |    |   | 8072 |    |
|------|--------|----|---|------|----|
|      |        |    |   | 8071 |    |
| 钟发王教 |        |    | 1 | 8070 | 28 |
|      |        | 21 |   | 8069 |    |
|      | • (97) |    |   | 8068 |    |
|      |        |    |   | 8067 |    |
|      |        |    |   | 8066 |    |
|      |        |    |   | 8065 |    |

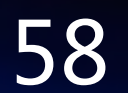

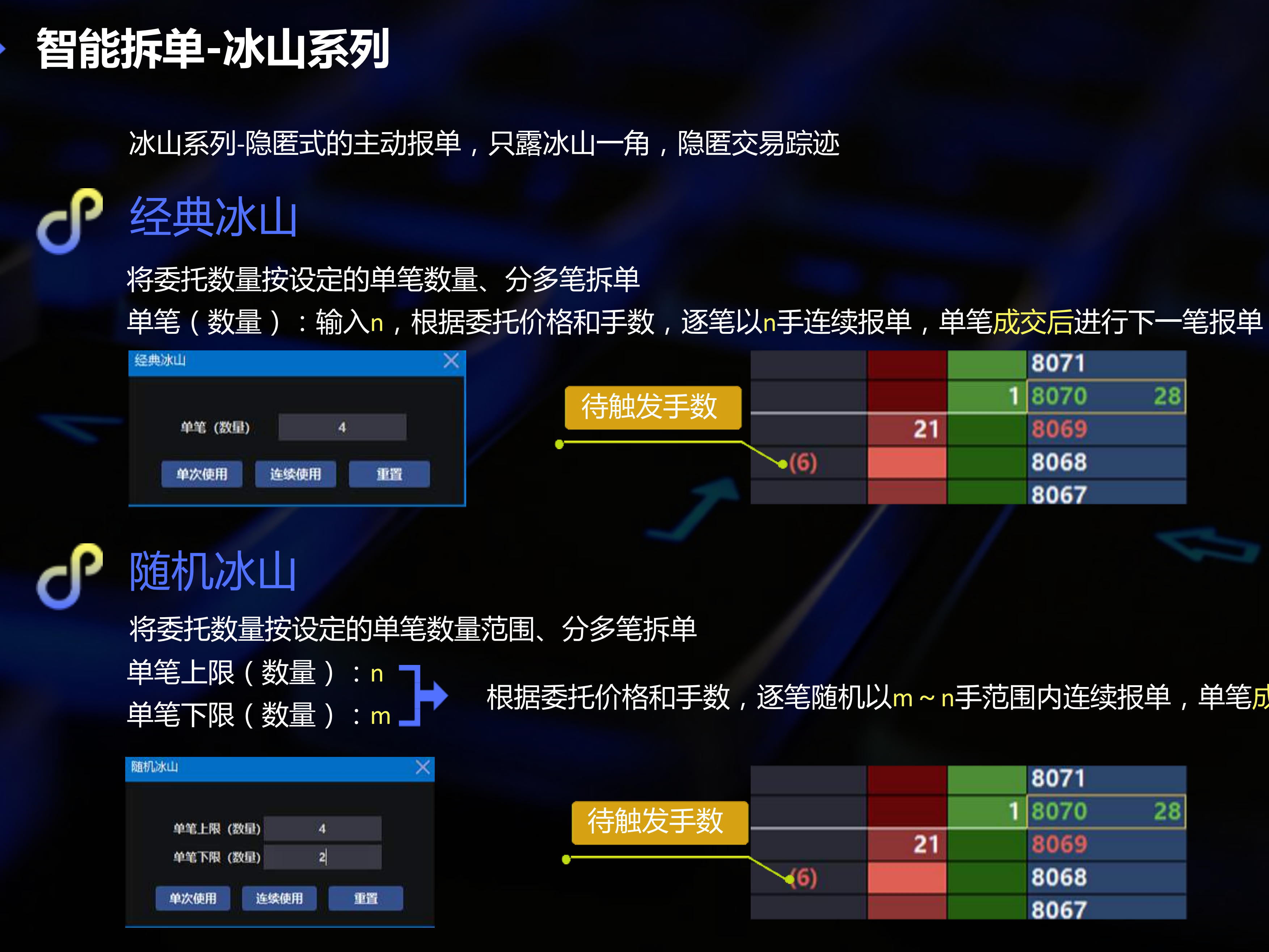

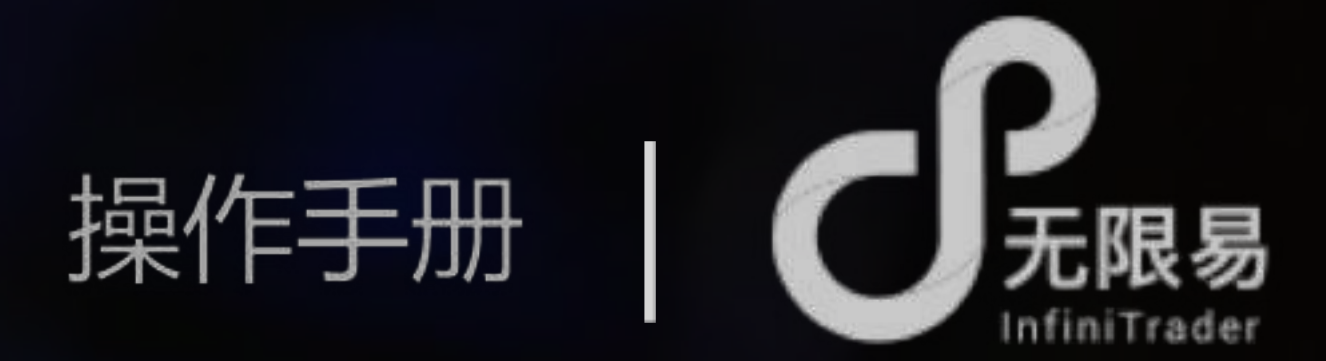

|   |    |   | 8071 |    |
|---|----|---|------|----|
|   |    | 1 | 8070 | 28 |
|   | 21 |   | 8069 |    |
| ) |    |   | 8068 |    |
|   |    |   | 8067 |    |

### 根据委托价格和手数,逐笔随机以m~n手范围内连续报单,单笔成交后进行下一笔报单

|   |    | 807   | 1    |
|---|----|-------|------|
|   |    | 1 807 | 0 28 |
|   | 21 | 806   | 9    |
| ) |    | 806   | 8    |
|   |    | 806   | 7    |

# 智能拆单

幽灵

拆单时对手价满足,即以设定的单笔上限数量报单

| 幽灵   |      |    | × |       |
|------|------|----|---|-------|
| 单笔上限 | (数量) | 4  |   | 待触发手续 |
| 单次使用 | 连续使用 | 重置 |   | •     |
|      | -    |    |   |       |

高效冰山

拆单时,对手价不满足委托价,以固定单笔数量报单;对手价满足委托价,按对手量的比例报单

待触发手数

单笔(数量):输入n 比例(%):输入m

| 高效冰山    |      | ×  |
|---------|------|----|
| 单笔 (数量) | 4    |    |
| 比例      | 20   | %  |
| 单次使用    | 连续使用 | 重置 |

根据委托价格和手数逐笔报单,对手价不满足委托价时,以n手的数量报单,对手价满足委托价时,以 对手量xm%的数量报单,单笔成交后进入下一笔报单

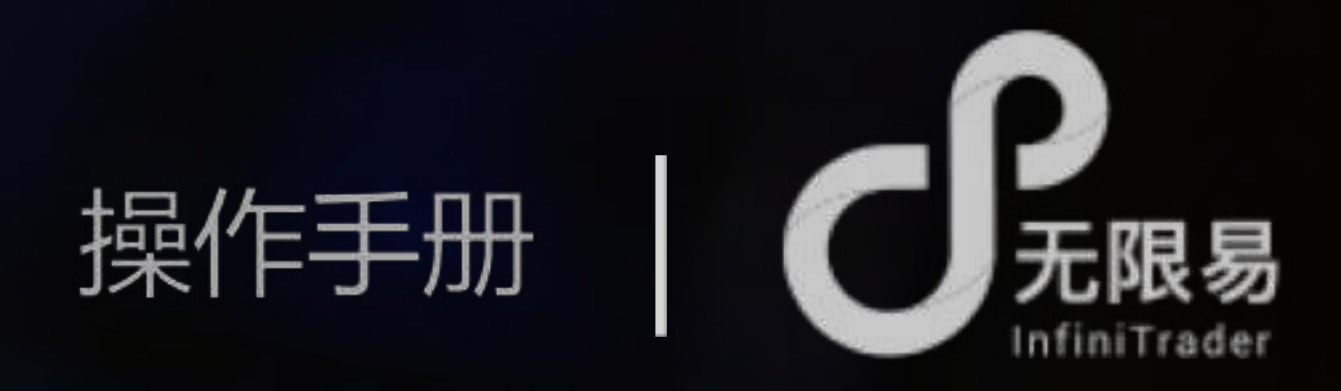

### 单笔上限(数量):输入n,根据委托价格和手数,当对手价满足委托价时,以每笔上限为n的数量逐笔报单,单笔成交后进入下一笔报单

|      |    |   | 8071 |    |
|------|----|---|------|----|
|      |    | 1 | 8070 | 28 |
|      | 21 |   | 8069 |    |
| •(6) |    |   | 8068 |    |
|      |    |   | 8067 |    |

|      |    |   | 8071 |    |
|------|----|---|------|----|
|      |    | 1 | 8070 | 28 |
|      | 21 |   | 8069 |    |
| •(6) |    |   | 8068 |    |
|      |    |   | 8067 |    |

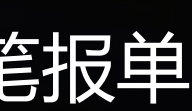

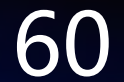

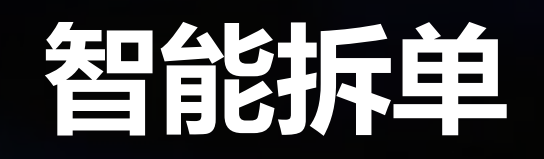

J TWAP

在规定算法时长内,完成规定委托数量的报单 单笔上限(数量):输入a 单笔下限(数量):输入b 下单间隔(s):输入c 算法时长(s):输入d

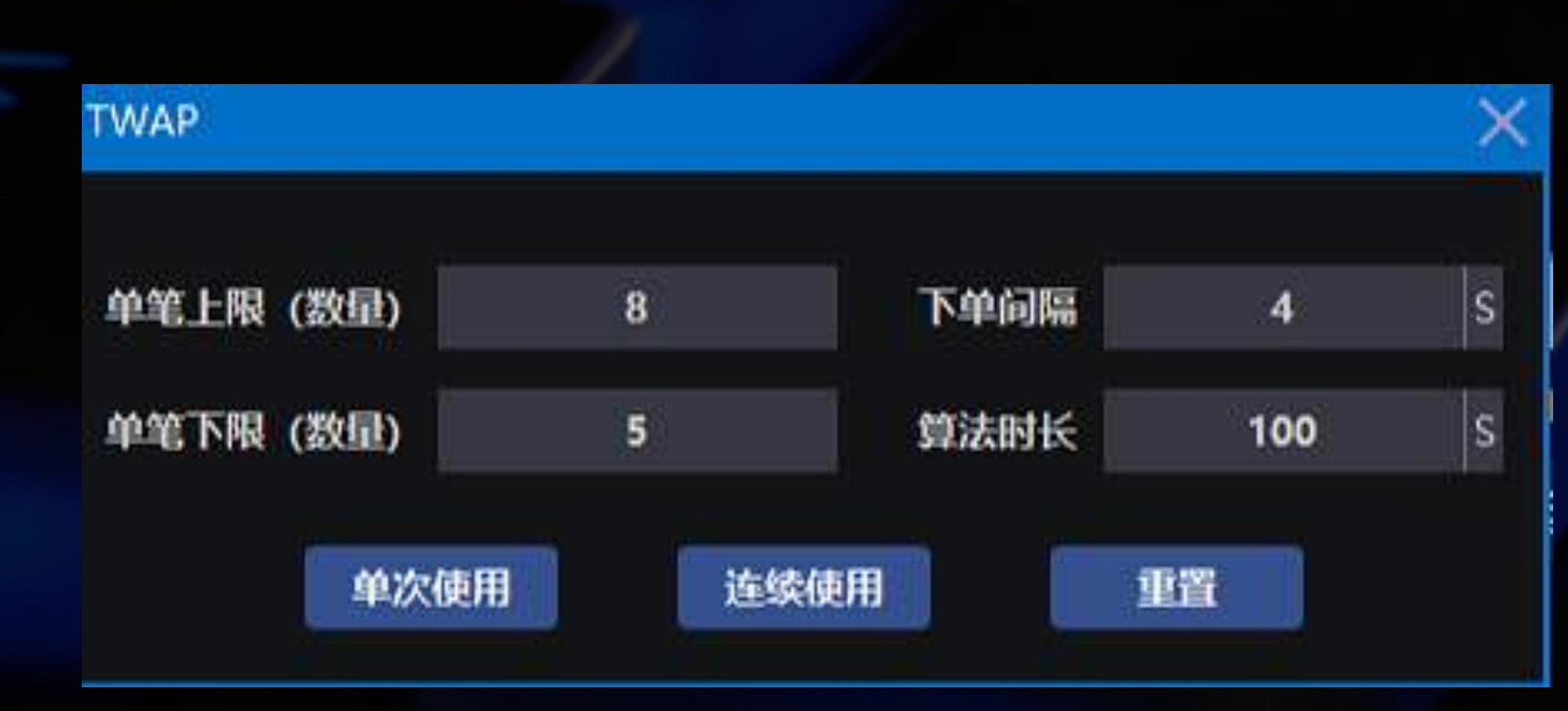

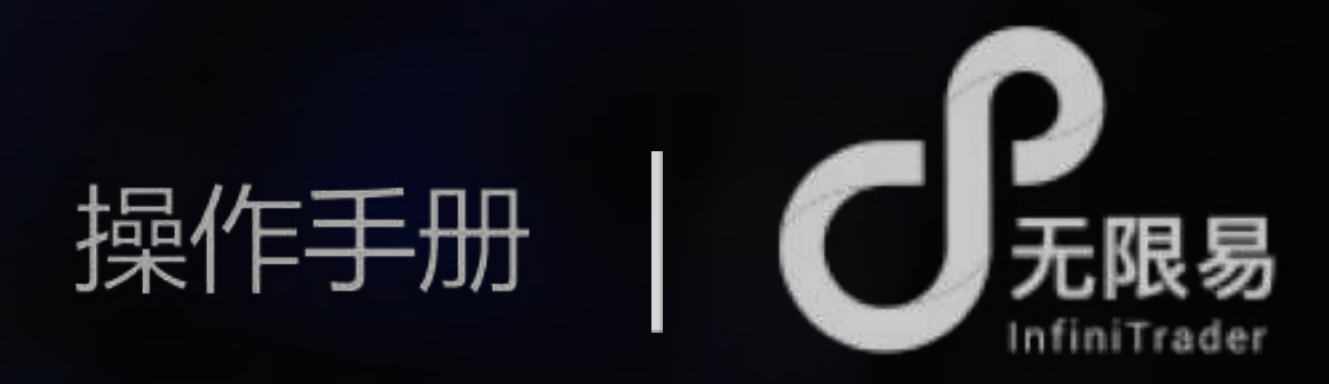

根据委托数量,在d秒内,以单笔b~a手、<mark>排队价</mark>报单,c秒后检查最新 排队价,若变动,撤单重新发送委托,直到完成所有委托数量

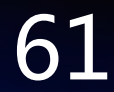

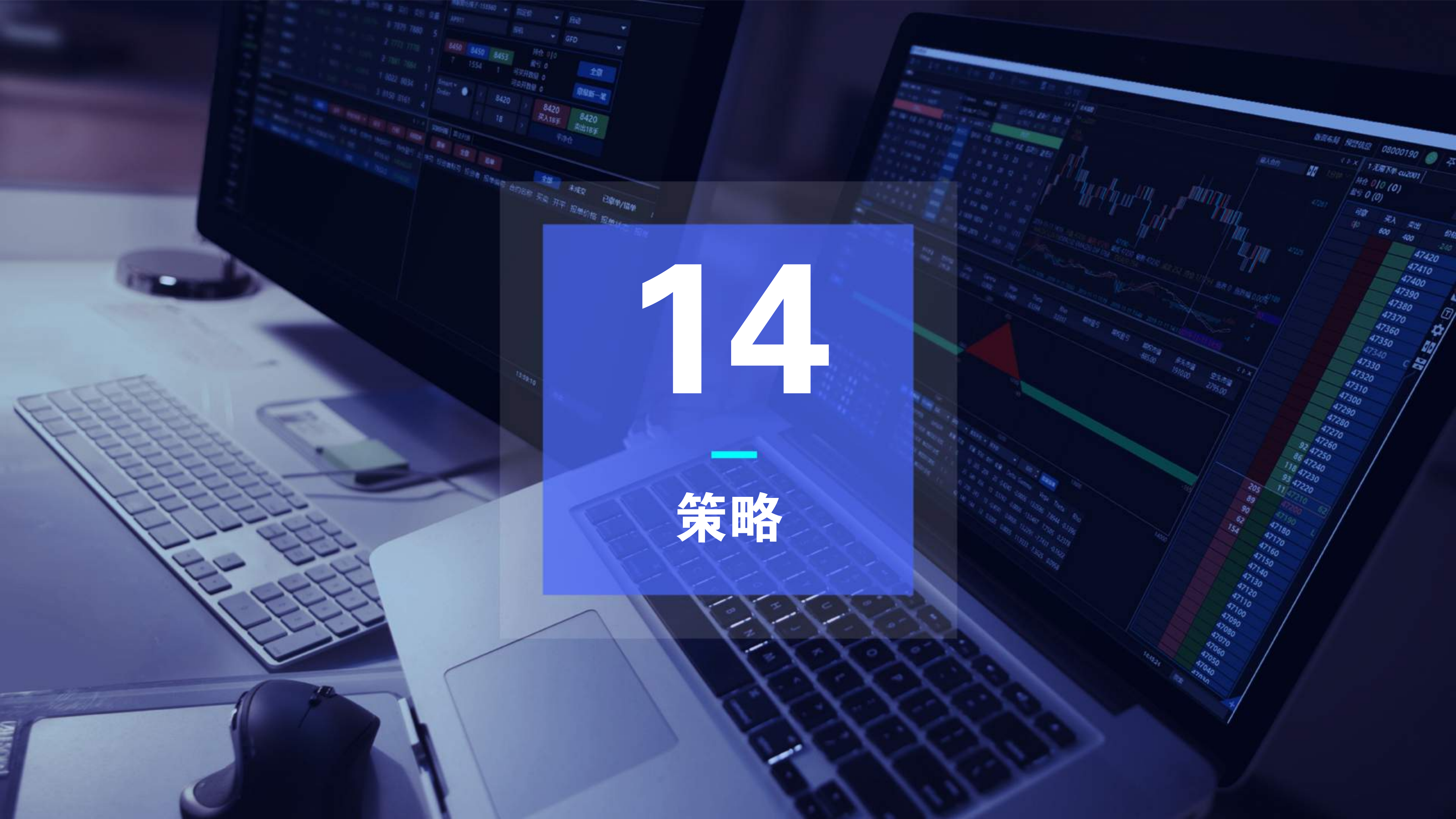

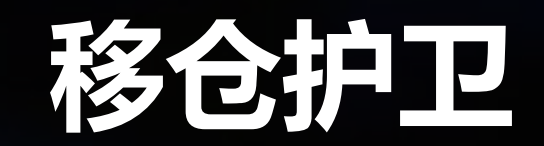

# 移仓护卫

超价

报单方式

#### 支持直接对价移仓或指定基差移仓,支持预约移仓、间隔时间移仓。 策略-移仓护卫

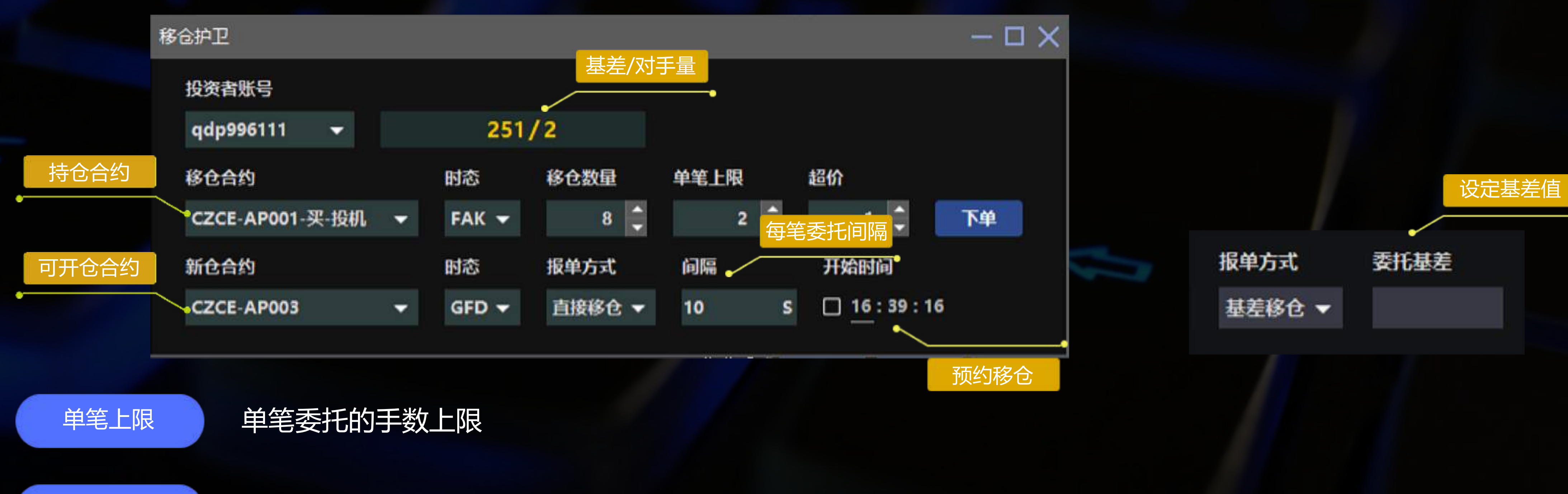

输入a,新仓合约在进入追单情况时超价a个tick报单

直接移仓:直接以对手价委托移仓 基差移仓:基差满足时,以对手价委托移仓

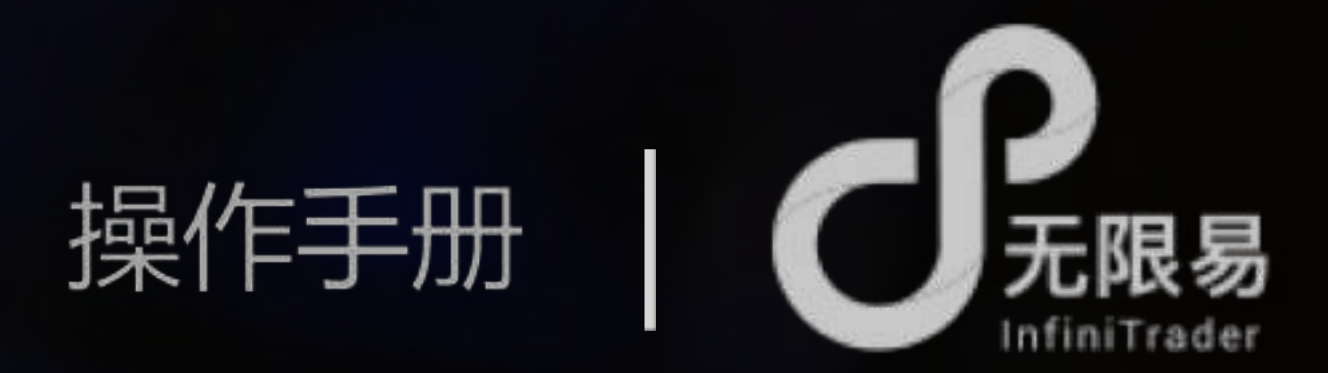

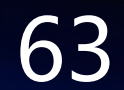

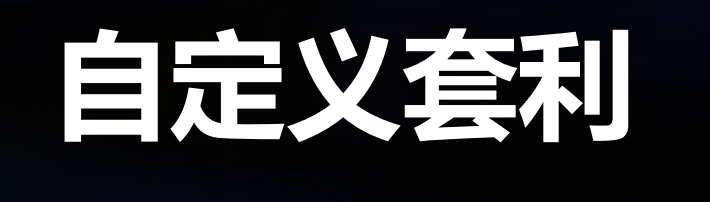

添加套利组合

|    | 实时行情    |     |                                          |       |       |    |    |       |       |      |      |
|----|---------|-----|------------------------------------------|-------|-------|----|----|-------|-------|------|------|
| 存: |         | 制   | し 日本 日本 日本 日本 日本 日本 日本 日本 日本 日本 日本 日本 日本 | 自选 持仓 | 自定义者  | 制  | 全部 | ß     | -     | 套利猎人 | 无限下单 |
| 小子 | 小心组合名称  | 公式  | 净仓                                       | 持仓盈亏  | 最新价   | 买一 | 量  | 买一价   | 卖一价   | ▲    | 执行方  |
|    | OFF 0-2 | A+B | 0                                        | -20   | 24003 |    | 0  | 24003 | 24016 | 0    | 被动   |

![](_page_63_Figure_4.jpeg)

![](_page_63_Picture_5.jpeg)

![](_page_63_Picture_6.jpeg)

![](_page_64_Picture_0.jpeg)

| 执行顺序   | 优先合约委托方式        | 非优先合约追单方式 | 小数位数 | 平仓规则   |  |
|--------|-----------------|-----------|------|--------|--|
| 全部同时 👻 | 被动-对手价敲-部分成交不追单 | 积极-立即追单 👻 | 3 👻  | 优先平仓 👻 |  |

# 非优先合约追单方式:

积极-立即追单,非优先腿以对手价报单未成交时,立刻根据之前的委托价格,重新超价挂单,未成即撤,反复超价挂单,直到成交为止中性-伺机追单,非优先腿未成交时,会保持不动,若对手盘往不利方向变动超过a(追单超价)个 ticks,即撤单,改用积极模式来报单保守-从不追单,非优先腿如果不成交,则不予处理

# 5 小数位数

组合价差价格后的小数位数,例价差最新价为967.192...,如小数位数设置为2,则最新价差价差显示为967.19

# 6 平仓规则

优先平仓,所有腿开平方式变为自动,优先平仓后开仓

一律开仓,所有腿开平方式变为开仓

自定义,可以自定义每腿合约的开平方式

![](_page_64_Picture_10.jpeg)

| 追单超价(TICK) |    |  |  |  |  |  |  |
|------------|----|--|--|--|--|--|--|
| 1          |    |  |  |  |  |  |  |
|            |    |  |  |  |  |  |  |
| 重置         | 修改 |  |  |  |  |  |  |

![](_page_65_Picture_0.jpeg)

套利猎人

### 策略菜单或自定义套利-右键菜单进入套利猎人,激活套利猎人后,可通过算法列表查看、管理算法进程

![](_page_65_Figure_3.jpeg)

16:35:32 16:40:02

1/1 --

| 算法列表 |         |             |      |     |                 |        |         |       |    |         |       |      |
|------|---------|-------------|------|-----|-----------------|--------|---------|-------|----|---------|-------|------|
| 全部   | Smart O | rder 🚳 🖯    | 护卫 👼 | 明眉人 | PythonGO Option | ns 街   | 航记·分仓 — | 全部 👻  | :0 | 0:0     | :0    | 0    |
| 明细   | 运行状态    | <b>套利编号</b> | 组合名称 | 买卖  | 报单方式            | 价差     | 止臺驗发价   | 止损触发价 | 超价 | 成交均价    | 成交滑点  | 甸    |
| 8    | 已完成     | 套利[C12]     | 0-3  | 衆   | 被动-全部同时-积极      | 8030.6 |         |       | 1  | 8030.60 | -0.00 | 1:1: |
| Ψ.   | 已完成     | 套利[C11]     | 0-3  | 爽   | 被动-全部同时-积极      | 8041.6 |         |       | 1  | 8042.60 | -1.00 | 1:1: |
|      | 己完成     | 套利[C10]     | 0-3  | 栗   | 被动-全部同时-积极      | 8041.6 | ÷       | -     | 1  | 8038.60 | -3.00 | 1:1: |
| =    | 已完成     | 套利[C9]      | 0-3  | 奕   | 被动-全部同时-积极      | 8041.6 |         |       | 1  | 8042.60 | -1.00 | 1:1: |

![](_page_65_Picture_5.jpeg)

![](_page_65_Picture_6.jpeg)

# 无限下单(自定义) 予限下单(自定义) 无限下单(自定义)专为套利组合设置,下单操作方式同无限下单

|         | 0-3                                                                                                    |                    |                     | 2.12 |    |        |     |
|---------|----------------------------------------------------------------------------------------------------|--------------------|---------------------|------|----|--------|-----|
| 手数      | A+B/C                                                                                                    |                    | <del>اتة</del> -560 | 0    |    |        |     |
|         |                                                                                                    |                    | 可獻                  | 哭入   | 卖出 | 价格     |     |
|         | 💊 K 👘 👘                                                                                                    | 1 >                | 00                  | 1    | 2  |        | 0   |
|         | • 份数                                                                                                    | ● 倍数               |                     |      |    | 8052.8 | N   |
|         | 1                                                                                                    | 5                  |                     |      |    | 8052.7 |     |
|         | 10                                                                                                    | 100                |                     |      |    | 8052.6 | Ľ.  |
|         | CLR                                                                                                    | 1                  |                     |      |    | 8052.5 | - 1 |
|         | -                                                                                                    | Contraction of the |                     |      |    | 8052.4 |     |
|         | 歐決入                                                                                                    | 歌奕出                |                     |      |    | 8052.3 |     |
|         | 居中价格:                                                                                                    | 最新价 ▼              |                     |      |    | 8052.2 |     |
| 预约报单    | 追单次数                                                                                                    | 10 👻               |                     |      |    | 8052.1 |     |
|         | Hitestia                                                                                                    |                    |                     |      |    | 8052.0 | ·   |
|         |                                                                                                    | : 22 : 33          |                     |      |    | 8051.9 |     |
|         | 结束时间                                                                                                    |                    |                     |      |    | 8051.8 |     |
| 展升/収起账号 | 17                                                                                                    | : 22 : 33          |                     |      |    | 8051.7 |     |
|         | ▶ 账号设置                                                                                                    |                    |                     |      |    | 8051.6 |     |
|         |                                                                                                    |                    |                     | 1    |    | 8051.5 |     |
|         | and the second second se |                    |                     |      |    | 8051.4 |     |
|         | 栏距设置                                                                                                    |                    |                     | 1    |    | 8051.3 |     |
|         | 默认值                                                                                                    | 0.1                |                     |      |    | 8051.2 |     |
|         | 自党义                                                                                                    |                    |                     |      |    | 8051.1 |     |
|         | HALSA.                                                                                                    | (management)       |                     |      |    | 8051.0 |     |
|         | 喻定                                                                                                    | 重置                 |                     |      |    | 8050.9 |     |
|         | ¥2                                                                                                    | 目転认                |                     |      |    | 8050.8 |     |
|         | 10.00                                                                                                    |                    |                     |      |    | 8050.7 |     |
|         | □ 网格籍                                                                                                    | 路                  |                     |      |    | 8050.6 | k   |
|         |                                                                                                    |                    |                     |      |    | 8050.5 | K   |
|         | 网格参数                                                                                                    | 2                  |                     |      |    | 8050.4 |     |

![](_page_66_Picture_2.jpeg)

![](_page_66_Figure_3.jpeg)

![](_page_66_Picture_4.jpeg)

![](_page_67_Picture_0.jpeg)

![](_page_67_Picture_1.jpeg)

![](_page_67_Picture_2.jpeg)

![](_page_67_Picture_3.jpeg)

InfiniTrader-无限易 扫一扫二维码,加入群聊。

操作视频 http://infinitrader.quantdo.com.cn/

# 让交易更简单

# 遇到困难,请扫一扫加入QQ群联系我们

![](_page_67_Picture_8.jpeg)

![](_page_67_Picture_9.jpeg)

![](_page_67_Picture_10.jpeg)